# M600 HIGH VISCOSITY PUMP

# PATENT PENDING

# **REV E**

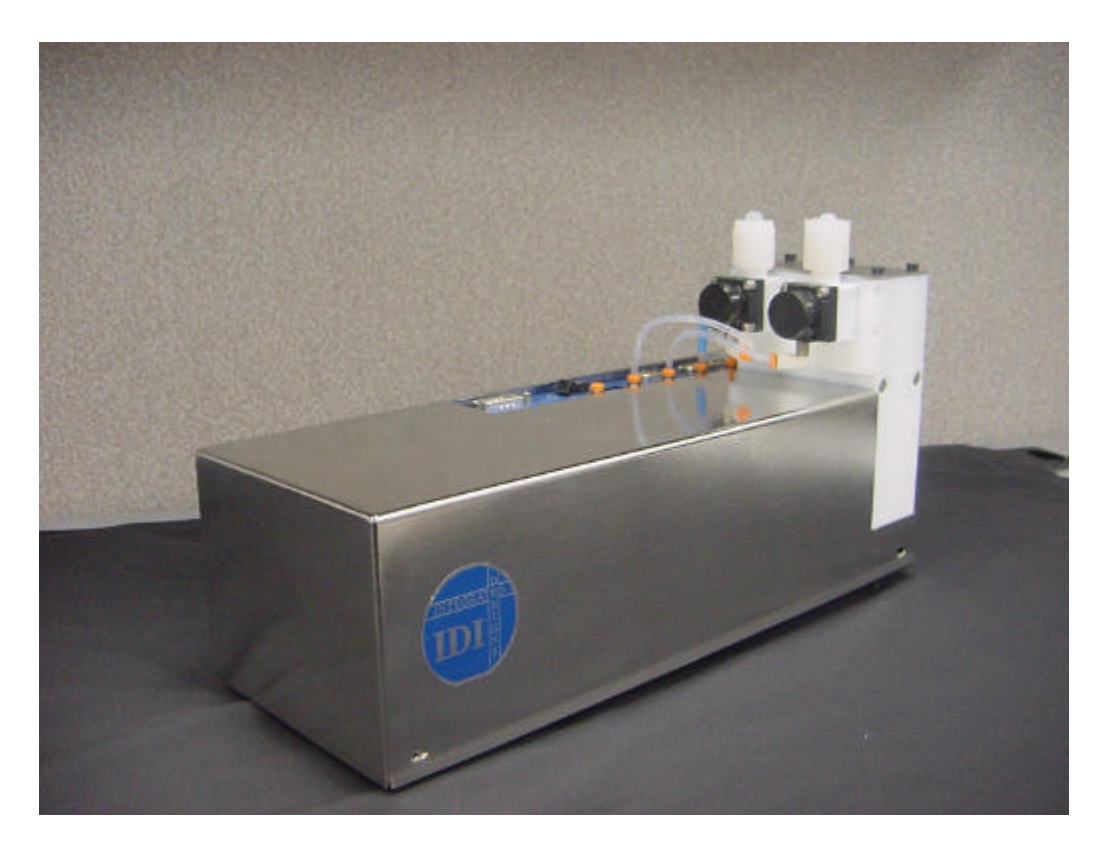

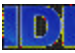

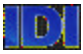

# TABLE OF CONTENTS

| 2003 DICRERSON PARKWAT<br>SUITE 114<br>CARROLLTON, TEXAS 75007         | FHONE (972) 466-2626<br>FAX (972) 466-2223<br>FIELD SERVICE 1-888-434-7372                                           |
|------------------------------------------------------------------------|----------------------------------------------------------------------------------------------------|
|                                                                        | DUONE (070) 400 0000                                                                                                 |
| Rubble Sensor                                                          |                                                                                                    |
| I KAUK INPUT DIGNAL POLAKITY<br>NOWPak Proba                           |                                                                                                    |
| LOCAL COMMS WARNING TRACK OUTPUT                                       |                                                                                                    |
| Signals                                                                |                                                                                                    |
| Keady                                                                  |                                                                                                    |
| Error                                                                  |                                                                                                    |
| TRACK OUTPUT SIGNAL POLARITY                                           |                                                                                                    |
| INTERFACE MODES FOR PRE-V2.00 FIRMWARE                                 |                                                                                                    |
|                                                                        | 40                                                                                                    |
| Figure 2-5c, HVP Track Interface for firmware V2.00 and later          |                                                                                                    |
| Figure 2-5b, HVP Operational Parameters for firmware V2.00 ar          | nd later                                                                                                    |
| Figure 2-5a, HVP Operational Parameters for firmware before V          | 2.00                                                                                                    |
| Figure 2.5. HVD Operational Descentare for firming 1 - for V           |                                                                                                    |
| FARAULTERS SETUP                                                       |                                                                                                    |
|                                                                        |                                                                                                    |
| Figure 2-2, Aut a 11 v1 Dispense Onit to Chamier milital Scient.       | יייייט סטער דיייט סטער דיייט סטער דיייט סטער דיייט סטער דיייט סטער דיייט סטער דייט סטער דייט סטער דייט סטער די<br>די |
| Figure 2-7 Add a HVP Dispense Unit to Channel Initial Screen           | ۰۰۰۰۰۰۰۰۰۰۰۰۰۰۰۰۰۰۰۰۰۰۰۰۰۰۰۰۰۰۰۰۰۰۰۰۰                                                                                |
| Figure 2-1 Initial Connection Screen                                   | б<br>К                                                                                                    |
| INITIAL CONNECTION TO THE HVP                                          | 6                                                                                                    |
| SECTION 2                                                              | 5                                                                                                    |
|                                                                        |                                                                                                    |
| PUMP STATUS INDICATORS                                                 |                                                                                                    |
| Figure 1-1 Install Connection                                          | 3                                                                                                    |
| HVP INSTALLATION PROCEDURE                                             | 3                                                                                                    |
| SECTION 1                                                              | 2                                                                                                    |
|                                                                        | -                                                                                                    |
| THEORY OF OPERATION                                                    | 1                                                                                                    |
|                                                                        | 1                                                                                                    |
|                                                                        |                                                                                                    |
| TRADEMARKS                                                             | VIII                                                                                                    |
|                                                                        | VII                                                                                                    |
|                                                                        |                                                                                                    |
| WHAT IS NOT COVERED                                                    | VII                                                                                                    |
| CUSIOMER RESPONSIBILITIES                                              | VII                                                                                                    |
|                                                                        |                                                                                                    |
| SYSTEMS                                                                | VII                                                                                                    |
| IDS UNITS AND SUPPORT EQUIPMENT                                        | VII                                                                                                    |
|                                                                        |                                                                                                    |
| <b>**</b> / \1 \1 \7 \1 <b>T</b> I +++++++++++++++++++++++++++++++++++ | ······ VII                                                                                                    |

#### INTEGRATED DESIGNS L.P

| SUITE 114<br>CARROLLTON, TEXAS 75007                       | FAX (972) 466-2626<br>FAX (972) 466-2223<br>FIELD SERVICE 1-888-434-7372 |
|------------------------------------------------------------|--------------------------------------------------------------------------|
| TEL ACT 8/12 MODE                                          |                                                                          |
| rable 2-1, Dispense ringger betung for fer Mark //8        |                                                                          |
| Table 2-1 Dispense Trigger Setting For Tel Mark 7/8        |                                                                          |
| UU1PUT SIGNALS<br>Indutt Signal s                          |                                                                          |
| Figure 2-10, HVP Operational Parameters TEL MARK 7/8       |                                                                          |
| TEL MARK 7/8 MODE                                          |                                                                          |
|                                                            |                                                                          |
| Sending and Reading Data from Unit                         |                                                                          |
| Copying Parameters                                         |                                                                          |
| Values                                                     |                                                                          |
| Test Dispense                                              |                                                                          |
| RECHARGE                                                   |                                                                          |
| DISPENSE & SUCKBACK TIMES                                  |                                                                          |
| DISPENSE & SUCKBACK VOLUMES                                |                                                                          |
| Figure 2-9, HVP Dispense Cycle Parameters                  |                                                                          |
| Figure 2-8, ChemNet Command Options                        |                                                                          |
| DISPENSE CYCLE                                             | 23                                                                       |
|                                                            |                                                                          |
| Figure 2-7, HVP Purge                                      |                                                                          |
| Figure 2-6, HVP Maintenance                                |                                                                          |
| QUICK PRIME/PURGE                                          |                                                                          |
| READ PARAMETERS                                            |                                                                          |
| Output Valve Open Delay                                    |                                                                          |
| DEFAULTS PARAMETERS                                        |                                                                          |
| RESTORE DEFAULT PARAMETERS                                 |                                                                          |
| NOWPAK PROBE                                               |                                                                          |
| BUBBLE SENSOR                                              |                                                                          |
| Recirculation Recipe                                       |                                                                          |
| Active Recipe (1-3)                                        |                                                                          |
| RECIPE SELECTION                                           |                                                                          |
| Autovent Time (0-60,000 msec)                              |                                                                          |
| Autovent Count (0-255)                                     |                                                                          |
| Recirculation Delay (1-600 sec) (Firmware V2.00 and after) |                                                                          |
| Purge Delay (1-600 sec) (Firmware V2.00 and after)         |                                                                          |
| Dwell Time (1-600 sec) (Firmware before V2.00)             |                                                                          |
| Recharge Valve Close Delay (0-20,000 msec)                 |                                                                          |
| Output Valve Close Delay (0-20,000 msec)                   |                                                                          |
| Output Valve Open Delay (0-20,000 msec)                    |                                                                          |
| SEND PARAMETERS                                            |                                                                          |
| Error Clear                                                |                                                                          |
| Disnense Trigger                                           |                                                                          |
| Recine Select                                              |                                                                          |
| TRIGGER MODE                                               |                                                                          |
| SIGNAIS                                                    |                                                                          |
| Keady                                                      |                                                                          |
| Error                                                      |                                                                          |
| TRACK OUTPUT SIGNAL POLARITY                               |                                                                          |
| INTERFACE MODES FOR V2.00 AND LATER                        |                                                                          |
|                                                            |                                                                          |
| Dispense Trigger                                           |                                                                          |
| Recipe Select                                              |                                                                          |
| Recirculation                                              |                                                                          |
|                                                            |                                                                          |

ii

| I INVIVARE DEI ORE V2.00                                                                                                    |                                                                                                    |
|----------------------------------------------------------------------------------------------------|----------------------------------------------------------------------------------------------------|
| Figure 2-11a, HVP Operational Parameters – TEL ACAT 8/12 (Firmware before V2.00)                                                                                                    |                                                                                                    |
| OUTPUT SIGNALS                                                                                                    |                                                                                                    |
| INPUT SIGNALS                                                                                                    |                                                                                                    |
| Table 2-2, Dispense Trigger Setting For Tel Act 8/12                                                                                                    |                                                                                                    |
| PARAMETERS                                                                                                    |                                                                                                    |
| Pump Address                                                                                                    |                                                                                                    |
| Number of Dispenses before Recharge                                                                                                    |                                                                                                    |
| Output Valve Open Delay, Output Valve Close Delay                                                                                                    |                                                                                                    |
| Input Valve Close Delay                                                                                                    |                                                                                                    |
| Recharge Time                                                                                                    |                                                                                                    |
| Active Recipe                                                                                                    |                                                                                                    |
| Line Sensor                                                                                                    |                                                                                                    |
| NOWPak Probe                                                                                                    |                                                                                                    |
| FIRMWARE V2.00 AND LATER                                                                                                    |                                                                                                    |
| Figure 2-11b, HVP Operational Parameters – TEL ACAT 8/12 (V2.00 and later)                                                                                                    |                                                                                                    |
| OUTPUT SIGNALS                                                                                                    |                                                                                                    |
| INPUT SIGNALS                                                                                                    |                                                                                                    |
| Table 2-2, Dispense Trigger Setting For Tel Act 8/12                                                                                                    |                                                                                                    |
| TRIGGER MODE                                                                                                    |                                                                                                    |
|                                                                                                    | 27                                                                                                    |
|                                                                                                    |                                                                                                    |
| OUTPUT SIGNALS                                                                                                    |                                                                                                    |
| INPUT SIGNALS                                                                                                    |                                                                                                    |
| I KIGGEK MODE                                                                                                    |                                                                                                    |
|                                                                                                    |                                                                                                    |
| MAINTENANCE                                                                                                    | 39<br>40                                                                                                    |
| MAINTENANCE                                                                                                    | <b>39</b><br><b>40</b><br>40                                                                                                    |
| MAINTENANCE<br>PURGE<br>Figure 3-1, HVP Maintenance Purge                                                                                                    |                                                                                                    |
| MAINTENANCE<br>PURGE<br>Figure 3-1, HVP Maintenance Purge<br>Purge Drain Time                                                                                                    | <b></b>                                                                                                    |
| MAINTENANCE<br>PURGE<br>Figure 3-1, HVP Maintenance Purge<br>Purge Drain Time<br>Purge Fill Time                                                                                                    | <b>39</b><br>40<br>40<br>40<br>40<br>40<br>41                                                                                                    |
| MAINTENANCE<br>PURGE<br>Figure 3-1, HVP Maintenance Purge<br>Purge Drain Time<br>Purge Fill Time<br>Output To Source                                                                                                    | <b></b>                                                                                                    |
| MAINTENANCE<br>PURGE<br>Figure 3-1, HVP Maintenance Purge<br>Purge Drain Time<br>Purge Fill Time<br>Output To Source<br>Source To Output                                                                                                    | <b></b>                                                                                                    |
| MAINTENANCE<br>PURGE<br>Figure 3-1, HVP Maintenance Purge<br>Purge Drain Time<br>Purge Fill Time<br>Output To Source<br>Source To Output<br>Source To Source                                                                                                    | <b></b>                                                                                                    |
| MAINTENANCE<br>PURGE.<br>Figure 3-1, HVP Maintenance Purge<br>Purge Drain Time.<br>Purge Fill Time<br>Output To Source<br>Source To Output<br>Source To Source<br>Start Purge.                                                                                                    | <b></b>                                                                                                    |
| MAINTENANCE<br>PURGE<br>Figure 3-1, HVP Maintenance Purge<br>Purge Drain Time<br>Purge Fill Time<br>Output To Source<br>Source To Output<br>Source To Source<br>Start Purge<br>MAINTENANCE DRAIN                                                                                                    | <b></b>                                                                                                    |
| MAINTENANCE<br>PURGE<br>Figure 3-1, HVP Maintenance Purge<br>Purge Drain Time<br>Purge Fill Time<br>Output To Source<br>Source To Output<br>Source To Output<br>Source To Source<br>Start Purge<br>MAINTENANCE DRAIN<br>Figure 3-2, HVP Maintenance Drain                                                                                                    | <b>39</b><br><b>40</b><br>40<br>40<br>40<br>40<br>41<br>41<br>41<br>41<br>41<br>41<br>41<br>42<br>42                                                                                                    |
| MAINTENANCE<br>PURGE<br>Figure 3-1, HVP Maintenance Purge<br>Purge Drain Time.<br>Purge Fill Time<br>Output To Source<br>Source To Output<br>Source To Source<br>Source To Source<br>Start Purge.<br>MAINTENANCE DRAIN<br>Figure 3-2, HVP Maintenance Drain.<br>Drain Time                                                                                                    | <b>39</b><br><b>40</b><br>40<br>40<br>40<br>41<br>41<br>41<br>41<br>41<br>41<br>41<br>42<br>42<br>42<br>42                                                                                                    |
| MAINTENANCE<br>PURGE<br>Figure 3-1, HVP Maintenance Purge<br>Purge Drain Time<br>Purge Fill Time<br>Output To Source<br>Source To Output<br>Source To Output<br>Source To Source<br>Start Purge<br>MAINTENANCE DRAIN<br>Figure 3-2, HVP Maintenance Drain<br>Drain Time<br>Drain To Source                                                                                                    | <b></b>                                                                                                    |
| MAINTENANCE<br>PURGE<br>Figure 3-1, HVP Maintenance Purge<br>Purge Drain Time<br>Purge Fill Time<br>Output To Source<br>Source To Output<br>Source To Output<br>Source To Source<br>Start Purge<br>MAINTENANCE DRAIN<br>Figure 3-2, HVP Maintenance Drain<br>Drain Time<br>Drain To Source<br>Drain To Output                                                                                                    | <b></b>                                                                                                    |
| MAINTENANCE<br>PURGE<br>Figure 3-1, HVP Maintenance Purge<br>Purge Drain Time<br>Purge Fill Time<br>Output To Source<br>Source To Output<br>Source To Output<br>Source To Source<br>Start Purge<br>MAINTENANCE DRAIN<br>Figure 3-2, HVP Maintenance Drain<br>Drain Time<br>Drain To Source<br>Drain To Source<br>Drain To Source Via Output                                                                                                    | <b>39 40 40 40 40 40 41 41 41 41 41 41 41 41</b>                                                                                                    |
| MAINTENANCE         PURGE         Figure 3-1, HVP Maintenance Purge         Purge Drain Time         Purge Fill Time         Output To Source         Source To Output         Source To Source         Start Purge         MAINTENANCE DRAIN         Figure 3-2, HVP Maintenance Drain         Drain Time         Drain To Source         Drain To Source         Drain To Source         Drain To Source         Drain To Source         Drain To Source         Drain To Source         Drain To Source         Drain To Source         Drain To Source Via Output         Start Drain                                                                                                    | <b>39 40 40 40 40 40 41 41 41 41 41 41 41 41</b>                                                                                                    |
| <b>MAINTENANCE</b> PURGE.         Figure 3-1, HVP Maintenance Purge         Purge Drain Time.         Purge Fill Time         Output To Source.         Source To Output.         Source To Source.         Start Purge.         MAINTENANCE DRAIN.         Figure 3-2, HVP Maintenance Drain.         Drain Time.         Drain To Source         Drain To Source         Drain To Source         Drain To Source Via Output         Start Drain         EVENT LOG.                                                                                                    | <b></b>                                                                                                    |
| MAINTENANCE         PURGE         Figure 3-1, HVP Maintenance Purge         Purge Drain Time         Purge Fill Time         Output To Source         Source To Output         Source To Source         Start Purge         MAINTENANCE DRAIN         Figure 3-2, HVP Maintenance Drain         Drain Time         Drain To Source         Drain To Source         Drain To Source         Start Drain         Figure 3-2, HVP Maintenance Drain         Drain Time         Drain To Source         Drain To Source         Drain To Mutput         Drain To Source Via Output         Start Drain         EVENT LOG         Figure 3-3, HVP Maintenance Event Log                                                                                                    | <b></b>                                                                                                    |
| <b>MAINTENANCE</b> PURGE.         Figure 3-1, HVP Maintenance Purge         Purge Drain Time.         Purge Fill Time         Output To Source.         Source To Output.         Source To Source.         Start Purge.         MAINTENANCE DRAIN.         Figure 3-2, HVP Maintenance Drain.         Drain Time.         Drain To Source.         Drain To Source Log.         Drain To Source Via Output         Start Drain.         EVENT LOG.         Figure 3-3, HVP Maintenance Event Log.         Show Buffer                                                                                                    | 39         40         40         40         40         41         41         41         41         41         41         41         41         41         41         41         41         41         41         41         41         41         41         41         42         42         42         42         42         43         43         44         44          44                                                                                                    |
| MAINTENANCE         PURGE.         Figure 3-1, HVP Maintenance Purge         Purge Drain Time         Purge Fill Time         Output To Source         Source To Output         Source To Source         Source To Source         Start Purge         MAINTENANCE DRAIN         Figure 3-2, HVP Maintenance Drain         Drain To Source         Drain To Source         Drain To Source         Drain To Source         Drain To Source Via Output         Start Drain         EVENT LOG         Figure 3-3, HVP Maintenance Event Log         Show Buffer         Clear Buffer                                                                                                    | 39         40         40         40         40         41         41         41         41         41         41         41         41         41         41         41         41         41         41         41         41         41         42         42         42         42         42         42         43         43         44         44         44         44         44          45                                                                                                    |
| MAINTENANCE         PURGE         Figure 3-1, HVP Maintenance Purge         Purge Drain Time         Purge Fill Time         Output To Source         Source To Output         Source To Source         Start Purge         MAINTENANCE DRAIN         Figure 3-2, HVP Maintenance Drain         Drain Time         Drain To Source         Drain To Source         Drain To Source Via Output         Start Drain         Prigure 3-3, HVP Maintenance Event Log         Figure 3-3, HVP Maintenance Event Log         Show Buffer         Clear Buffer         Save Data to File                                                                                                    | 39         40         40         40         40         41         41         41         41         41         41         41         41         41         41         41         41         41         42         42         42         42         42         42         42         42         42         42         42         42         42         42         42         42         43         43         43         43         44         44         44         45         45                                                                                                    |
| MAINTENANCE         PURGE         Figure 3-1, HVP Maintenance Purge         Purge Drain Time         Purge Fill Time         Output To Source         Source To Output         Source To Source         Source To Source         Start Purge         MAINTENANCE DRAIN         Figure 3-2, HVP Maintenance Drain         Drain Time         Drain To Source         Drain To Output         Start Drain         EVENT LOG         Figure 3-3, HVP Maintenance Event Log         Show Buffer         Clear Buffer         Save Data to File         EVENT LOG CODES                                                                                                    | 39         40         40         40         40         40         40         40         40         40         41         41         41         41         41         41         41         41         41         41         41         41         41         41         41         42         42         42         42         42         42         42         43         43         43         44         44         44         44         45         45         46                                                                                                    |
| MAINTENANCE         PURGE.         Figure 3-1, HVP Maintenance Purge         Purge Drain Time.         Purge Fill Time         Output To Source         Source To Output         Source To Source.         Source To Source.         Start Purge         MAINTENANCE DRAIN.         Figure 3-2, HVP Maintenance Drain.         Drain Time.         Drain To Source         Drain To Source         Drain To Source Via Output         Start Drain.         EVENT LOG.         Figure 3-3, HVP Maintenance Event Log.         Show Buffer         Clear Buffer.         Save Data to File         EVENT LOG CODES         Table 3-1, Event Log.                                                                                                    | 39         40         40         40         40         40         40         40         40         40         41         41         41         41         41         41         41         41         41         41         41         41         41         42         42         42         42         42         42         43         43         43         44         44         44         44         45         45         46         46                                                                                                    |
| MAINTENANCE         PURGE.         Figure 3-1, HVP Maintenance Purge         Purge Drain Time.         Purge Fill Time         Output To Source         Source To Output.         Source To Source         Source To Source         Start Purge         MAINTENANCE DRAIN         Figure 3-2, HVP Maintenance Drain         Drain Time         Drain To Source         Drain To Source         Drain To Source Via Output         Start Drain         EVENT LOG         Figure 3-3, HVP Maintenance Event Log         Show Buffer         Clear Buffer         Save Data to File         EVENT LOG CODEs         Table 3-1, Event Log         MAINTENANCE FILTER                                                                                                    | 39         40         40         40         40         40         40         40         40         41         41         41         41         41         41         41         41         41         41         41         41         41         42         42         42         42         42         43         43         43         43         43         44         44         44         44         45         46         50                                                                                                    |
| MAINTENANCE         PURGE         Figure 3-1, HVP Maintenance Purge         Purge Drain Time         Purge Fill Time         Output To Source         Source To Output         Source To Source         Source To Source         Source To Source         Source To Source         Source To Source         Source To Source         Source To Source         Start Purge         MAINTENANCE DRAIN         Figure 3-2, HVP Maintenance Drain         Drain Time         Drain To Source         Drain To Source         Drain To Source Via Output         Start Drain         EVENT LOG         Figure 3-3, HVP Maintenance Event Log         Show Buffer         Clear Buffer         Save Data to File         EVENT LOG COES         Table 3-1, Event Log         MAINTENANCE FILTER         Figure 3-4 Maintenance Filter | 39         40         40         40         40         40         41         41         41         41         41         41         41         41         41         41         41         41         41         41         41         41         41         41         41         41         41         41         41         41         42         42         42         42         42         42         43         43         43         43         43         43         44         44         44         44         45         46         50         50         50          50          50              |
| MAINTENANCE         PURGE         Figure 3-1, HVP Maintenance Purge         Purge Drain Time         Purge Fill Time         Output To Source         Source To Output         Source To Source         Source To Source         Start Purge         MAINTENANCE DRAIN         Figure 3-2, HVP Maintenance Drain         Drain Time         Drain To Source         Drain To Source Via Output         Start Drain         EVENT LOG         Figure 3-3, HVP Maintenance Event Log         Show Buffer         Clear Buffer.         Save Data to File         EVENT LOG CODES         Table 3-1, Event Log.         MAINTENANCE FILTER         Figure 3-4 Maintenance Filter                                                                                                    | 39         40         40         40         40         40         41         41         41         41         41         41         41         41         41         41         41         41         41         41         41         41         41         41         41         41         41         41         41         41         41         42         42         42         42         43         43         43         43         43         44         44         44         44         44         45         46         50         50         51           51          46          51         46 |

PHONE (972) 466-2626 FAX (972) 466-2223 FIELD SERVICE 1-888-434-7372

### 

#### **INTEGRATED DESIGNS L.P**

| Figure 3-5, HVP Maintenance - repair                   |                              |
|--------------------------------------------------------|------------------------------|
| MAINTENANCE SERVCE                                     |                              |
| Figure 3-6, HVP Maintenance Service                    |                              |
| Pressure Sensor Zero                                   |                              |
| Modify SSED                                            |                              |
| Modify Pressure Limits                                 |                              |
| Enter Passthrough                                      |                              |
| SECTION 4                                              | 54                           |
| MONITOR OPERATIONS PAGE                                | 55                           |
| Figure 4-1, HVP Monitor Screen                         |                              |
| POLLING OPTIONS:                                       |                              |
| LOG OPTIONS:                                           |                              |
| Figure 4-2, HVP Log Filter                             |                              |
| ALARMS                                                 | 56                           |
| CURRENT CONFIGURATION STATUS                           | 57                           |
| CURRENT OPERATION MODE                                 | 57                           |
| DYNAMIC DATA                                           | 57                           |
| SENSOR STATUS                                          | 57                           |
| CURRENT PROGRAM                                        | 57                           |
|                                                        |                              |
| SECTION 5                                              | 58                           |
| INTERFACE                                              | 59                           |
| Fig 5 1 Interface                                      | 50                           |
| DISCRETE INDUST SIGNALS                                | 50                           |
| DISCRETE OUTDUT SIGNALS                                |                              |
| HOST COMMUNICATIONS                                    |                              |
| HOST COMMUNICATIONS                                    |                              |
| Treak Interface Connector D1 (Eirmware before V2 00)   |                              |
| Tack Interface Connector P1 (Firmware before v 2.00)   |                              |
| Table 5-1a, Track Interface Photos                     |                              |
| Tack Interface Connector P1 (Firmware V2.00 and fater) |                              |
| Maintananaa Communications Connector D2                |                              |
| Table 5.2 Maintenance Communications Dinauta           |                              |
| Lable 5-2, Maintenance Communications Pinouts          |                              |
| Table 5 2 Dathle Concern Directo                       |                              |
| 1 auto 3-3, Dubble Selisor Pinouts                     |                              |
| NOW Pak/Silian Probe Sensor P4                         |                              |
| 1 auto J-4, Delisof Pillouis<br>Dower Connector D5     |                              |
| rower Connector Dineuta                                |                              |
| 1 AUG J-J, FUWEI COIIIECTOF FIIIOULS                   |                              |
| Eig 5 2 DC 495 Due Applications                        |                              |
| Fig 5-2, KS 485 BUS Applications                       |                              |
| 1 able 5-6, Jumper Configuration                       |                              |
| Fig 5-3 Jumper Diagram                                 |                              |
| Figure 5-4, P Connector Diagram                        |                              |
| Figure 5-5, PCB Led Description                        |                              |
| SECTION 6                                              | 69                           |
|                                                        |                              |
|                                                        | 70<br>70                     |
|                                                        |                              |
| 2853 DICKERSON PARKWAY                                 | PHONE (972) 466-2626         |
| SUILE 114                                              | FAX (9/2) 466-2223           |
| CARROLLION, IEXAS /500/                                | FIELD SERVICE 1-888-434-7372 |

| Dispense Unit in maintenance mode                                                                                                    | HVP NOT DISPENSING                                                                                                    |          |
|----------------------------------------------------------------------------------------------------|----------------------------------------------------------------------------------------------------|----------|
| Exit maintenance mode       70         Parameters in Soltware are incorrect.       70         The unit is recharging.       70         No or low N2.       70         Dispense unit not being triggered by track or work cell.       70         Track system does not receive an error alarm.       71         Bad arm opto-isolator on dispense board.       71         Bad or worg trigger cable.       71         Track system does not receive an error alarm.       71         Bad or worg trigger cable.       71         Track not properly configured to monitor IDI alarms.       71         No EOD StorAL TO TRACK-WORK CELL (ONLY IN IDI MODE).       71         EOD to track settings not correct.       71         No or low N2.       71         No or low N2.       71         No or low N2.       71         No or low N2.       71         No or low N2.       71         No or low N2.       71         No or low N2.       71         No or low N2.       71         Motor Controller communication problems.       72         Suckback is not adjusted properly.       72         Air in dispense innes.       72         No or low N2.       72         No or l                                                                                                    | Dispense Unit in maintenance mode                                                                                                    |          |
| Parameters in Software are incorrect. 70 The unit is recharging. 70 No or low N2. 70 Dispense unit not being triggered by track or work cell. 70 Dispense unit not being triggered by track or work cell. 70 Dispense unit not being triggered by track or work cell. 70 Dispense unit not being triggered by track or work cell. 70 Dispense unit not being triggered by track or work cell. 71 Track system does not receive an error alarm 71 Track system does not receive an error alarm 71 Rad alarm opto-isolator on dispense board. 71 Bad alarm opto-isolator on dispense board. 71 Bad or wrong trigger cable. 71 Wrong or porepty configured to monitor IDI alarms. 71 No EOD SIGNAL TO TRACK/WORK CELL (ONLY IN IDI MODE). 71 EOD to track settings not correct. 71 Wrong or bad trigger cable. 71 No or low N2. 71 No or low N2. 71 HVP NOT PLICING/DRAINING 71 Motor Controller communication problems. 71 SUCKBACK PROBLEMS. 72 Suckback is not adjusted properly. 72 The Source is empty. 72 The Source is empty. 72 Lose fittings. 72 Suckback set tionse on to seated properly at vertex. 73 Dispense lines. 73 Suckback set incorrectly causing bubbles to be drawn back up dispense lines. 73 Dispense lines soor optional) is turned off. 72 Optical line essoor (optional) is turned off. 72 Optical line sensor (optional) is turned off. 73 Dispense lines loose or not seated properly at vertex. 73 Dispense lines loose or not seated properly at vertex. 73 Dispense lines loose or not seated properly at vertex. 73 Dispense lines loose or not seated properly at vertex. 73 Dispense lines loose or not seated properly at vertex. 73 Dispense lines loose or not seated properly at vertex. 73 Dispense lines loose or not seated properly at vertex. 73 Dispense lines loose or not seated properly at vertex. 73 Dispense lines loose or not seated properly at vertex. 73 Dispense lines loose or not seated properly at vertex. 73 Dispense lines loose or not seated properly at vertex. 73 Dispense lines loose or not seated properly at vertex. 73 Dispense lines loose or not seated | Exit maintenance mode                                                                                                    |          |
| The unit is recharging.       70         No or low N2.       70         Dispense unit not being triggered by track or work cell.       70         ALAM StickAL PROBLEMS.       71         Track system does not receive an error alarm.       71         Bad alarm opto-isolator on dispense board.       71         Bad alarm opto-isolator on dispense board.       71         Bad or wong trigger cable.       71         Track not properly configured to monitor IDI alarms.       71         No EOD Stefax1. TO TRACK/WORK CELL (ONL Y IN IDI MODE).       71         BOD to track settings not correct.       71         Wrong or bad trigger cable.       71         No or low N2.       71         No TP CRGING/DEAINING       71         No or low N2.       71         No or low N2.       71         No or low N2.       71         No or low N2.       71         No or low N2.       71         No or low N2.       72         Suckback is not adjusted properly.       72         Air in dispense lines.       72         No or low n2.       72         Loose fittings.       72         No or low n2.       72         NowPak sensor (optional) is turned off.                                                                                                    | Parameters in Software are incorrect                                                                                                    |          |
| No or low N2.       70         Dispense unit not being triggered by track or work cell.       70         ALARM SIGNAL PROBLEMS.       71         Track system does not receive an error alarm.       71         Bad alarm opto-isolator on dispense board.       71         Bad alarm opto-isolator on dispense board.       71         Bad or wrong trigger cable.       71         Track not properly configured to monitor IDI alarms.       71         No EOD SIGNAL TO TRACK/WORK CELL (ONLY IN IDI MODE).       71         Bud alarm opto-isolator on dispense board.       71         Wong or bad trigger cable.       71         Wrong or bad trigger cable.       71         No or low N2.       71         HVP NOT PURGING/DEAINING       71         HVP NOT PURGING/DEAINING       71         Moor Controller communication problems.       71         Moor Ontroller communication problems.       72         Suckback is not adjusted properly.       72         Air in dispense lines.       72         No or low n2.       72         The Source is empty.       72         Loose fittings.       72         Bad input valve.       73         No or low n2.       72         Dispense lines loose or no                                                                                                    | The unit is recharging                                                                                                    |          |
| Dispense unit not being triggered by track or work cell                                                                                                    | No or low N2                                                                                                    |          |
| ALARM SIGNAL PROBLEMS.       71         Track system does not receive an error alarm.       71         Bad alarm opto-isolator on dispense board.       71         Bad or wrong trigger cable.       71         Track not properly configured to monitor IDI alarms.       71         No EOD SIGNAL TO TRACK/WORK CELL (ONLY IN IDI MODE).       71         BOT DA Track settings not correct.       71         Wrong or bad trigger cable.       71         No to low N2.       71         No to low N2.       71         No or low N2.       71         Leak Sensor activated.       71         Motor Controller communication problems.       71         Motor Controller communication problems.       72         Suckback is not adjusted properly.       72         Air in dispense lines.       72         No or low N2.       72         Loose fittings.       72         No or low N2.       72         Loose fittings.       72         No or low N2.       72         Loose fittings.       72         No or low n2.       72         Loose fittings.       72         Now Pak sensor (optional) is turned off.       72         NowPak sensor (optional) is turned off.<                                                                                                    | Dispense unit not being triggered by track or work cell                                                                                 |          |
| Track system does not receive an error alarm.       71         Bad alarm opto-isolator on discusse board.       71         Bad or wrong trigger cable.       71         Track not properly configured to monitor IDI alarms.       71         Track not properly configured to monitor IDI alarms.       71         Track not properly configured to monitor IDI alarms.       71         Track not properly configured to monitor IDI alarms.       71         Worog not ad trigger cable.       71         PARTIAL OR UNSTABLE DISPENSES.       71         No or low N2.       71         HVP NOT PURCING/DEANING       71         No or low N2.       71         Leak Sensor activated.       71         Motor Controller communication problems.       72         Suckback is not adjusted properly.       72         Air in dispense lines.       72         No or low n2       72         Loose fittings.       72         No or low n2       72         Loose fittings.       72         No or low n2       72         No or low n2       72         No or low n2       72         Dispense lines.       73         Suckback set incorrectly causing bubbles to be drawn back up dispense lines.                                                                                                    | ALARM SIGNAL PROBLEMS                                                                                                    |          |
| Bad alarm opto-isolator on dispense board.       71         Bad orwing trigger cable.       71         Track not properly configured to monitor IDI alarms.       71         No EOD SIGNAL TO TRACK/WORK CELL (ONLY IN IDI MODE).       71         EOD to track settings not correct       71         Wrong or bad trigger cable.       71         No or low N2       71         PARTIAL OR UNSTABLE DISPENSES.       71         No or low N2       71         Leak Sensor activated.       71         Motor Controller communication problems.       72         Suckback is not adjusted properly.       72         Air in dispense lines.       72         No or low n2       72         No or low n3       72         No ro low n4       72         Jose fittings.       72         Suckback is not adjusted properly       72         No ro low n2       72         No or low n4       72         The Source is empty.       72         Loose fittings.       73         Bad input valve.       73         No wPak sensor (optional) is turned off.       72         Air in dispense lines consor on stated properly at valve.       73         Dispense lines consor on stated                                                                                                    | Track system does not receive an error alarm.                                                                                           |          |
| Bad or wrong trigger cable       71         Track not properly configured to monitor IDI alarms       71         No EOD SIGNAL TO TRACK/WORK CELL (ONLY IN IDI MODE)       71         EOD to track settings not correct       71         Wrong or bad trigger cable       71         PARTIAL OR UNSTABLE DISPENSES       71         No or low N2       71         HVP NOT PURGING/DRAINING       71         No or low N2       71         Leak Sensor activated       71         Motor Controller communication problems       72         Suckback is not adjusted properly       72         Air in dispense lines       72         HVP Not reliables       72         No or low n2       72         No or low n2       72         No or low n2       72         No or low n2       72         No or low n2       72         No or low n2       72         No or low n2       72         NowPak sensor (optional) is turned off       72         NowPak sensor (optional) is turned off       73         Suckback set incorrectly causing bubbles to be drawn back up dispense lines       73         Dispense lines loose or not seated properly at valve.       73         Sterial                                                                                                    | Bad alarm opto-isolator on dispense board.                                                                                              |          |
| Track not properly configured to monitor IDI alarms.       71         No EOD SIGNAL TO TRACK/WORK CELL (ONLY IN IDI MODE).       71         EOD to track settings not correct       71         Wrong or bad trigger cable       71         No or low N2       71         HVP NOT PURGING/DRAINING       71         HVP NOT PURGING/DRAINING       71         No or low N2       71         No or low N2       71         Leak Sensor activated       71         Motor Controller communication problems       71         Motor Controller communication problems       72         Suckback is not adjusted properly       72         Air in dispense lines.       72         No or low n2       72         The Source is empty.       72         Loose fittings.       72         No wPak sensor (optional) is turned off.       72         NowWak sets incorrectly causing bubbles to be drawn back up dispense lines.       73         Suckback set incorrectly causing bubbles to be drawn back up dispense lines.       73         No comMUNICATIONS RETWEEN THE TRACK AND THE HVP       73         Wrong address set on the HVP unit.       73         Bad Input valve.       73         Pump left idle for an extended period of time allowing the m                                                                                                    | Bad or wrong trigger cable                                                                                                    |          |
| NO EOD SIGNAL TO TRACK/WORK CELL (ONLY IN IDI MODE).       71         EOD to track settings not correct.       71         Wrong or bad trigger cable.       71         PARTIAL OR UNSTABLE DISPENSES.       71         No or low N2.       71         HVP NOT PURGING/DRAINING       71         No or low N2.       71         Leak Sensor activated.       71         Motor Controller communication problems.       71         SUCKBACK PROBLENS.       72         Suckback is not adjusted properly.       72         Air in dispense lines.       72         No or low n2       72         The Source is empty.       72         Loose fittings.       72         No or low n2       72         No or low n2       72         No or low n42       72         No or low n42       72         No or low n5       72         No or low n6       72         No or low n7       72         No or low n8       72         No or low n4       72         Diose fittings.       72         No or low n4       73         No or low n5       73         No ConMUNICATIONS BETWEIN THE TRACK AND THE HVP                                                                                                    | Track not properly configured to monitor IDI alarms.                                                                                    |          |
| EOD to track settings not correct                                                                                                    | NO EOD SIGNAL TO TRACK/WORK CELL (ONLY IN IDI MODE)                                                                                     |          |
| Wrong or bad trigger cable.       71         PARTIAL OR UNSTABLE DISPENSES.       71         No or low N2.       71         HVP NOT PURGING/DRAINING       71         No or low N2.       71         Leak Sensor activated.       71         Motor Controller communication problems.       71         Suckback is not adjusted properly.       72         Air in dispense lines.       72         HVP Not FILLING       72         No or low n2.       72         No or low n2.       72         No or low n2.       72         No or low n2.       72         Dos or low n2.       72         No or low n2.       72         Dos or litings.       72         Bad input valve.       72         Bad input valve.       72         NowPak sensor (optional) is turned off.       72         Optical line sensor (optional) is turned off.       73         Suckback set incorrectly causing bubbles to be drawn back up dispense lines.       73         No COMMUNICATIONS BETWEEN THE TRACK AND THE HVP.       73         Pump left idle for an extended period of time allowing the media to outgas.       73         No COMMUNICATIONS BETWEEN THE TRACK AND THE HVP.       73                                                                                                    | EOD to track settings not correct                                                                                                    |          |
| PARTIAL OR UNSTABLE DISPENSES.       71         No or low N2.       71         HVP NOT PURGING/DRAINING       71         No or low N2.       71         Leak Sensor activated.       71         Motor Controller communication problems.       71         SUCKBACK PROBLEMS.       72         Suckback is not adjusted properly.       72         Air in dispense lines.       72         HVP NOT FILLING.       72         No or low n2       72         The Source is empty.       72         Loose fittings.       72         Dost on on 2.       72         No or low n2       72         Diverse is empty.       72         Loose fittings.       72         Dostries.       72         No or low n2       72         No or low n2       72         NowPak sensor (optional) is turned off.       72         Optical line sensor (optional) is turned off.       73         Suckback set incorrectly causing bubbles to be drawn back up dispense lines.       73         Pump left idle for an extended period of time allowing the media to outgas.       73         No COMMUNICATIONS BETWEEN THE TRACK AND THE HVP       73         Bad PC board.       73                                                                                                    | Wrong or bad trigger cable                                                                                                    |          |
| No or low N2.       71         HVP NOT PURGING/DRAINING       71         No or low N2.       71         Leak Sensor activated.       71         Motor Controller communication problems.       71         SUCKBACK PROBLEMS.       72         Suckback is not adjusted properly.       72         Air in dispense lines.       72         HVP NOT FILLING       72         No or low n2       72         The Source is empty.       72         Loose fittings.       72         Bad input valve.       72         No proce fittings.       72         Now a sensor (optional) is turned off.       72         Optical line sensor (optional) is turned off.       72         AIR IN DISPENSE LINES.       73         Suckback set incorrectly causing bubbles to be drawn back up dispense lines.       73         Dispense lines loose or not seated properly at valve.       73         Pump left idle for an extended period of time allowing the media to outgas.       73         Nor ComMUNICATIONS BETWEEN THE TRACK AND THE HVP.       73         Wrong address set on the HVP unit.       73         Bad PC board.       73         Serial communications cable is bad.       73         HVP Unit is in a Chem                                                                                                    | PARTIAL OR UNSTABLE DISPENSES                                                                                                    |          |
| HVP NOT PURGING/DRAINING       71         No or low N2       71         Leak Sensor activated       71         Motor Controller communication problems       71         SUCKBACK PROBLEMS       72         Suckback is not adjusted properly.       72         Air in dispense lines.       72         HVP NOT FILLING       72         No or low n2       72         The Source is empty.       72         Loose fittings.       72         Bad input valve.       72         No problems       72         No problems       72         No suppression (optional) is turned off.       72         No RUSPENSE LINES       73         Suckback set incorrectly causing bubbles to be drawn back up dispense lines.       73         Dispense lines loose or not seated properly at valve.       73         No COMMUNICATIONS BETWEEN THE TRACK AND THE HVP.       73         Wrong address set on the HVP unit.       73         Bad input adve.       73         Serial communications cable is bad.       73         HVP Unit is in a ChemLink Cabinet.       73         Bad PC board.       73         Serial communications cable is bad.       73         HVP Unit is in a Chem                                                                                                    | No or low N2                                                                                                    |          |
| No or low N2.       71         Leak Sensor activated.       71         Motor Controller communication problems.       71         SUCKBACK PROBLEMS.       72         Suckback is not adjusted properly.       72         Air in dispense lines.       72         HVP NOT FILLING.       72         No or low n2.       72         The Source is empty.       72         Loose fittings.       72         No wPak sensor (optional) is turned off.       72         Optical line sensor (optional) is turned off.       72         Air IN DISPENSE LINES.       73         Suckback set incorrectly causing bubbles to be drawn back up dispense lines.       73         Dispense lines loose or not seated properly at valve.       73         Pump left idle for an extended period of time allowing the media to outgas.       73         Wrong address set on the HVP unit.       73         Bad PC board.       73         Bad PC board.       73         SoleNoid Accement.       74         PUMP HEAD REMOVAL/ REPLACE PROCEDURES.       74         SoleNoid Valve ReplaCEMENT       74         POE Abard.       73         Bad PC board.       73         Drict al Leak DETECTION LENS / SENSOR (OLDS) REPLACEME                                                                                                    | HVP NOT PURGING/DRAINING                                                                                                    |          |
| Leak Sensor activated. 71 Motor Controller communication problems. 71 SUCKBACK PROBLEMS. 72 Suckback is not adjusted properly. 72 Air in dispense lines. 72 HVP Not FILLING. 72 HVP Not FILLING. 72 HVP Not FILLING. 72 No or low n2. 72 Bad input valve. 72 Bad input valve. 72 Bad input valve. 72 Optical line sensor (optional) is turned off. 72 Optical line sensor (optional) is turned off. 72 AIR IN DISPENSE LINES. 73 Suckback set incorrectly causing bubbles to be drawn back up dispense lines. 73 Dispense lines loose or not seated properly at valve. 73 Wrong address set on the HVP unit. 73 Wrong address set on the HVP unit. 73 Berail communications cable is bad. 73 HVP Nut is in a ChemLink Cabinet. 73 REPAIR AND REPLACE PROCEDURES. 74 SOLENOID VALVE REPLACEMENT. 74 PRESSURE SENSOR REPLACEMENT. 74 PRESSURE SENSOR REPLACEMENT. 74 PRESSURE SENSOR REPLACEMENT. 75 OPTICAL LEAK DETECTION LENS / SENSOR (OLDS) REPLACEMENT. 76 PC BOARD REPLACEMENT. 76 PC BOARD REPLACEMEN | No or low N2                                                                                                    |          |
| Motor Controller communication problems       71         SUCKBACK PROBLEMS.       72         Suckback is not adjusted properly.       72         Air in dispense lines.       72         HVP NOT FILLING.       72         No or low n2       72         The Source is empty.       72         Loose fittings.       72         Do or low n2       72         Do or low n2       72         Loose fittings.       72         Do or low n2       72         Dose fittings.       72         Dower as ensor (optional) is turned off.       72         Optical line sensor (optional) is turned off.       72         AIR IN DISPENSE LINES.       73         Suckback set incorrectly causing bubbles to be drawn back up dispense lines.       73         Dispense lines loose or not seated properly at valve.       73         Pump left idle for an extended period of time allowing the media to outgas.       73         No COMMUNICATIONS BETWEEN THE TRACK AND THE HVP.       73         Worng address set on the HVP unit.       73         Bad PC board.       73         Bad PC board.       73         Bad PC board.       73         Solenoid Valve RepLACEMENT       74                                                                                                    | Leak Sensor activated.                                                                                                    |          |
| SUCKBACK PROBLEMS.       72         Suckback is not adjusted properly.       72         Air in dispense lines.       72         HVP NOT FILLING.       72         No or low n2       72         The Source is empty       72         Loose fittings.       72         Bad input valve.       72         No WPak sensor (optional) is turned off.       72         Optical line sensor (optional) is turned off.       72         AIR IN DISPENSE LINES.       73         Suckback set incorrectly causing bubbles to be drawn back up dispense lines.       73         Pump left idle for an extended period of time allowing the media to outgas.       73         No COMMUNICATIONS BETWEEN THE TRACK AND THE HVP.       73         Bad PC board.       73         Serial communications cable is bad.       73         HVP Unit is in a ChemLink Cabinet.       73         SoleNOID VALVE REPLACE PROCEDURES.       74         PUMP HEAD REMOVAL / REPLACEMENT       74         PUMP HEAD REPLACEMENT       74         PUMP HEAD REPLACEMENT       75         OPTICAL LEAK DETECTION LENS / SENSOR (OLDS) REPLACEMENT       76         PC BOARD REPLACEMENT       76         PC BOARD REPLACEMENT       76         P                                                                                                    | Motor Controller communication problems                                                                                                 |          |
| Suckback is not adjusted properly                                                                                                    | SUCKBACK PROBLEMS                                                                                                    |          |
| Air in dispense lines.       72         HVP NOT FILLING.       72         No or low n2       72         The Source is empty.       72         Loose fittings.       72         Bad input valve.       72         Now Pak sensor (optional) is turned off.       72         Optical line sensor (optional) is turned off.       72         AIR IN DISPENSE LINES.       73         Suckback set incorrectly causing bubbles to be drawn back up dispense lines.       73         Dispense lines loose or not seated properly at valve.       73         Pump left idle for an extended period of time allowing the media to outgas.       73         No COMMUNICATIONS BETWEEN THE TRACK AND THE HVP.       73         Wrong address set on the HVP unit.       73         Bad PC board.       73         Serial communications cable is bad.       73         HVP Unit is in a ChemLink Cabinet.       74         PRESSURE SENSOR REPLACE PROCEDURES.       74         SoleNOID VALVE REPLACEMENT       74         PRESSURE SENSOR REPLACEMENT       74         PRESSURE SENSOR REPLACEMENT       74         PUMP HEAD REMOVAL / REPLACEMENT       76         PC BOARD REPLACEMENT       77         Secttion 8.       79                                                                                                    | Suckback is not adjusted properly                                                                                                    |          |
| HVP NOT FILLING       72         No or low n2       72         The Source is empty.       72         Loose fittings       72         Bad input valve.       72         NowPak sensor (optional) is turned off.       72         Optical line sensor (optional) is turned off.       72         AIR IN DISPENSE LINES       73         Suckback set incorrectly causing bubbles to be drawn back up dispense lines.       73         Dispense lines loose or not seated properly at valve.       73         Pump left idle for an extended period of time allowing the media to outgas.       73         No COMMUNICATIONS BETWEEN THE TRACK AND THE HVP.       73         Wrong address set on the HVP unit.       73         Bad PC board.       73         Bad PC board.       73         HVP Unit is in a ChemLink Cabinet.       73         REPAIR AND REPLACE PROCEDURES       74         PRESSURE SENSOR REPLACEMENT       74         PRESSURE SENSOR REPLACEMENT       74         PRESSURE SENSOR REPLACEMENT       76         PC BOARD REPLACEMENT       76         PC BOARD REPLACEMENT       76         PC BOARD REPLACEMENT       76         PC BOARD REPLACEMENT       76         PC BOARD REPLACEMENT                                                                                                    | Air in dispense lines.                                                                                                    |          |
| No or low n2       72         The Source is empty       72         Loose fittings.       72         Bad input valve.       72         NowPak sensor (optional) is turned off.       72         Optical line sensor (optional) is turned off.       72         AIR IN DISPENSE LINES.       73         Suckback set incorrectly causing bubbles to be drawn back up dispense lines.       73         Dispense lines loose or not seated properly at valve.       73         Pump left idle for an extended period of time allowing the media to outgas.       73         No COMMUNICATIONS BETWEEN THE TRACK AND THE HVP.       73         Wrong address set on the HVP unit.       73         Bad PC board.       73         Serial communications cable is bad.       73         HVP Unit is in a ChemLink Cabinet.       73         Repaire AND REPLACE PROCEDURES       74         Solenoid VALVE REPLACEMENT       74         Pump Head REMOVAL / REPLACEMENT       75         OPTICAL LEAK DETECTION LENS / SENSOR (OLDS) REPLACEMENT       76         PC BOARD REPLACEMENT       76         PC BOARD REPLACEMENT       76         PC BOARD REPLACEMENT       77         SECTION 8       79         DRAWINGS       80 <tr< td=""><td>HVP NOT FILLING</td><td></td></tr<>                                                                                                    | HVP NOT FILLING                                                                                                    |          |
| The Source is empty.       72         Loose fittings.       72         Bad input valve.       72         NowPak sensor (optional) is turned off.       72         Optical line sensor (optional) is turned off.       72         AIR IN DISPENSE LINES       73         Suckback set incorrectly causing bubbles to be drawn back up dispense lines.       73         Dispense lines loose or not seated properly at valve.       73         Pump left idle for an extended period of time allowing the media to outgas.       73         No COMMUNICATIONS BETWEEN THE TRACK AND THE HVP.       73         Wrong address set on the HVP unit.       73         Bad PC board.       73         Serial communications cable is bad.       73         HVP Unit is in a ChemLink Cabinet.       73         REPAIR AND REPLACE PROCEDURES       74         SoleNOID VALVE REPLACEMENT       74         PRESSURE SENSOR REPLACEMENT       74         PUMP HEAD REMOVAL/ REPLACEMENT       74         PC BOARD REPLACEMENT       75         OPTICAL LEAK DETECTION LENS / SENSOR (OLDS) REPLACEMENT       76         PC BOARD REPLACEMENT       76         PC BOARD REPLACEMENT       77         SECTION 8       79         DRAWINGS       80                                                                                                    | No or low n2                                                                                                    |          |
| Loose fittings.       72         Bad input valve.       72         NowPak sensor (optional) is turned off.       72         Optical line sensor (optional) is turned off.       72         AIR IN DISPENSE LINES.       73         Suckback set incorrectly causing bubbles to be drawn back up dispense lines.       73         Dispense lines loose or not seated properly at valve.       73         Pump left idle for an extended period of time allowing the media to outgas.       73         No COMMUNICATIONS BETWEEN THE TRACK AND THE HVP.       73         Wrong address set on the HVP unit.       73         Bad PC board.       73         Serial communications cable is bad.       73         HVP Unit is in a ChemLink Cabinet.       73         REPAIR AND REPLACE PROCEDURES.       74         SoleNOID VALVE REPLACEMENT.       74         PRESSURE SENSOR REPLACEMENT.       74         PUMP HEAD REMOVAL / REPLACEMENT.       76         PC BOARD REPLACEMENT.       76         PC BOARD REPLACEMENT.       77         SECTION 8.       79         DRAWINGS.       80         Figure 8-1, HVP Flow Diagram       80         Figure 8-28, 1/2" Facility Connections       81         Figure 8-28, 1/2" Dimensions.       82                                                                                                    | The Source is empty                                                                                                    |          |
| Bad input valve.       72         NowPak sensor (optional) is turned off.       72         Optical line sensor (optional) is turned off.       72         AIR IN DISPENSE LINES.       73         Suckback set incorrectly causing bubbles to be drawn back up dispense lines.       73         Dispense lines loose or not seated properly at valve.       73         Pump left idle for an extended period of time allowing the media to outgas.       73         No COMMUNICATIONS BETWEEN THE TRACK AND THE HVP.       73         Wrong address set on the HVP unit.       73         Bad PC board.       73         Serial communications cable is bad.       73         HVP Unit is in a ChemLink Cabinet.       73         REPAIR AND REPLACE PROCEDURES.       74         SolENOID VALVE REPLACEMENT.       74         PRESSURE SENSOR REPLACEMENT.       74         PUMP HEAD REMOVAL / REPLACEMENT.       74         PUMP HEAD REPLACEMENT.       76         PC BOARD REPLACEMENT.       76         PC BOARD REPLACEMENT.       77         SECTION 8.       79         DRAWINGS.       80         Figure 8-1, HVP Flow Diagram.       80         Figure 8-2A, 1/2" Facility Connections       81         Figure 8-2B, 1/2" Dimensions.                                                                                                    | Loose fittings                                                                                                    |          |
| NowPak sensor (optional) is turned off.       72         Optical line sensor (optional) is turned off.       72         AIR IN DISPENSE LINES.       73         Suckback set incorrectly causing bubbles to be drawn back up dispense lines.       73         Dispense lines loose or not seated properly at valve.       73         Pump left idle for an extended period of time allowing the media to outgas.       73         No COMMUNICATIONS BETWEEN THE TRACK AND THE HVP.       73         Wrong address set on the HVP unit.       73         Bad PC board.       73         Serial communications cable is bad.       73         HVP Unit is in a ChemLink Cabinet.       73         REPAIR AND REPLACE PROCEDURES.       74         SOLENOID VALVE REPLACE MENT.       74         PUMP HEAD REMOVAL / REPLACEMENT.       74         PUMP HEAD REMOVAL / REPLACEMENT.       74         PUMP HEAD REMOVAL / REPLACEMENT.       76         PC BOARD REPLACEMENT.       76         PC BOARD REPLACEMENT.       76         PC BOARD REPLACEMENT.       76         PC BOARD REPLACEMENT.       76         PC BOARD REPLACEMENT.       77         SECTION 8.       79         DRAWINGS.       80         Figure 8-1, HVP Flow Diagram. <td< td=""><td>Bad input valve.</td><td></td></td<>                                                                                                    | Bad input valve.                                                                                                    |          |
| Optical line sensor (optional) is turned off.       72         AIR IN DISPENSE LINES       73         Suckback set incorrectly causing bubbles to be drawn back up dispense lines.       73         Dispense lines loose or not seated properly at valve.       73         Pump left idle for an extended period of time allowing the media to outgas.       73         No COMMUNICATIONS BETWEEN THE TRACK AND THE HVP.       73         Wrong address set on the HVP unit.       73         Bad PC board.       73         Serial communications cable is bad.       73         HVP Unit is in a ChemLink Cabinet.       73         REPAIR AND REPLACE PROCEDURES       74         Solenoid Valve Replacement       74         PumP HeAD REMOVAL / REPLACEMENT       74         PUMP HEAD REMOVAL / REPLACEMENT       75         OPTICAL LEAK DETECTION LENS / SENSOR (OLDS) REPLACEMENT       76         PC BOARD REPLACEMENT       77         SECTION 8       79         DRAWINGS       80         Figure 8-1, HVP Flow Diagram       80         Figure 8-2A, 1/2" Facility Connections       81         Figure 8-2B, 1/2" Dimensions       82                                                                                                    | NowPak sensor (optional) is turned off                                                                                                  |          |
| AIR IN DISPENSE LINES       73         Suckback set incorrectly causing bubbles to be drawn back up dispense lines.       73         Dispense lines loose or not seated properly at valve.       73         Pump left idle for an extended period of time allowing the media to outgas.       73         No COMMUNICATIONS BETWEEN THE TRACK AND THE HVP       73         Wrong address set on the HVP unit.       73         Bad PC board.       73         Serial communications cable is bad.       73         HVP Unit is in a ChemLink Cabinet.       73         REPAIR AND REPLACE PROCEDURES       74         SOLENOID VALVE REPLACEMENT       74         PRESSURE SENSOR REPLACEMENT       74         PUMP HEAD REPLACEMENT       74         PUMP HEAD REPLACEMENT       76         PC BOARD REPLACEMENT       76         PC BOARD REPLACEMENT       77         SECTION 8       79         DRAWINGS       80         Figure 8-1, HVP Flow Diagram       80         Figure 8-2A, 1/2" Facility Connections       81         Figure 8-2B, 1/2" Dimensions       82                                                                                                    | Optical line sensor (optional) is turned off                                                                                            |          |
| Suckback set incorrectly causing bubbles to be drawn back up dispense lines.       73         Dispense lines loose or not seated properly at valve.       73         Pump left idle for an extended period of time allowing the media to outgas.       73         No COMMUNICATIONS BETWEEN THE TRACK AND THE HVP       73         Wrong address set on the HVP unit.       73         Bad PC board.       73         Serial communications cable is bad.       73         HVP Unit is in a ChemLink Cabinet.       73         REPAIR AND REPLACE PROCEDURES.       74         SOLENOID VALVE REPLACE MENT       74         PRESSURE SENSOR REPLACEMENT       74         PUMP Head REMOVAL / REPLACEMENT       74         PUMP Head REMOVAL / REPLACEMENT       74         PUMP HEAD REPLACEMENT       74         PUMP HEAD REMOVAL / REPLACEMENT       76         PC BOARD REPLACEMENT       76         PC BOARD REPLACEMENT       76         PC BOARD REPLACEMENT       76         PC BOARD REPLACEMENT       76         PC BOARD REPLACEMENT       77         SECTION 8       79         DRAWINGS       80         Figure 8-1, HVP Flow Diagram       80         Figure 8-2A, 1/2" Facility Connections       81                                                                                                    | AIR IN DISPENSE LINES                                                                                                    |          |
| Dispense lines loose or not seated properly at valve.       73         Pump left idle for an extended period of time allowing the media to outgas.       73         NO COMMUNICATIONS BETWEEN THE TRACK AND THE HVP.       73         Wrong address set on the HVP unit.       73         Bad PC board.       73         Serial communications cable is bad.       73         HVP Unit is in a ChemLink Cabinet.       73         REPAIR AND REPLACE PROCEDURES.       74         SoleNOID VALVE REPLACEMENT.       74         PRESSURE SENSOR REPLACEMENT.       74         PUMP HEAD REMOVAL / REPLACEMENT.       74         PUMP HEAD REMOVAL / REPLACEMENT.       75         OPTICAL LEAK DETECTION LENS / SENSOR (OLDS) REPLACEMENT       76         PC BOARD REPLACEMENT.       77         SECTION 8.       79         DRAWINGS.       80         Figure 8-1, HVP Flow Diagram       80         Figure 8-2A, 1/2" Facility Connections       81         Figure 8-2B, 1/2" Dimensions.       82                                                                                                    | Suckback set incorrectly causing bubbles to be drawn back up dispense lines                                                             |          |
| Pump left idle for an extended period of time allowing the media to outgas.       73         NO COMMUNICATIONS BETWEEN THE TRACK AND THE HVP       73         Wrong address set on the HVP unit.       73         Bad PC board.       73         Serial communications cable is bad.       73         HVP Unit is in a ChemLink Cabinet.       73         REPAIR AND REPLACE PROCEDURES       74         SoleNOID VALVE REPLACEMENT       74         PRESSURE SENSOR REPLACEMENT       74         PUMP HEAD REMOVAL / REPLACEMENT       74         PUMP HEAD REMOVAL / REPLACEMENT       75         OPTICAL LEAK DETECTION LENS / SENSOR (OLDS) REPLACEMENT       76         PC BOARD REPLACEMENT       77         SECTION 8       79         DRAWINGS       80         Figure 8-1, HVP Flow Diagram       80         Figure 8-2A, 1/2" Facility Connections       81         Figure 8-2B, 1/2" Dimensions       82                                                                                                    | Dispense lines loose or not seated properly at valve.                                                                                   |          |
| No COMMUNICATIONS BETWEEN THE TRACK AND THE HVP       73         Wrong address set on the HVP unit       73         Bad PC board       73         Serial communications cable is bad.       73         HVP Unit is in a ChemLink Cabinet.       73         REPAIR AND REPLACE PROCEDURES       74         SoleNOID VALVE REPLACEMENT       74         PRESSURE SENSOR REPLACEMENT       74         PUMP HEAD REMOVAL / REPLACEMENT       75         OPTICAL LEAK DETECTION LENS / SENSOR (OLDS) REPLACEMENT       76         PC BOARD REPLACEMENT       77         SECTION 8.       79         DRAWINGS.       80         Figure 8-1, HVP Flow Diagram       80         Figure 8-28, 1/2" Dimensions.       81                                                                                                    | Pump left idle for an extended period of time allowing the media to outgas.                                                             |          |
| Wrong address set on the HVP unit.73Bad PC board.73Bad PC board.73Serial communications cable is bad.73HVP Unit is in a ChemLink Cabinet.73 <b>REPAIR AND REPLACE PROCEDURES74</b> SOLENOID VALVE REPLACEMENT.74PRESSURE SENSOR REPLACEMENT74PUMP HEAD REMOVAL / REPLACEMENT.75OPTICAL LEAK DETECTION LENS / SENSOR (OLDS) REPLACEMENT76PC BOARD REPLACEMENT.77 <b>SECTION 8</b> . <b>79DRAWINGS</b> . <b>80</b> Figure 8-1, HVP Flow Diagram80Figure 8-2A, 1/2" Facility Connections81Figure 8-2B, 1/2" Dimensions.82                                                                                                    | NO COMMUNICATIONS BETWEEN THE TRACK AND THE HVP                                                                                         |          |
| Bad PC board.       73         Serial communications cable is bad.       73         HVP Unit is in a ChemLink Cabinet.       73 <b>REPAIR AND REPLACE PROCEDURES</b> 74         SoleNoid Valve Replacement.       74         PRESSURE SENSOR REPLACEMENT       74         PUMP Head Removal / Replacement.       75         OPTICAL Leak DETECTION LENS / SENSOR (OLDS) REPLACEMENT       76         PC BOARD REPLACEMENT.       77 <b>SECTION 8 79 DRAWINGS 80</b> Figure 8-1, HVP Flow Diagram       80         Figure 8-2A, 1/2" Facility Connections       81         Figure 8-2B, 1/2" Dimensions.       82                                                                                                    | Wrong address set on the HVP unit.                                                                                                    |          |
| Serial communications cable is bad.       73         HVP Unit is in a ChemLink Cabinet.       73 <b>REPAIR AND REPLACE PROCEDURES</b> 74         SoleNoID VALVE REPLACEMENT.       74         PRESSURE SENSOR REPLACEMENT       74         PUMP HEAD REMOVAL / REPLACEMENT       75         OPTICAL LEAK DETECTION LENS / SENSOR (OLDS) REPLACEMENT       76         PC BOARD REPLACEMENT       77 <b>SECTION 8 79 DRAWINGS</b> 80         Figure 8-1, HVP Flow Diagram       80         Figure 8-2A, 1/2" Facility Connections       81         Figure 8-2B, 1/2" Dimensions       82                                                                                                    | Bad PC board.                                                                                                    |          |
| HVP Unit is in a ChemLink Cabinet.       73 <b>REPAIR AND REPLACE PROCEDURES 74</b> Solenoid Valve Replacement       74         PRESSURE SENSOR REPLACEMENT       74         PUMP HEAD REMOVAL / REPLACEMENT       75         OPTICAL LEAK DETECTION LENS / SENSOR (OLDS) REPLACEMENT       76         PC BOARD REPLACEMENT       77 <b>SECTION 8 79 DRAWINGS 80</b> Figure 8-1, HVP Flow Diagram       80         Figure 8-2A, 1/2" Facility Connections       81         Figure 8-2B, 1/2" Dimensions       82                                                                                                    | Serial communications cable is bad.                                                                                                    |          |
| REPAIR AND REPLACE PROCEDURES       74         Solenoid Valve Replacement       74         Pressure Sensor Replacement       74         PUMP Head Removal / Replacement       75         OPTICAL Leak DETECTION LENS / SENSOR (OLDS) REPLACEMENT       76         PC Board Replacement       77         SECTION 8       79         DRAWINGS       80         Figure 8-1, HVP Flow Diagram       80         Figure 8-2A, 1/2" Facility Connections       81         Figure 8-2B, 1/2" Dimensions       82                                                                                                    | HVP Unit is in a ChemLink Cabinet                                                                                                    |          |
| REPAIR AND REPLACE PROCEDURES74Solenoid Valve Replacement74Pressure Sensor Replacement74Pump Head Removal / Replacement75Optical Leak Detection Lens / Sensor (OLDS) Replacement76PC Board Replacement77SECTION 8.79DRAWINGS.80Figure 8-1, HVP Flow Diagram80Figure 8-2A, 1/2" Facility Connections81Figure 8-2B, 1/2" Dimensions.82                                                                                                    |                                                                                                    |          |
| SoleNoid Valve Replacement       74         Pressure Sensor Replacement       74         PUMP Head Removal / Replacement       75         OPTICAL Leak DETECTION LENS / SENSOR (OLDS) REPLACEMENT       76         PC BOARD REPLACEMENT.       77         SECTION 8.       79         DRAWINGS.       80         Figure 8-1, HVP Flow Diagram       80         Figure 8-2A, 1/2" Facility Connections       81         Figure 8-2B, 1/2" Dimensions.       82                                                                                                    | REPAIR AND REPLACE PROCEDURES                                                                                                    | 74       |
| PRESSURE SENSOR REPLACEMENT       74         PUMP HEAD REMOVAL / REPLACEMENT       75         OPTICAL LEAK DETECTION LENS / SENSOR (OLDS) REPLACEMENT       76         PC BOARD REPLACEMENT.       77         SECTION 8.       79         DRAWINGS.       80         Figure 8-1, HVP Flow Diagram       80         Figure 8-2A, 1/2" Facility Connections       81         Figure 8-2B, 1/2" Dimensions.       82                                                                                                    | SOLENOID VALVE REPLACEMENT.                                                                                                    | 74       |
| PUMP HEAD REMOVAL / REPLACEMENT.       75         OPTICAL LEAK DETECTION LENS / SENSOR (OLDS) REPLACEMENT       76         PC BOARD REPLACEMENT.       77         SECTION 8.       79         DRAWINGS.       80         Figure 8-1, HVP Flow Diagram       80         Figure 8-2A, 1/2" Facility Connections       81         Figure 8-2B, 1/2" Dimensions.       82                                                                                                    | PRESSURE SENSOR REPLACEMENT                                                                                                    | 74       |
| OPTICAL LEAK DETECTION LENS / SENSOR (OLDS) REPLACEMENT       76         PC BOARD REPLACEMENT       77         SECTION 8       79         DRAWINGS       80         Figure 8-1, HVP Flow Diagram       80         Figure 8-2A, 1/2" Facility Connections       81         Figure 8-2B, 1/2" Dimensions       82                                                                                                    | PUMP HEAD REMOVAL / REPLACEMENT                                                                                                    |          |
| PC BOARD REPLACEMENT                                                                                                    | OPTICAL LEAK DETECTION LENS / SENSOR (OLDS) REPLACEMENT                                                                                 |          |
| SECTION 8                                                                                                    | PC BOARD REPLACEMENT.                                                                                                    |          |
| SECTION 8                                                                                                    |                                                                                                    |          |
| DRAWINGS.80Figure 8-1, HVP Flow Diagram80Figure 8-2A, 1/2" Facility Connections81Figure 8-2B, 1/2" Dimensions.82                                                                                                    | SECTION 8                                                                                                    | 79       |
| Figure 8-1, HVP Flow Diagram       80         Figure 8-2A, 1/2" Facility Connections       81         Figure 8-2B, 1/2" Dimensions       82                                                                                                    | DRAWINGS                                                                                                    |          |
| Figure 8-2A, 1/2" Facility Connections       81         Figure 8-2B, 1/2" Dimensions       82                                                                                                    | Figure 8-1 HVP Flow Diagram                                                                                                    | ۹۵<br>۱۷ |
| Figure 8-2A, 1/2 Facility Connections                                                                                                    | $E_{\text{result}} = 0.2 \text{ A} + \frac{1}{27} \text{ E}_{\text{result}} C_{\text{result}} + \frac{1}{27} \text{ E}_{\text{result}}$ |          |
| Figure 8-2B, 1/2" Dimensions                                                                                                    | Figure 8-2A, 1/2 Facility Connections                                                                                                   |          |
|                                                                                                    | Figure 8-2B, 1/2" Dimensions                                                                                                    |          |

#### INTEGRATED DESIGNS L.P

| Figure 8-3 1/2"3-Way Recirculation Valve                                                                                                    |                      |
|----------------------------------------------------------------------------------------------------|----------------------|
| Figure 8-4A, 1/2" Parts Break Down                                                                                                    |                      |
| Figure 8-4B 1/2" Parts Break Down                                                                                                    |                      |
| Figure 8-5, 3/8" Facility Connections                                                                                                    |                      |
| Figure 8-6, 3/8" Dimensions                                                                                                    |                      |
| Figure 8-7 3/8" 3-Way Recirculation Valve                                                                                                    |                      |
| Figure 8-8A, 3/8" Parts Break Down                                                                                                    |                      |
| Figure 8-8B, 3/8" Parts Break Down                                                                                                    |                      |
| Figure 8-9A, Mounting Plate Assembly 4-600-001-AD3                                                                                                    |                      |
| Figure 8-9B, Mounting Plate Assembly                                                                                                    |                      |
| Figure 8-10, HVP Head Assembly                                                                                                    |                      |
| Figure 8-11, External Recirculation Switch                                                                                                    |                      |
| SECTION 9                                                                                                    | 95                   |
| SECTION 9<br>RECOMMENDED SPARE PARTS                                                                                                    | 95<br>96             |
| SECTION 9<br>RECOMMENDED SPARE PARTS<br>SECTION 10                                                                                                    | 95<br>96<br>97       |
| SECTION 9<br>RECOMMENDED SPARE PARTS<br>SECTION 10                                                                                                    | 95<br>               |
| SECTION 9<br>RECOMMENDED SPARE PARTS<br>SECTION 10<br>OPTIONS                                                                                                    | 95<br>96<br>97<br>98 |
| SECTION 9<br>RECOMMENDED SPARE PARTS<br>SECTION 10<br>OPTIONS                                                                                                    |                      |
| SECTION 9<br>RECOMMENDED SPARE PARTS<br>SECTION 10<br>OPTIONS                                                                                                    |                      |
| SECTION 9<br>RECOMMENDED SPARE PARTS<br>SECTION 10<br>OPTIONS<br>FILTER<br>Figure 10-1 HVP With Filter<br>INPUTS/OUTPUTS<br>Figure 10-2, Filter System Diagram                                                                                                    |                      |
| SECTION 9<br>RECOMMENDED SPARE PARTS<br>SECTION 10<br>OPTIONS<br>FILTER<br>Figure 10-1 HVP With Filter<br>INPUTS/OUTPUTS<br>Figure 10-2, Filter System Diagram<br>Figure 10-3, Filter Diagram                                                                                                    |                      |
| SECTION 9<br>RECOMMENDED SPARE PARTS<br>SECTION 10<br>OPTIONS<br>FILTER<br>Figure 10-1 HVP With Filter<br>INPUTS/OUTPUTS<br>Figure 10-2, Filter System Diagram<br>Figure 10-3, Filter Diagram<br>Figure 10-4 40 Stack w/Double External O-Ring                                                                                                    |                      |
| SECTION 9<br>RECOMMENDED SPARE PARTS<br>SECTION 10<br>OPTIONS<br>FILTER<br>Figure 10-1 HVP With Filter<br>INPUTS/OUTPUTS<br>Figure 10-2, Filter System Diagram<br>Figure 10-3, Filter Diagram<br>Figure 10-3, Filter Diagram<br>Figure 10-4 40 Stack w/Double External O-Ring<br>Figure 10-5 40 Stack w/Double External O-Ring Parts List                                                                           |                      |
| SECTION 9<br>RECOMMENDED SPARE PARTS<br>SECTION 10<br>OPTIONS<br>FILTER<br>Figure 10-1 HVP With Filter<br>INPUTS/OUTPUTS<br>Figure 10-2, Filter System Diagram<br>Figure 10-3, Filter Diagram<br>Figure 10-4 40 Stack w/Double External O-Ring<br>Figure 10-5 40 Stack w/Double External O-Ring Parts List<br>FILTER CARTRIDGE REMOVAL AND REPLACEMENT                                                              |                      |
| SECTION 9<br>RECOMMENDED SPARE PARTS<br>SECTION 10<br>OPTIONS<br>FILTER<br>Figure 10-1 HVP With Filter<br>INPUTS/OUTPUTS<br>Figure 10-2, Filter System Diagram<br>Figure 10-3, Filter Diagram<br>Figure 10-3, Filter Diagram<br>Figure 10-4 40 Stack w/Double External O-Ring<br>Figure 10-5 40 Stack w/Double External O-Ring Parts List<br>FILTER CARTRIDGE REMOVAL AND REPLACEMENT<br>Figure 10-6, Filter System |                      |

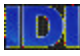

## WARRANTY

Integrated Designs, LP, warrants their products for 12 months from date of shipment against defects of parts and workmanship. During the warranty period, Integrated Designs, LP, will, at their option, repair or replace the product if failure is due to defective parts or workmanship. All warranty service will be performed during normal business hours.

# IDS UNITS AND SUPPORT EQUIPMENT

Warranty repairs of individual dispense units are to be performed at Integrated Designs, LP, facility. The customer is responsible for shipping products under warranty to IDI. If, upon inspection, the product is shown to have been damaged by misuse or neglect and the customer desires to have the product repaired, Integrated Designs, LP, will repair the product at our standard rates for parts, labor, and expenses. Integrated Designs, LP, is not obligated to replace items that are normally designated to be replaced periodically, or consumed during the life of the product (i.e. batteries, filters, etc.). Replacement parts will be new or remanufactured.

# SYSTEMS

Warranty repairs of dispense systems, such as ChemLink, bulk pumping systems, etc., and their associated dispense equipment will be performed at the customer site for the length of the warranty period. If, upon inspection, the product is shown to have been damaged by misuse or neglect and the customer desires to have the product repaired, Integrated Designs, LP, will repair the product at our standard rates for parts, labor, and expenses. Integrated Designs, LP, is not obligated to replace items that are normally designated to be replaced periodically, or consumed during the life of the product (i.e. batteries, filters, etc.). Replacement parts will be new or remanufactured.

# CUSTOMER RESPONSIBILITIES

The customer is responsible for performing all recommended preventive maintenance to keep the equipment in proper operating condition.

# WHAT IS NOT COVERED

This warranty applies only to Integrated Designs, LP, equipment, operating under the conditions for which it is designed, and does not cover loss or damage resulting from external causes, such as collision with an object, fire, flooding, lightning, earthquake, exposure to weather conditions, battery leakage, theft, misuse or abuse, damage resulting from the failure or improper use of an electrical source, or damage caused by connection to products not recommended by Integrated Designs, LP.

# LIMITATIONS OF LIABILITY

In no event shall Integrated Designs, LP, or its suppliers be liable for any damages whatsoever (including, without limitation, to damages or loss of business profits, business interruption, or other pecuniary loss) arising out of the use or inability to use the Integrated Designs, LP, products.

#### INTEGRATED DESIGNS, LP, MAKES NO OTHER WARRANTY EXPRESSED OR IMPLIED, INCLUDING, BUT NOT LIMITED TO, IMPLIED WARRANTIES OF MERCHANTABILITY AND FITNESS OF A PARTICULAR PURPOSE.

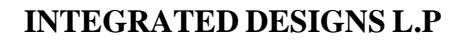

# TRADEMARKS

The following trademarks are used in this publication and are the property of the companies that they are listed under: Integrated Designs, LP ChemLink® ChemNet? Kidde-Fenwal, Inc. Fenwal<sup>?</sup> 2320 Fire Control Panel PALL Corporation PALL? NOW Technologies, Inc. NowPak<sup>?</sup> Millipore Corporation Millipore<sup>?</sup> Hoechst Celanese Corp. Aquatar? E.I. du Pont de Nemours and Company Teflon? Viton? Kalrez? **Microsoft Corporation** Windows? MS-DOS? Windows-NT? Nalge Nunc International Nalgene? SMC Pneumatics, Inc. SMC<sup>?</sup> One Touch Connector Swagelok<sup>?</sup> Quick-Connect Co. Swagelok<sup>?</sup> Quick-Connects

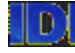

# SYSTEM OVERVIEW

The High Viscosity Pump (HVP) dispenses chemicals in very accurate and repeatable amounts using positive displacement and pressure on demand enhancement technology. The HVP positive displacement technology works within chemical viscosity ranges of 250 centipoises to 30,000 centipoises. The units all **Teflon** flow path is compatible with a wide range of chemicals: polyimides, solvents, and high viscosity fluids used in the semiconductor industry The system is user friendly and uses **ChemNet** software. The **ChemNet** application provides all of the necessary functions to completely control, configure and monitor HVP chemical dispense units.

ChemNet is a Graphical User Interface (GUI) developed by Integrated Designs to interface with various IDI devices. This software runs in a Windows 95 or Windows NT environment on any laptop or desktop PC with an RS232 serial port. With the use of an optional RS-232 to RS-485 converter, this software is capable of connecting to multiple devices.

# THEORY OF OPERATION

During operating conditions the HVP will sit in an idle state waiting for a trigger signal from the process equipment controlling dispenses. The HVP responds to a process equipment trigger signal to dispense a pre-programmed amount. The HVP dispense volume and time, suckback delay time, and suckback volume are programmed by using the **ChemNet** software.

The HVP recharges after dispense. The time is set through the software. Dispense, and recharge time is set to the viscosity of the chemical in use. Higher viscosity chemicals require longer fill times.

ChemNet application provides all of the necessary functions to completely control, configure, and monitor the chemical dispense units. All programmable features are accessed through RS-232 or RS485 communications links, through the P2 connector on the dispense unit. The dispensing unit has the capability to store two recipe programs in the IDI interface mode and three recipe programs in the TEL interface mode. The recipes are loaded through the software.

Program selection is through the discrete track interface or through the serial communications interface. In the TEL interface mode, the two dispense trigger lines indicate the recipe to be used.

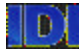

# **SECTION 1**

# INSTALLATION

# **HVP INSTALLATION PROCEDURE**

- 1. Mount the dispense system horizontally in a location that makes it accessible for maintenance.
- The HVP dispense system <u>must</u> be connected to a good protective earth ground before continuing with installation. (10-32 terminal located on the end of chassis) Only qualified maintenance personnel should perform installation.

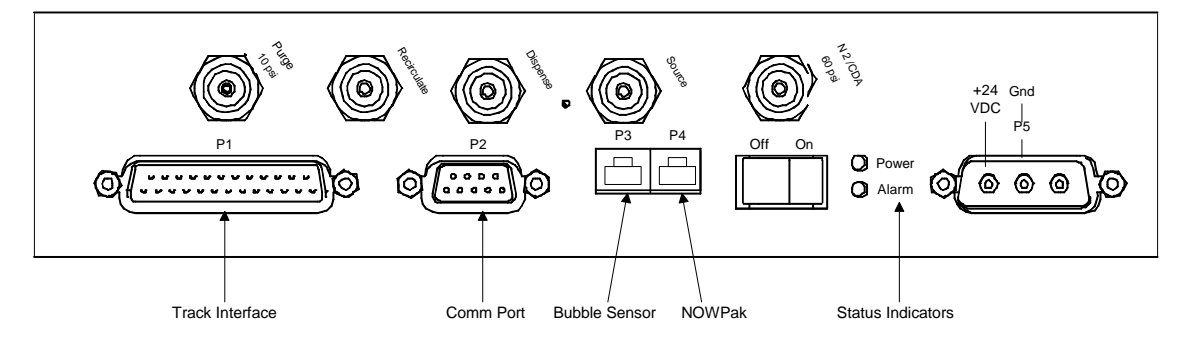

#### Figure 1-1, Install Connection

- 3. Connect  $N_2$  using a one 1/8-inch tube pressed firmly into the 1/8" bulkhead labeled  $N_2$ /CDA. The supply must be regulated at 70 psi (4.8 Bar) and able to provide 1 cfm (26.8 L/min).
- 4. Connect the purge supply, if required, at 10 psi (0.7 Bar) with 1/8-inch tube pressed firmly into the 1/8" bulkhead labeled Purge.
- 5. Connect the output tubing to the output valve.
- Connect the source input tubing to the chemical source valve. 1/2 OD x 3/8-inch I.D. tubing is recommended for this line depending on the unit configuration. *Do not connect to the chemical container at this time.*
- 7. Connect the dispense system to the power source—24VDC.
- 8. Connect communications terminal to P2 on Unit, start **CHEMNET GUI** software, and set the unit address if necessary.
- 9. Connect the track interface cable from the track system to the Dispense Unit, P1, and test interface signals.
- 10. Connect the source line to the chemical container and allow the system to fill.

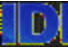

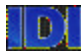

#### WARNING: IDI RECOMMENDS THE USE OF THE OPTIONAL INPUT BUBBLE SENSOR TO KEEP THE INPUT LINES FULL. FAILURE TO DO SO CAN CAUSE AN INTERRUPTION IN THE OUTPUT PROCESS FLUID.

- 11. From the Maintenance Menu, purge the system until all air is removed from the source and dispense lines.
- 12. Set "Operational parameters" and "Dispense Cycle" to match the desired process as described in Section 2.
- 13. Adjust suckback and do the final setup of the process parameters.

### PUMP STATUS INDICATORS

| STATUS                                     | INDICATORS                                                                                                    |
|--------------------------------------------|----------------------------------------------------------------------------------------------------|
| NORMAL OPERATION                           | The Power LED flashes at 10 Hz (10 times/sec) and the Alarm LED is off.                                                                                                    |
| ALARM/ERROR                                | The Power LED flashes at $10 \text{ Hz}(10 \text{ times/sec})$ and the Alarm LED is on.                                                                                                    |
| UNIT CALIBRATING                           | The Power LED flashes at 2.1 Hz (about 2 times/sec).<br>The Alarm LED is normally off but may be on if the<br>configuration and/or recipe data is corrupt (as is the case<br>of adding a new processor).                  |
| MAINTENANCE MODE                           | The Power LED and Alarm LED normally flash <i>alternately</i> at 3 Hz (3 times/sec) but will flash <i>together</i> if there is an alarm/error condition.                                                                  |
| PASSTHROUGH MODE (IDI SERVICE USE<br>ONLY) | The power LED flashes at 5 Hz (5 times/sec). The<br>Alarm LED will flash every second for 0.2 sec. <b>NOTE:</b><br><b>While in the passthrough mode, the unit will not</b><br><b>respond to ChemNet or Track Signals.</b> |
| CORRUPTED FIRMWARE (BAD FROM<br>CHECKSUM)  | The Power and Alarm LED's will flash together at about 2 Hz (2 times/sec). <b>NOTE: The unit will be non-functional in this mode.</b>                                                                                     |
| BAD OR MISSING PROCESSOR                   | The Power LED in on (steady) and the Alarm LED is off                                                                                                    |

IF YOU SHOULD EXPERIENCE ANY PROBLEMS CALL IDI FIELD SUPPORT AT: (888) 434-7372.

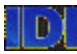

# **SECTION 2**

# **INITIAL SETUP**

# **INITIAL CONNECTION TO THE HVP**

Connect and turn on a PC to the HVP dispense unit. The PC will display the ChemNet screen below.

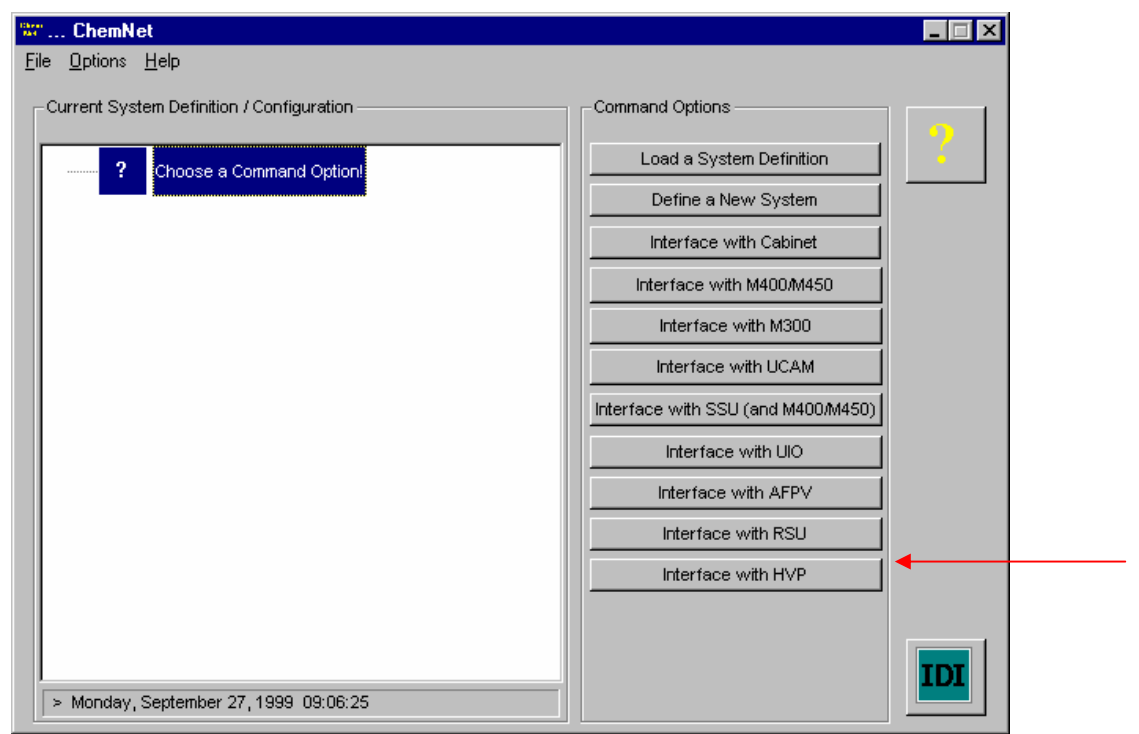

#### Figure 2-1, Initial Connection Screen

From the Command Options column, select the Interface with HVP button. The below screen will appear.

| Add a HVP Dispense Unit to                  | channel | ×    |
|---------------------------------------------|---------|------|
| Address<br>1 (1 - 63)<br>Query Unit Address | Notes   |      |
| (OK)                                        | Car     | ncel |

Figure 2-2, Add a HVP Dispense Unit to Channel Initial Screen

If this is the initial connect with a unit with an unknown address; click the Query Unit Address button to determine the unit's address. The user can change the address leave it as is. If there are, no changes click the OK button.

After selecting the OK on the Add a HVP Dispense Unit to channel screen. The next screen that will appear is the Option screen (see below)

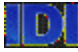

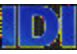

#### **INTEGRATED DESIGNS L.P**

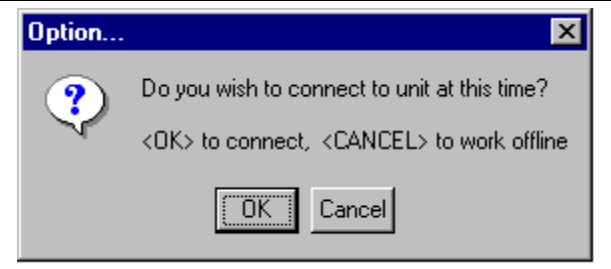

Figure 2-3, Option Screen

Select the OK button to continue.

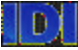

#### PARAMETERS SETUP

The View/Modify Parameters button when selected provides the functions necessary to configure the operational parameters of the HVP.

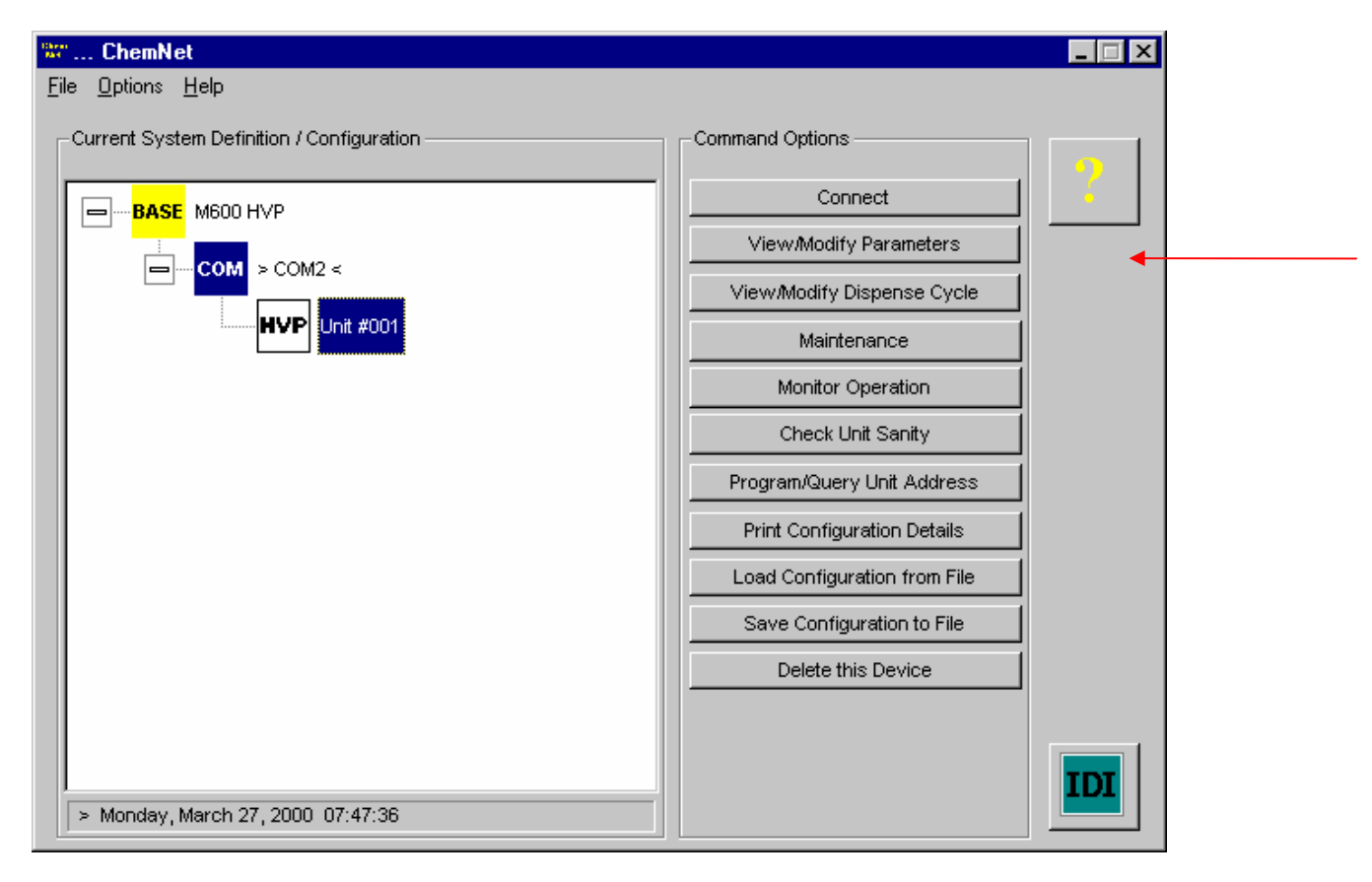

Figure 2-4, Command Options

Click the View/Modify Parameters option button to setup your parameters. The View/Modify parameters dialog box will have two different layouts depending on the HVP firmware version.

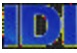

The below screen has the fields for operatonal parameters for HVP firmware versions before V2.00.

| IDI C TEL MAF                                                                                                    | IK 7/8 🔿 TEL ACT 8/12                                                                                             | Output Valve Open Delay: 0 # (0-20.000                                                                                                    | mse                     |
|----------------------------------------------------------------------------------------------------|----------------------------------------------------------------------------------------------------|----------------------------------------------------------------------------------------------------|-------------------------|
| Track Output Signal Polar<br>Error<br>© On<br>© Off<br>Ready<br>© On<br>© Off<br>Local Comm Warning -<br>© None © 1                    | Signals<br>© EOD ACTIVE ON<br>© EOD ACTIVE OFF<br>© DIS ACTIVE ON<br>© DIS ACTIVE OFF<br>Frack Output:<br>© 3 © 5 | Output Valve Close Delay:         0         # (0-20,000           Recharge Valve Close Delay:         5000         # (0-20,000           Dwell Time:         1         # (0-255)           Autovent Count:         1         # (0-255)           Autovent Time:         5000         # (0-60,000           Recipe Selections         4ctive Recipe:         2           Active Recipe:         2         # (1 - 3)         O Discrete | mse<br>mse<br>c)<br>mse |
| C 2<br>Track Input Signal Polarity<br>NOWPak Probe<br>Bu<br>C ACTIVE ON<br>C ACTIVE OFF<br>C ACTIVE OFF<br>C ACTIVE ON<br>C ACTIVE OFF | ACTIVE OFF C ACTIVE ON C ACTIVE OFF C ACTIVE OFF C ACTIVE OFF C ACTIVE OFF C ACTIVE OFF C ACTIVE OFF              | Recipe:     1     # (1 - 2)       Bubble Sensor     C Enabled     O Disabled       NOWPak Probe     C Off     Log Event Only       C Off     Assert Track Alarm                                                                                                    | erel                    |

Figure 2-5a, HVP Operational Parameters for firmware before V2.00

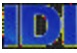

The screens below show operation parameters layout for HVP firmware versions V2.00 and later.

| Valve Timing<br>Output Valve Open Delay:<br>Output Valve Close Delay: 8<br>Recharge Valve Close Delay: 1 # | (0-20,000 msec)<br>(0-20,000 msec)<br>(0-20,000 msec)           | Autovent<br>Autovent Count: C<br>Autovent Time: C      | # (0-255)<br># (0-60,000 msec)    |
|----------------------------------------------------------------------------------------------------|-----------------------------------------------------------------|--------------------------------------------------------|-----------------------------------|
| Source Sensors<br>Bubble C Enable C D<br>NOWPak C Off C Log Event Only                                     | isable<br>O Assert Track Alarm                                  | Source Sensor Sig<br>Bubble<br>Active Off<br>Active On | NOWPak<br>Active Off<br>Active On |
| Purge/Recirculate                                                                                          | Recipe Sele                                                     | ctions                                                 | Address                           |
| Purge Delay: 1 # (1-600<br>Recirculation Delay: 0 # (0 - 1,0<br>Recirculation Mode  Source  0              | ) sec) Active Recip<br>180 min) Recirculation<br>utput O Discre | e: 2 #<br>Recipe: 1 #<br>te © Serial                   | (1 - 3)<br>(1 - 3) 01             |
|                                                                                                    |                                                                 |                                                        |                                   |
| Send Parameters                                                                                            | Restore Default Pa                                              | rameters                                               | Read Parameters                   |

Figure 2-5b, HVP Operational Parameters for firmware V2.00 and later

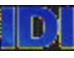

#### **INTEGRATED DESIGNS L.P**

| terface Mode        | C SVG C St            | Mode<br>andard C Latch Trig | ger 📀 Follow Trigger    |
|---------------------|-----------------------|-----------------------------|-------------------------|
| put Signal Polarity | ] [                   |                             |                         |
| Dispense Trigger    | Recipe Se             |                             | Error Clear             |
| Active On           | Active t     Active t | )n                          | Active Un     Active Un |
| C Active Off        | C Active Off          | C Active Off                | C Active Off            |
|                     |                       |                             |                         |
|                     |                       |                             |                         |
|                     |                       | - · · -                     | D 10 1                  |

Figure 2-5c, HVP Track Interface for firmware V2.00 and later

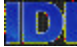

# INTERFACE MODES FOR PRE-V2.00 FIRMWARE

The interface mode determines the characteristics of the track interface used by the HVP. The IDI mode is the standard interface mode for all IDI dispense units. The **TEL MARK 7/8** and **TEL ACT 8/12** are interface modes used with each of these TEL track models.

The IDI Mode allows configuration of four output signals, three input signals and two sensor signals.

### TRACK OUTPUT SIGNAL POLARITY

#### Error

This signal is active when the HVP detects a problem with the dispensing unit operations.

#### Ready

This signal is active when the HVP is ready to dispense. It is non active when the HVP is dispensing, recharging, or in an error condition.

#### Signals

The end of dispense (EOD) operation is as follows:

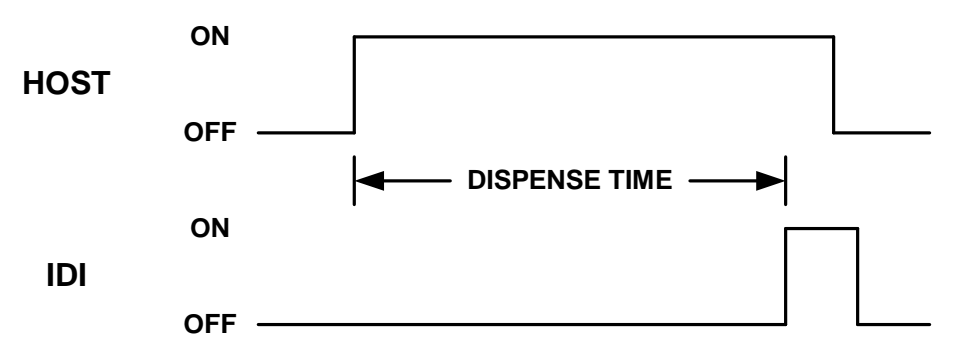

The HVP has the EOD signal off.

The Host/Track system sends the trigger signal.

The HVP dispense valve opens for programmed time.

The HVP closes its output valve and turns on the EOD signal.

Host equipment removes trigger signal.

The HVP turns off its EOD signal in preparation for the next wafer.

The Dispense (DIS) operation is as follows:

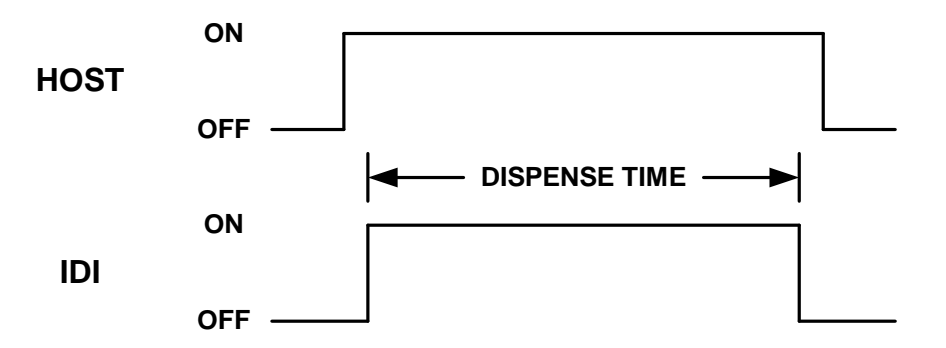

The HVP has the DIS signal turned off.

The Host/Track system sends the trigger signal.

When the HVP receives the trigger signal, the DIS signal is activate.

The HVP dispense valve opens for the programmed time.

The HVP closes its output valve and turns off the DIS signal.

Host system removes the trigger signal.

# LOCAL COMMS WARNING TRACK OUTPUT

Allows the user to choose which of the track outputs will be active when a local RS-232 connection is made at the HVP. An example is when a laptop is used to change setup or recipe parameters.

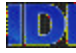

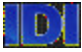

#### TRACK INPUT SIGNAL POLARITY

#### **NOWPak Probe**

The NOWPak Probe is used in conjunction with NOW Technologies Smart Probes. When a Smart Probe is installed, the corresponding probe parameter must be enabled for the HVP to respond to the sensor.

#### **Bubble Sensor**

The bubble sensor is used for detecting air bubbles in the source line. The sensor circuit is normally closed until the line becomes empty, them the bubble sensor circuit will open

#### Recirculation

When the recirculation input is active, the HVP will continually dispense, suckback and recharge using the recipe parameters set in the recirculation Recipe configuration setting. During this time the HVP will indicate that it is using the track busy signals (normal dispenses cannot occur).

NOTE: That The Unit Will Not Become Ready As Soon As This Signal Is Non-Active Since It Has To Complete The Last Cycle.

This mode is implemented with a hardware input (versus software configuration) to provide the user with the maximum flexibility. For instance, the process equipment could initiate this mode if desired. As an alternatively use an external switch (and/or timer). As an option to the recirculation input signal IDI offers an independence on and off switch

#### **Recipe Select**

When the Recipe Select is non-active, the HVP will use Recipe 1 parameters, and when active, it will use Recipe 2.

NOTE: That If The Active Recipe Configuration Is Set To Serial (Versus Discrete) This Input Will Be Ignored And The Specified Recipe Will Always Be Used.

#### **Dispense Trigger**

The HVP will dispense when the Dispense Trigger is active. If the input is non-active before the dispense is complete the operation will immediately terminate and will be error logged.

In all cases, **ACTIVE OFF** selection defines the input or output enabled state as a state in which no current flows. The **ACTIVE ON** selection defines the input or output enabled state as a state in which current is flowing.

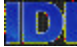

# **INTERFACE MODES FOR V2.00 AND LATER**

The interface mode determines the characteristics of the track interface used by the HVP. The IDI mode is the standard interface mode for all IDI dispense units. The TEL ACT 8/12 mode and the **SVG** mode are available for use with each of these track models.

The IDI Mode allows configuration of four output signals, three input signals and two sensor signals.

### TRACK OUTPUT SIGNAL POLARITY

#### Error

This signal is active when the HVP detects a problem with the dispensing unit operations.

#### Ready

This signal is active when the HVP is ready to dispense. It is non active when the HVP is dispensing, recharging, or in an error condition.

#### Signals

The end of dispense (EOD) operation is as follows:

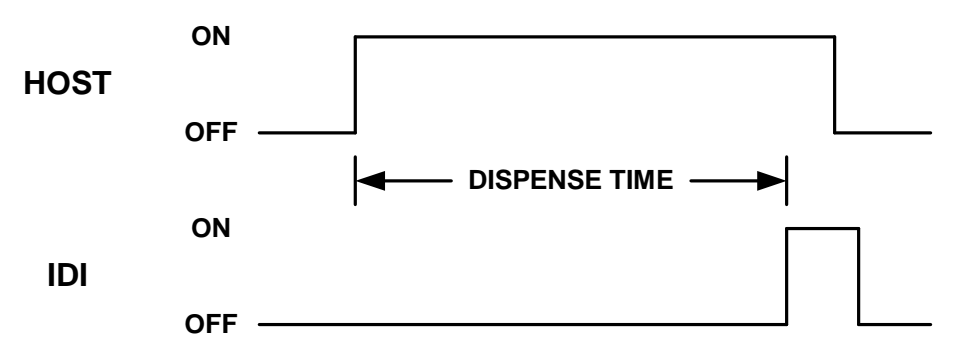

The HVP has the EOD signal off.

The Host/Track system sends the trigger signal.

The HVP dispense valve opens for programmed time.

The HVP closes its output valve and turns on the EOD signal.

Host equipment removes trigger signal.

The HVP turns off its EOD signal in preparation for the next wafer.

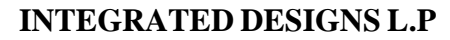

The Dispense (DIS) operation is as follows:

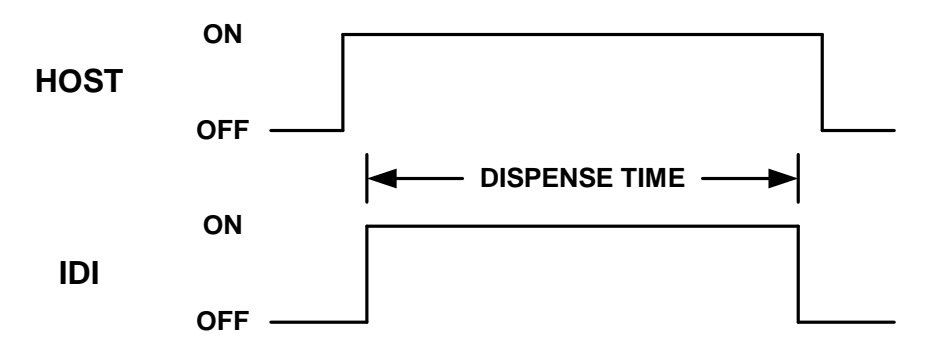

The HVP has the DIS signal turned off.

The Host/Track system sends the trigger signal.

When the HVP receives the trigger signal, the DIS signal is activate.

The HVP dispense valve opens for the programmed time.

The HVP closes its output valve and turns off the DIS signal.

Host system removes the trigger signal.

#### TRIGGER MODE

This parameter allows the HVP to be operated in one of three trigger modes defined in the table below.

| Mode           | Action when trigger removed                |
|----------------|--------------------------------------------|
| Standard       | Dispense aborts with error & event logged  |
| Latch Trigger  | Ignored (dispense completes as per recipe) |
| Follow Trigger | Dispense aborts, no error or event logged  |

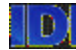

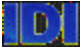

#### TRACK INPUT SIGNAL POLARITY

#### Recipe Select

When the Recipe Select is non-active, the HVP will use Recipe 1 parameters, and when active, it will use Recipe 2.

NOTE: That If The Active Recipe Configuration Is Set To Serial (Versus Discrete) This Input Will Be Ignored And The Specified Recipe Will Always Be Used.

#### Dispense Trigger

The HVP will dispense when the Dispense Trigger is active. If the input is non-active before the dispense is complete the operation will immediately terminate and will be error logged. In all cases, **ACTIVE OFF** selection defines the input or output enabled state as a state in which no current flows. The **ACTIVE ON** selection defines the input or output enabled state as a state in which current is flowing.

#### **Error Clear**

If the HVP is in an error state, asserting this input will clear the HVP error allow it to restart. <u>In</u> <u>all cases</u>, **ACTIVE OFF** selection defines the input or output enabled state as a state in which no current flows. The **ACTIVE ON** selection defines the input or output enabled state as a state in which current is flowing.

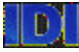

#### SEND PARAMETERS

The Send Parameters button uploads parameter data to the HVP.

NOTE: Newly downloaded (read) data will not be automatically saved to a disk configuration file.

#### Output Valve Open Delay (0-20,000 msec)

The Output Valve Open Delay is used to build pressure in the chamber and sets the time delay before the output valve opens at the beginning of the dispense cycle.

Entering a time delay the pump will wait that specified amount of time before opening the output valve. When a time delay of zero is entered the output valve will open immediately after the pump motor starts moving (**this is the default value and is recommended for most applications**). Change the output valve from zero only under extreme conditions (Call IDI Field Service 1-888-434-7372) before changing the value.

#### NOTE: Adjusting The Value From Zero Will Effect Normal Operation.

#### Output Valve Close Delay (0-20,000 msec)

This feature allows the pressure in the pump chamber to equalize directly after a dispense and/or suckback. The value entered sets the time delay before the output valve closes at the end of the dispense cycle. If suckback is used then the delay will occur after the suckback.

#### Recharge Valve Close Delay (0-20,000 msec)

This value when entered set the time delay before the output valve closes at the end of the recharge cycle. To prevent thick chemical being drawn back into the dispense tube and the pump chamber leave the recharge valve open at the end of the recharge operation, this will allow flow into the chamber until the pump chamber pressure equalizes. A setting of 5000ms is a recommended pressure to equalize the pump chamber before the dispense valve is opened. It is not necessary to use this delay with low viscosity chemicals.

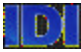

#### Dwell Time (1-600 sec) (Firmware before V2.00) Purge Delay (1-600 sec) (Firmware V2.00 and after)

Dwell time or Purge Delay is the time between fill and drain as well as the time between dispenses.

#### Recirculation Delay (1-600 sec) (Firmware V2.00 and after)

Recirculaton Delay is the time between recirculation cycles.

#### Autovent Count (0-255)

The Autovent feature will automatically vent trapped gas from the top of the filter canister. The value determines how frequently the autovent operation will occur. A recommend value of 1 will cause the filter autovent to occur after every dispense.

NOTE: Allowing Gas To Accumulate Will Cause Accuracy Errors To Occur In The Dispense

#### Autovent Time (0-60,000 msec)

The Autovent time determines the duration of the autovent operation. This value controls the amount of time that the filter vent valve is open during the filter autovent operations. Thicker chemicals require longer times. A value of 5000 ms is recommended as a starting point

# **RECIPE SELECTION**

#### Active Recipe (1-3)

Enter the recipe that will be use by the HVP. Selecting the *Discrete* radio button the HVP will use the inputs from the track. Selecting the *Serial* radio button the HVP will use the recipe selection the Active Recipe box that was enter.

#### **Recirculation Recipe**

When the recirculation input is active, the HVP will continually dispense, suckback and recharge using the recipe parameters set in the Recirculation Recipe configuration setting. During this time the HVP will indicate that it is using the track busy signals (normal dispense **cannot** occur).

NOTE: The Unit <u>Will Not</u> Become Ready As Soon As This Signal Is Non-Active It Has To Complete The Last Cycle.

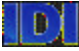

#### **BUBBLE SENSOR**

This feature allows software disablement of the bubble sensor during any special operations. Remember to Enabled the bubble sensor before continuing normal operations. **It is not recommended** to leave the bubble sensor disabled during normal operations.

#### NOWPAK PROBE

The selections for the NOWPak Probe are Off/Log Event Only/Assert Track Alarm.

#### **RESTORE DEFAULT PARAMETERS**

This button when selected restores the defaults Parameters in the HVP firmware. DEFAULTS PARAMETERS

| Output Valve Open Delay    | 0 |
|----------------------------|---|
| Output valve Close Delay   | 0 |
| Recharge Valve Close Delay | 0 |
| Dwell Time                 | 1 |

#### **READ PARAMETERS**

The read parameters allows the user to upload from the HVP for review.

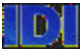

#### QUICK PRIME/PURGE

For a quick prime/purge, you must select the maintenance button on the initial connection screen after setting up operational parameters. The system must be purged of air and be primed with chemical. Selecting the Maintenance button will display the HVP Maintenance screen shown below.

There are six tabs in the maintenance dialogue sheet as illustrated. Purge Drain, Event Log, Filter, Repair and Service. Select the purge tab for the quick prime/purge.

|                                              | HVP Maintenance<br>Purge Drain Event Log Filter Repair Service   | × |
|----------------------------------------------|------------------------------------------------------------------|---|
| $3 \longrightarrow 2$<br>1 $\longrightarrow$ | Start Purge         Purge Drain Time (secs): <ul> <li></li></ul> |   |
|                                              | OK Cancel Apply Help                                             |   |

Figure 2-6, HVP Maintenance To activate the Quick Prime/Purge select:

- 1. Source to Output Option
- 2. Set the Purge Fill time to zero.
- 3. Set the Purge Drain Time to zero.

When these options and values are selected and entered into the software system this will activate the auto rate mode. The auto rate mode will AUTOMATICALLY determine the fastest rate the fluid will move in the HVP system, regardless of fluid viscosity or system setup (plumbing).

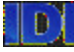

When you select and click on the Quick Prime/Purge button you get the following warning.

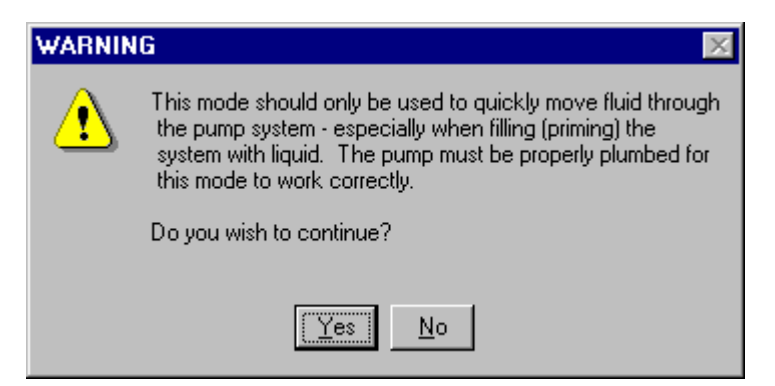

If the pump is properly plumbed then select the Yes button, If the pump is not properly plumbed then select No and plumb the pump.

To start the auto rate program select and click on the Quick Prime/Purge button. When Quick Prime/Purge is finished select and click on Start Purge. Read the Warning before continuing. When the system starts to purge the below screen will appear.

| HVP Purge                                                                                                    | ×                                                                                 |
|----------------------------------------------------------------------------------------------------|-----------------------------------------------------------------------------------|
| Unit is now Purging<br>Press <ok> to terminate the</ok>                                                             | PURGE                                                                             |
| Press <exit screen=""> to leave un<br/>the maintenance sheet by press<br/>in the top right hand corner of th</exit> | it in current state. Then exit<br>ing OK, CANCEL or the X<br>e maintenance sheet. |
| [0K]                                                                                                    | Exit Screen                                                                       |

Figure 2-7, HVP Purge

You may exit from this screen and return to the HVP maintenance screen, or return to the main screen to select another option. IDI recommends that you remain at the maintenance screen until the system has completed the purge.

The system is purged when there are no air bubbles in the lines and there is a constant flow of chemical observed in the output and input lines.

Selecting OK will cancel the purge.

Once the system is purged, exit back to the main screen to continue your setup.

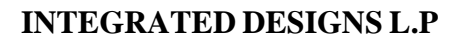

# **DISPENSE CYCLE**

The **View/Modify Dispense Cycle** option button provides access to the functions necessary to configure the dispense cycle parameters of the HVP. The specific dispense cycle or 'recipe' determines how the chemical is to be dispensed by specifying values for chemical dispense volume and time.

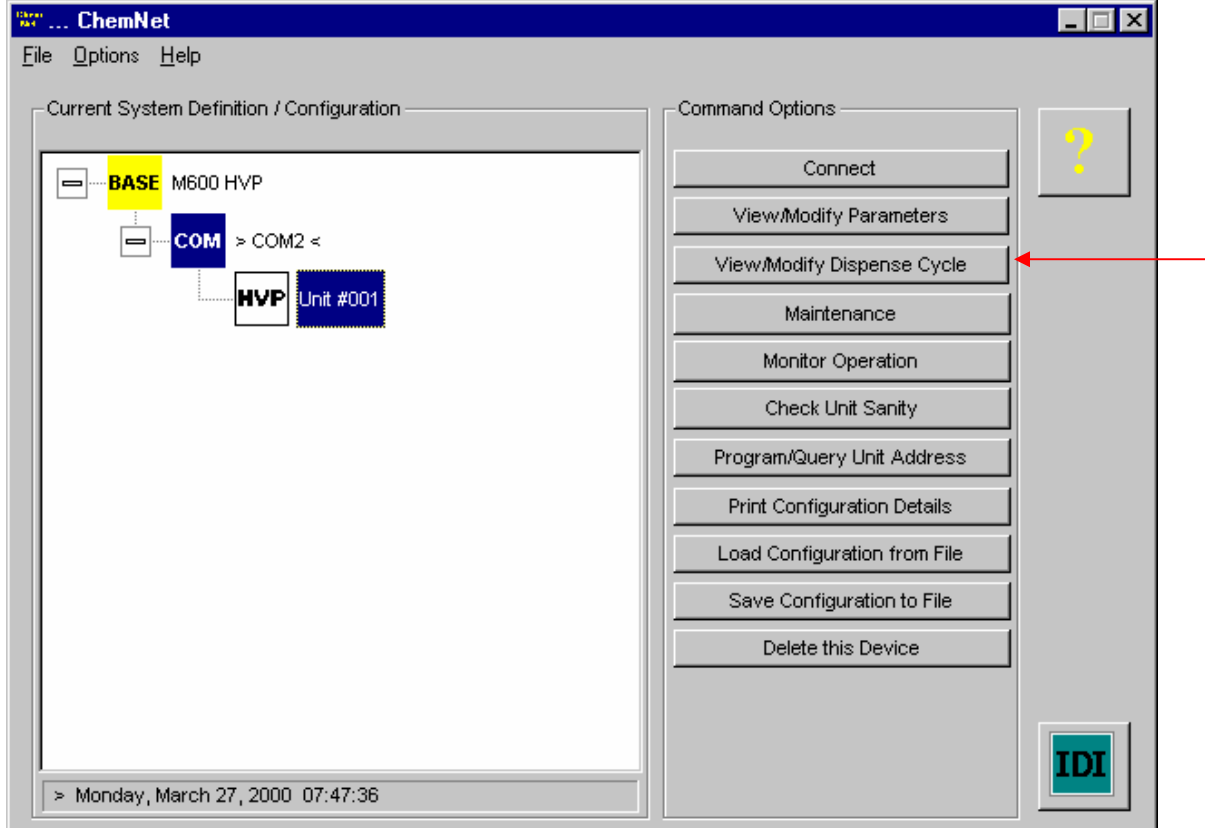

Figure 2-8, ChemNet Command Options

Click the **View/Modify Dispense Cycle** option button to open the **HVP Dispense Cycle Parameters** screen, which contains a separate property settings tab for each of the two dispense cycle recipes.

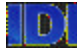

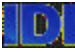

The HVP Dispense Cycle Parameters screen below contains a separate property setting tab for each dispense cycle recipes.

| Allowable R                                                     | anges for Dis<br>Dispense | pense Para<br>Dispen | meter Entries<br>se Suckt | oack S          | uckback            | Suckb | ack Rech             | arge         | Test Dispense         |
|-----------------------------------------------------------------|---------------------------|----------------------|---------------------------|-----------------|--------------------|-------|----------------------|--------------|-----------------------|
| Range                                                           | voiume [m∟<br>0.1 - 20 ×  | j imets<br>0.1-10    | ec.j Delay<br>0 0-20      | [sec.] V<br>)   | olume (mL)<br>0-10 | 0-20  | sec.j lime<br>) 0-91 | (sec.)<br>DD | SSED is: ON           |
| Resolution                                                      | 0.1                       | 0.1                  | 0.1                       |                 | 0.01               | 0.1   | 0.1                  | 1            |                       |
| Dispense Cycle Characteristics                                  |                           |                      |                           |                 |                    |       |                      | Bestore      |                       |
| Rate<br>[mL/se                                                  | :c.]                      | 1.00                 |                           | DELA            |                    |       | 1.00                 |              | default<br>parameters |
| Volume                                                          | [mL]                      | I #                  | 0 #                       |                 | 0                  | #     | 1.00                 |              | Use Values From:      |
| Time (                                                          | sec.] <mark>1</mark>      | #                    | 0 #                       | 0               | # 0                |       | Ħ                    |              | Recipe 1 💌            |
|                                                                 | K                         |                      | 🗖 Off                     | □ 0<br>1.00 sec | ff 🗖               | Off   |                      |              |                       |
|                                                                 |                           |                      |                           |                 |                    |       |                      |              |                       |
| Send Parameters for this Recipe Read Parameters for this Recipe |                           |                      |                           |                 |                    |       |                      |              |                       |

*Figure 2-9, HVP Dispense Cycle Parameters* The dispense cycle for an HVP is comprised of the following:

- ? Step 1 and Step 2.
- ? Suckback delay.
- ? Suckback.
- ? Recharge.

The dispense and Suckback steps can be programmed to dispense a user settable volume within a certain duration of time. By adjusting the dispense volume and/or the dispense time the user **can vary the flow rate** of chemical during dispense and Suckback. The first two steps of the dispense cycle allow the HVP to provide a 'variable rate' dispense.

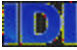

#### DISPENSE & SUCKBACK VOLUMES

The dispense cycle has user settable volume values for the dispense and Suckback **steps** (**top row of entry boxes**). For the dispense portion of the cycle two different volumes may be specified. It is not necessary to fill-in both of the volume entry boxes, one of the boxes may be left blank. For the Suckback portion of the cycle, the user may specify one volume. It is not necessary to enter a value into this box. There are a total of three volume values that can be entered while only one is required. The volume values may range from 0.1 ml to 20.0 ml with a resolution of 0.1 ml.

### **DISPENSE & SUCKBACK TIMES**

The dispense cycle has user settable time values for the dispense and Suckback steps (**bottom row of entry boxes**). The time values control how long the HVP takes to dispense or Suckback the specified volume of chemical. Variation of this value gives the user **control over the flow rate** of chemical during dispense or Suckback (smaller time values will yield a faster flow rate for any given volume setting). Specify the time from 0.0 to 10.0 seconds with a resolution of 0.1 seconds. The total dispense duration is indicated below the entry boxes graphic for the dispense process.

The HVP will respond to a trigger from the process equipment and dispense a pre-programmed amount. The HVP dispense volume and time, suckback delay time, and suckback volume and time **can be set.** 

NOTE: IDI recommends that the track dispense time should be set at .1 to .2 seconds above the total time of the dispense depicted in the bottom graph on the Dispense Cycle Parameters Page. Failure to do so can affect dispenses volume repeatability.

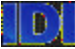

#### RECHARGE

The HVP is setup to dispense once and then refill the reservoir.

The reservoir recharges after every dispense. The fill time is set through the software. Set the dispense time to the viscosity of the chemical in use. Higher viscosity chemicals will require longer fill times.

### TEST DISPENSE

The dispense cycle can be manipulated and tested from this property page. In order to test a particular set of dispense cycle parameters, enter the desired settings as described above and click the **Test Dispense** button. The application will upload the dispense parameters for the selected program and will instruct the HVP to dispense.

The HVP will dispense using the parameters stored in the unit for the currently selected program as determined by the hardware select lines of the unit. If the unit's hardware select lines are configured to run program 3 for example, issuing the test dispense request from the property page for program 1 will upload the parameters for program 1 and request a dispense as expected. However, the unit will dispense based on the parameters it currently has stored for program 3.

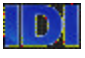

|               | values         |                  |                  |                 |                    |               |
|---------------|----------------|------------------|------------------|-----------------|--------------------|---------------|
| Typical disp  | pense cycle    | parameter settin | ngs are provided | d to serve as a | basis for creating | g and         |
| customizing   | g a recipe for | r the dispense p | process. Conside | er these values | only as a startin  | g point – the |
| actual settin | g of a recipe  | e requires the k | nowledge of a t  | rained technici | an. Example of     | Variable      |
| Rate Disper   | ise Settings:  |                  |                  |                 |                    |               |
| Step:         | 1              | 2                | 3                | 4               | 5                  |               |
| Volume:       | 1              | 2                |                  | 0.5             | 2.5                |               |
| Time:         | 10             | 10               | 0.5              | 5               | 0                  |               |
| NOT           | 'E: With Zer   | o Entered In The | Recharge Time, ' | The Auto Rate R | echarge Will Be A  | ctivated      |
|               |                |                  |                  |                 |                    |               |

#### **Copying Parameters**

Value

The complete set of dispense cycle parameters for a particular program can be copied from the settings of another program as follows:

Select the recipe from which to copy the parameter settings using the program combo-box shown below. Click the Use Values From button to copy the settings to the current program.

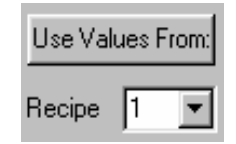

#### Sending and Reading Data from Unit

The *Send Parameters for this Recipe* and *Read Parameters for this Recipe* buttons upload and download parameter data to the HVP respectively. The operations are performed only for the recipe associated with the property page. Select each program individually and repeat the desired Send or Read function to ensure all programs are covered.

Sending parameters to the HVP has the same effect as clicking the *Send Parameters* button of the Operational Parameters property sheet in that the operation will also apply any changes that were made to the parameters.

NOTE: Newly downloaded (read) data will not be automatically saved to a disk configuration file.
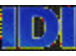

# TEL MAR 7/8 AND TEL ACT 8/12

# **TEL MARK 7/8 MODE**

The TEL Mark 7/8 mode allows configuration of four output signals, three input signals, and two sensor signals as explained below.

| HVP Operational Parameters                                                                                                    | ×                                                                                                    |
|----------------------------------------------------------------------------------------------------|----------------------------------------------------------------------------------------------------|
| Interface Mode<br>C IDI © TEL MARK 7/8 C TEL ACT 8/12                                                                                                    | Pump Address: 01<br>Output Valve Open Delay: 9 # (0-20,000 msec)                                                                                                    |
| Track Output Signal Polarity     Ready2     ACTIVE ON     ACTIVE OFF     Ready     ACTIVE OFF     ACTIVE OFF     ACTIVE OFF     ACTIVE OFF     ACTIVE OFF     ACTIVE OF     ACTIVE OF     Local Comm Warning - Track Output:     None   1     2   4     ACTIVE ON     NOWPak Probe     Bubble Sensor     Recirculation     ACTIVE ON     ACTIVE ON | Output Valve Close Delay:   8   # (0-20,000 msec)     Recharge Valve Close Delay:   1   # (0-20,000 msec)     Dwell Time:   1   # (0-255)     Autovent Count:   0   # (0-255)     Autovent Time:   0   # (0-60,000 msec)     Recipe Selections   0   # (0-60,000 msec)     Recipe Selections   © Discrete     Recirculation   1   # (1 - 3)     Bubble Sensor   © Enabled   © Disabled |
| ACTIVE OFF ACTIVE OFF ACTIVE OFF ACTIVE OF Dispense 2 Dispense 1 ACTIVE ON ACTIVE OFF ACTIVE OFF ACTIVE OFF                                                                                                    | FF NOWPak Probe<br>Off O Log Event Only<br>Assert Track Alarm<br>Restore Default Parameters                                                                                                    |
| Send Parameters                                                                                                    | Read Parameters                                                                                                    |

Figure 2-10, HVP Operational Parameters TEL MARK 7/8 **OUTPUT SIGNALS** 

**Ready2** - The Ready2 signal is active when the HVP is ready to dispense. It is non-active when the unit is dispensing, recharging, or in an error mode. The default setting is ACTIVE OFF.

**Ready** - The Ready signal is active when the HVP is ready to dispense. It is nonactive when the unit is dispensing or in an error mode. The default setting is ACTIVE OFF.

**Dispense** - The Dispense signal is active when the HVP is dispensing. The default setting is ACTIVE ON.

**Local Comms Warning Track Output** - Allows the user to choose which of the track outputs will be active when a local RS-232 connection is made at the HVP. An example, is when a laptop is used to change setup or recipe parameters.

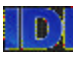

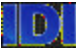

### **INPUT SIGNALS**

**Enable Recharge -** When Enable Recharge is active, the HVP will recharge the reservoir if it is empty. This is an optional signal for the Mark 7/8 track and is normally not used.

Dispense 1, Dispense 2.

The Dispense 1 and Dispense 2 signals are used as a recipe select and dispense trigger. The operation is as follows.

| DISPENSE 2 | DISPENSE 1 | OPERATION         |
|------------|------------|-------------------|
| OFF        | OFF        | IDLE              |
| OFF        | ON         | DISPENSE RECIPE 1 |
| ON         | OFF        | DISPENSE RECIPE 2 |
| ON         | ON         | DISPENSE RECIPE 3 |

Table 2-1, Dispense Trigger Setting For Tel Mark 7/8

The default setting for the Dispense 1 and 2 signals should ACTIVE ON.

NOWPak Probe, Line Sensor.

If a NOWPak probe or optical line sensor is used with the HVP, the user can select the signal polarity for each sensor.

#### SEE SECTION 1 FOR QUICK PRIME/PURGE

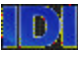

# **TEL ACT 8/12 MODE**

The TEL Act 8/12 mode allows configuration of three output signals, three input signals, and two sensor signals as explained below.

# FIRMWARE BEFORE V2.00

| HVP Operational Parameters                                                                                                    | ×                                                                                                    |
|----------------------------------------------------------------------------------------------------|----------------------------------------------------------------------------------------------------|
| Interface Mode<br>C IDI C TEL MARK 7/8 C TEL ACT 8/12<br>Track Output Signal Polarity                                                                                                    | Pump Address: 01<br>Output Valve Open Delay: <mark>9                                   </mark>                                                                                                    |
| Suckback Control<br>C ACTIVE ON<br>C ACTIVE OFF<br>C ACTIVE OFF<br>C ACTIVE OF<br>C ACTIVE OF | Recharge Valve Close Delay:   1   # (0-20,000 msec)     Dwell Time:   1   # (1-600 sec)     Autovent Count:   0   # (0-255)     Autovent Time:   0   # (0-60,000 msec)     Recipe Selections   4ctive Recipe:   2     Active Recipe:   2   # (1 - 3)   C Discrete     Recirculation   1   # (1 - 3)   Exercise |
| Track Input Sional Polarity   Recirculation     NOWPak Probe   Bubble Sensor   Recirculation     ACTIVE ON   ACTIVE ON   ACTIVE OF     ACTIVE OFF   ACTIVE OFF   ACTIVE OF     Trigger 2   Trigger 1   ACTIVE ON     ACTIVE OFF   ACTIVE OFF   ACTIVE OFF     Send Parameters   Send Parameters                                                                                                    | NowPak Probe<br>NOWPak Probe<br>Off © Log Event Only<br>C Off © Log Event Only<br>Restore Default Parameters<br>Read Parameters                                                                                                    |

Figure 2-11a, HVP Operational Parameters – TEL ACAT 8/12 (Firmware before V2.00)

# **OUTPUT SIGNALS**

Suckback - The Suckback signal is active when the HVP is ready and is nonactive when the HVP is dispensing and in the suckback mode. The default setting is ACTIVE ON.

**Ready** - The Ready signal is non-active when the HVP is ready to dispense. It is active when the unit is dispensing, recharging, or in an error mode. The default setting is ACTIVE OFF.

**Dispense** - The Dispense signal is active when the HVP is ready to dispense and is non-active when the HVP is dispensing. The default setting is ACTIVE ON.

#### **SEE SECTION 1 FOR QUICK PRIME/PURGE**

## **INPUT SIGNALS**

**NOWPak Probe, Line Sensor** - If a NOWPak? probe or optical line sensor is used with the HVP, the user can select the signal polarity for each sensor. **Enable Recharge** - When Enable Recharge is active, the HVP will recharge the reservoir if it is empty. This is an optional signal for the Mark 7/8 track and is normally not used.

**Trigger 1, Trigger 2** - The Dispense 1 and Dispense 2 signals are used as both a recipe select and dispense trigger. The operation is as follows.

| TRIGGER 2 TRIGGER 1 OPERATION |     |                   |  |  |
|-------------------------------|-----|-------------------|--|--|
| OFF                           | OFF | IDLE              |  |  |
| OFF                           | ON  | DISPENSE RECIPE 1 |  |  |
| ON                            | OFF | DISPENSE RECIPE 2 |  |  |
| ON                            | ON  | DISPENSE RECIPE 3 |  |  |

Table 2-2, Dispense Trigger Setting For Tel Act 8/12

The default setting for the Trigger 1 and 2 signals should be ACTIVE ON.

# PARAMETERS

#### **Pump Address**

This is a read-only indication of the bus address of the HVP dispense unit.

#### Number of Dispenses before Recharge

This value should always be one.

### Output Valve Open Delay, Output Valve Close Delay

These two parameters allow the HVP output valve operation to be modified during the dispense cycle.

#### **Input Valve Close Delay**

This parameter allows the HVP input valve operations to be modified at the end of a recharge.

#### Recharge Time

This parameter changes the speed at which the HVP will recharge the reservoir.

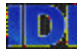

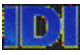

#### Active Recipe

This parameter allows the user to determine how the HVP will accept recipe selection information. If DISCRETE is selected then the inputs from the track used, if SERIAL is selected then the recipe selection in the box to the left and will ignore any track recipe select inputs. The HVP will retain the serial recipe selection in non-volatile memory.

#### Line Sensor

If a line sensor is installed for detecting voids in the source line, this parameter should be enabled and the input polarity should be selected.

#### **NOWPak Probe**

The **NOWPak Probe** is used in conjunction with NOW Technologies Smart Probes. When a **Smart Probe** is installed, the corresponding probe parameter must be enabled for the HVP to respond to the sensor. The user may select between asserting an error to the track or only logging the event in the HVP event buffer when the Smart Probe? signal is active.

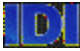

# FIRMWARE V2.00 AND LATER

| nterface Mode                                                 | C SVG                                  | Mode<br>Indard 📀 Latch Tr                     | igger C Follow Trigger                     |
|---------------------------------------------------------------|----------------------------------------|-----------------------------------------------|--------------------------------------------|
| Dispense Trigger 1 —<br>C Active Off<br>C Active On           | Dispense T<br>C Active D<br>C Active D | rigger 2<br>Iff<br>In                         | Error Clear<br>C Active Off<br>C Active On |
| lutput Signal Polarity<br>Dispense<br>Active Off<br>Active On | Ready<br>C Active Off<br>C Active On   | Warning (Stop)<br>O Active Off<br>O Active On | Warning (Alarm)<br>Active Off<br>Active On |
| Send Paramete                                                 | ars Bestor                             | e Default Parameters                          | Read Parameters                            |

Figure 2-11b, HVP Operational Parameters – TEL ACAT 8/12 (V2.00 and later)

# **OUTPUT SIGNALS**

**Dispense** - The Dispense signal is active when the HVP is ready to dispense and is non-active when the HVP is dispensing. The default setting is ACTIVE OFF. **Ready** - The Ready signal is non-active when the HVP is ready to dispense. It is active when the unit is dispensing, recharging, or in an error mode. The default setting is ACTIVE ON.

**Warning** (Stop) – This Warning signal is active when the HVP is in an alarm state that has stopped the pump from operating. The default setting is **ACTIVE** ON.

Warning (Alarm) – This Warning signal is active when the HVP is in an alarm state that has not stopped the pump from operating. The default setting is **ACTIVE ON**.

#### SEE SECTION 1 FOR QUICK PRIME/PURGE

### **INPUT SIGNALS**

**Trigger 1, Trigger 2** - The Dispense 1 and Dispense 2 signals are used as both a recipe select and dispense trigger. The operation is as follows.

| TRIGGER 2 | TRIGGER 1 | OPERATION         |  |
|-----------|-----------|-------------------|--|
| OFF       | OFF       | IDLE              |  |
| OFF       | ON        | DISPENSE RECIPE 1 |  |
| ON        | OFF       | DISPENSE RECIPE 2 |  |
| ON        | ON        | DISPENSE RECIPE 3 |  |

Table 2-2, Dispense Trigger Setting For Tel Act 8/12

The default setting for the Trigger 1 and 2 signals should be ACTIVE ON.

**Error Clear** - When the HVP is in an alarm state, asserting this input will clear the error and allow the HVP to restart. The default setting is **ACTIVE ON**.

### TRIGGER MODE

This parameter allows the HVP to be operated in one of three trigger modes defined in the table below.

| Mode           | Action when trigger removed                |  |
|----------------|--------------------------------------------|--|
| Standard       | Dispense aborts with error & event logged  |  |
| Latch Trigger  | Ignored (dispense completes as per recipe) |  |
| Follow Trigger | Dispense aborts, no error or event logged  |  |

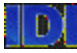

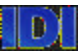

# SVG (ASML) TRACK INTERFACE

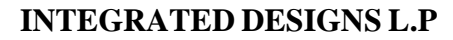

# SVG (ASML) MODE

The screen below shows the layout for the SVG track mode parameters. This mode is only available in firmware versions 2.00 and later.

| iterface Mode                                           | © SVG C Sta                          | ndard O Latch Trig                 | iger 💿 Follow Trigger                        |
|---------------------------------------------------------|--------------------------------------|------------------------------------|----------------------------------------------|
| Dispense Trigger<br>C Active Off<br>Active On           | Recipe Da<br>C Active D<br>Active D  | a<br>Iff<br>In                     | Recipe Strobe<br>C Active Off<br>C Active On |
| utput Signal Polarity<br>EOD<br>Active Off<br>Active On | Ready<br>C Active Off<br>C Active On | Error<br>C Active Off<br>Active On | Warning<br>C Active Off<br>C Active On       |
|                                                         |                                      |                                    |                                              |

# **OUTPUT SIGNALS**

**EOD** - The EOD signal is active when the HVP is completes the dispense. The EOD will deassert once the trigger deasserts. The default setting is **ACTIVE OFF**.

**Ready** - The Ready signal is non-active when the HVP is ready to dispense. It is active when the unit is dispensing, recharging, or in an error mode. The default setting is **ACTIVE ON**.

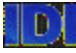

**Error** – The Error signal is active when the HVP is in an alarm state that has stopped the pump from operating. The default setting is **ACTIVE ON**. **Warning** – The Warning signal is active when the HVP is in an alarm state that has not stopped the pump from operating. The default setting is **ACTIVE ON**.

#### **SEE SECTION 1 FOR QUICK PRIME/PURGE**

### **INPUT SIGNALS**

**Dispense Trigger** - The Dispense Trigger signal starts the HVP dispense. The default setting is **ACTIVE ON**.

**Recipe Data** – The Recipe Data allows the track to select either Recipe 1 or 2. The default setting is **ACTIVE ON**.

**Recipe Strobe** – The Recipe Strobe signals the HVP that the recipe data is ready to be read by the pump. The default setting is **ACTIVE ON**.

# TRIGGER MODE

This parameter allows the HVP to be operated in one of three trigger modes defined in the table below.

| Mode           | Action when trigger removed                |  |
|----------------|--------------------------------------------|--|
| Standard       | Dispense aborts with error & event logged  |  |
| Latch Trigger  | Ignored (dispense completes as per recipe) |  |
| Follow Trigger | Dispense aborts, no error or event logged  |  |

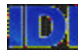

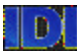

# **SECTION 3**

# MAINTENANCE

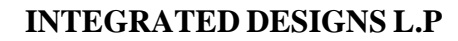

# MAINTENANCE

There are five tabs in the maintenance dialogue sheet as illustrated. Purge, Drain, Event Log, Service and Repair.

### PURGE

Purge mode is used to purge air from the system after the physical setup of the pump has been changed or after an extended idle time. Chemical can be dispensed to the source or the output in the purge mode.

| HVP Maintenance                                                                                                    | ×    |
|----------------------------------------------------------------------------------------------------|------|
| Purge   Drain   Event Log   Filter   Repair   Service     Purge   Drain   Event Log   Filter   Repair   Service     Purge Drain Time (secs):   Image: Comparison of the system to the output, drawing chemical in via the input valve and source line. The Purge mode will always dispense and recharge the full volume of the reservoir.   Quick Prime/Purge |      |
| OK Cancel Apply                                                                                                    | Help |

Figure 3-1, HVP Maintenance Purge

#### **Purge Drain Time**

This is the total time that it will take to empty the chamber. By adjusting the purge time the user can adjust the flow rate during the purge operation (smaller times will yield a faster flow rate for any given volume).

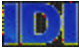

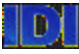

#### Purge Fill Time

This is the total time its takes to fill the chamber. By adjusting the purge fill time the user can adjust the flow rate during the recharge operation (smaller times will yield a faster flow rate for any given volume).

**CAUTION**: Care must be taken to adjust Purge Fill Time so that the fill rate Is not too fast. Filling the HVP too quickly can cause severe damage to internal components.

#### **Output To Source**

Selecting this box allows the HVP to dispense to source during the purge operation.

#### Source To Output

Select this box to allow the HVP to dispense to the output during the purge operation.

#### Source To Source

Selecting this box allows the HVP to purge the system back to the source. The purge in this mode will always dispense and recharge the full volume of the reservoir.

#### Start Purge

Clicking the Start Purge button starts the purge operation.

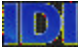

### MAINTENANCE DRAIN

The Drain mode is similar to the purge mode and is used to clear the chemical from the dispense unit. In this mode, the chemical drains through the selected path, either the output or input valves until the operator ends the drain operation. A re-fill of the unit does not occur in the drain mode.

| HVP Maintenance                                                                             | × |
|---------------------------------------------------------------------------------------------|---|
| Purge Drain Event Log Filter Repair Service                                                 |   |
| Drain Time(seconds): 🖬 📕                                                                    |   |
| ✓ Drain to Source   Drain to Output     ☐ Drain Source Via Output   Drain Source Via Output |   |
|                                                                                             |   |
| OK Cancel Apply Help                                                                        |   |

Figure 3-2, HVP Maintenance Drain

#### **Drain Time**

This is the total time that it will take to empty the pump. By adjusting the Drain time the user can adjust the flow rate during the drain operation (smaller times will yield a faster flow rate for any given volume).

#### **Drain To Source**

Selecting this box allows the HVP to dispense to source during the drain operation.

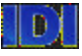

#### Drain To Output

Selecting this box allows the HVP to dispense to the output during the drain operation.

#### **Drain To Source Via Output**

Selecting this box allows the HVP to drain the system back to the source through the output and recirculation valve. (3-way valve)

#### **Start Drain**

Clicking the Start Drain button starts the drain operation. You **cannot** select the Drain to Source, or the Drain to Output, during the drain operation.

#### CAUTION: Draining Chemical Back To The Source May Pressurize And/Or Overfill The Source Container. Do Not Leave The Unit Unattended When Draining Chemical.

NOTE: Canceling The Drain Operation Does Not Remove The Unit From Maintenance Mode.

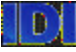

#### EVENT LOG

The Event Log page gives access to all event information generated by the HVP. The log is non-volatile, that is information is retained when the HVP is not powered.

| HVP Maintenand | e                                       |                     | ×              |
|----------------|-----------------------------------------|---------------------|----------------|
| Purge Drain    | Event Log Filter Repair Service         |                     |                |
|                |                                         |                     |                |
| EVENT CO       | EVENT DESCRIPTION                       | ACTION REQUIRED     | EVENT TIME     |
| 0xd1           | Unit taken out of maintenance mode.     | Informational only. | 1/22/2001 15:  |
| 0xdd           | Calibration of internal mechanism start | Informational only. | 1/22/2001 15:  |
| Oxde           | Calibration stopped.                    | Informational only. | 1/22/2001 15:: |
| 0xd2           | Unit placed into maintenance mode.      | Informational only. | 1/22/2001 15:  |
| 0xd1           | Unit taken out of maintenance mode.     | Informational only. | 1/22/2001 15:  |
| Oxdd           | Calibration of internal mechanism start | Informational only. | 1/22/2001 15:: |
| Oxde           | Calibration stopped.                    | Informational only. | 1/22/2001 15:  |
|                |                                         |                     |                |
|                |                                         |                     |                |
| Show Buffer    | Clear Buffer Save                       | Data to File        |                |
|                |                                         |                     |                |
|                |                                         |                     |                |
|                |                                         |                     |                |
|                |                                         |                     |                |
|                |                                         |                     |                |
|                |                                         |                     |                |
|                |                                         | 0K [ C]             | A              |
|                | _                                       | UK Lancel           | Apply Help     |

Figure 3-3, HVP Maintenance Event Log

When an error is encountered by the HVP the Alarm LED on the top of the pump will illuminate and the track Error signal will be asserted. The error that has been encountered may or may not disable operation of the pump until the problem is corrected. Some errors that are encountered may clear automatically or be cleared by subsequent operations. If alarms are continuously being generated – the problem should be investigated and corrected. Open the application help screen by clicking on the event code and a detailed description of the event will be displayed.

#### **Show Buffer**

To troubleshoot errors with the HVP, go to the Event Log page and select the 'Show Buffer' button. This will upload the latest event information from the HVP to **ChemNet**.

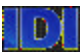

#### Clear Buffer

This button is used to erase the HVP event buffer. Selecting this button will clear all event and error information from the HVP and cause the Alarm LED on the HVP to turn off. The HVP Error State will be cleared. Note that certain types of errors cannot be cleared.

#### Save Data to File

This button can be used to save the entire contents of the event log to a text file. This text file can then be used by IDI service personnel to aid with troubleshooting any problems that are being encountered.

NOTE: The Log Is Saved As A Plain Text File That Can Be Viewed/Printed With Any Standard Text Editor (E.G. Notepad). It Can Also Be E-Mailed Directly To IDI If Required.

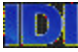

# **EVENT LOG CODES**

Table 3-1, Event Log

| Event<br>Code | Event Description                                         | Action required                                                      |
|---------------|-----------------------------------------------------------|----------------------------------------------------------------------|
| ?             | Unknown error code.                                       | Save the event to a file and call IDI Technical Support.             |
| 0x10          | Motor controller illegal variable number.                 | Save the event to a file and call IDI<br>Technical Support.          |
| 0x11          | Motor controller illegal operand code.                    | Save the event to a file and call IDI Technical Support.             |
| 0x12          | Motor controller motor busy.                              | Save the event to a file and call IDI Technical Support.             |
| 0x14          | Motor controller sequence already exists.                 | Save the event to a file and call IDI Technical Support.             |
| 0x15          | Motor controller sequence does not exist.                 | Save the event to a file and call IDI<br>Technical Support.          |
| 0x19          | Motor controller sequence does not exist.                 | Save the event to a file and call IDI<br>Technical Support.          |
| 0x1A          | Motor controller sequence does not exist.                 | Save the event to a file and call IDI Technical Support.             |
| 0x16          | Motor controller already in sequence storage.             | Save the event to a file and call IDI<br>Technical Support.          |
| 0x1B          | Motor controller out of non-volatile memory.              | Save the event to a file and call IDI<br>Technical Support.          |
| 0x1C          | Motor controller hardware fault.                          | Save the event to a file and call IDI<br>Technical Support.          |
| 0x1D          | Motor controller invalid checksum during flash upgrade.   | Save the event to a file and call IDI Technical Support.             |
| 0x1E          | Motor controller invalid password during flash upgrade.   | Save the event to a file and call IDI Technical Support.             |
| 0x20          | Motor controller EEPROM timeout.                          | Save the event to a file and call IDI Technical Support.             |
| 0x60          | Source empty detected by (SSED)                           | Check the source line for air.                                       |
| 0x61          | Source empty detected by (SSED)                           | Check the source line for air.                                       |
| 0x62          | Source empty detected by (SSED)                           | Check the source line for air.                                       |
| 0x63          | Source empty detected by (SSED)                           | Check the source line for air.                                       |
| 0x64          | SSED error – the SSED cannot be used in the current setup | Disable the SSED. For further information call IDI technical support |
| 0x70          | Precharge anomaly occurred                                | Informational only                                                   |
| 0x71          | Precharge anomaly occurred                                | Informational only                                                   |
| 0x72          | Precharge anomaly occurred                                | Informational only                                                   |

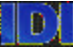

#### **INTEGRATED DESIGNS L.P**

| Event<br>Code | Event Description                                                  | Action required                                                                             |
|---------------|--------------------------------------------------------------------|---------------------------------------------------------------------------------------------|
| 0x80          | Configuration information (operational parameters) is corrupt.     | Load new configuration. System uses<br>default values until new configuration<br>is loaded. |
| 0x81          | Recipe 1 is corrupt.                                               | Reload Recipe 1 System uses default<br>values until new until Recipe 1 is<br>loaded.        |
| 0x82          | Recipe 2 is corrupt.                                               | Reload Recipe 2 System uses default<br>values until new until Recipe 2 is<br>loaded.        |
| 0x83          | Recipe 3 (TEL track interface mode only) is corrupt.               | Reload recipe 3. System uses default values until new until Recipe 3 is loaded.             |
| 0x84          | The event log corrupt, logged information has been lost.           | Informational only.                                                                         |
| 0x85          | Read-only information is corrupt.                                  | Informational only.                                                                         |
| 0x86          | Configuration information (operational parameters) set to defaults | Informational only                                                                          |
| 0x87          | Recipe 1 set to defaults                                           | Informational only                                                                          |
| 0x88          | Recipe 2 set to defaults                                           | Informational only                                                                          |
| 0x89          | Recipe 3 set to defaults                                           | Informational only                                                                          |
| 0x8A          | Configuration Information (operational parameters) changed         | Informational only                                                                          |
| 0x8B          | Recipe 1 changed                                                   | Informational only                                                                          |
| 0x8C          | Recipe 2 changed                                                   | Informational only                                                                          |
| 0x8D          | Recipe 3 changed                                                   | Informational o nly                                                                         |
| 0x90          | The bubble sensor has detected a bubble in the source line.        | Unit disabled until corrected.                                                              |
| 0x91          | The <b>NOWPak</b> sensor has detected an error.                    | Unit disabled until corrected.                                                              |
| 0x92          | Chemical leak                                                      | System will not operate. Call IDI<br>Technical Support.                                     |
| 0x93          | N <sub>2</sub> or CDA supply pressure lost.                        | Establish proper N <sub>2</sub> supply to unit.                                             |
| 0x94          | The filter vent valve closed.                                      | Informational only.                                                                         |
| 0x95          | The filter vent valve opened.                                      | Check the filter vent for proper connections to a drain.                                    |
| 0x96          | The pressure sensor zero offset was set.                           | Informational only.                                                                         |
| 0x97          | Track recipe strobe error (only V2.00 and later).                  | Informational only.                                                                         |
| 0xA0          | Powered up.                                                        | Informational only.                                                                         |
| 0xA1          | Powered down.                                                      | Informational only.                                                                         |
| 0xA2          | Internal watchdog reset.                                           | Save the event to a file and call IDI Technical Support.                                    |
| 0xA3          | External watchdog reset.                                           | Save the event to a file and call IDI Technical Support.                                    |

#### **INTEGRATED DESIGNS L.P**

| Event<br>Code | Event Description                                                      | Action required                                            |
|---------------|------------------------------------------------------------------------|------------------------------------------------------------|
| 0xA4          | Pump reset by track after fatal error (only V2.00 and later).          | Informational only.                                        |
| 0xB0          | Motor controller fault.                                                | See the next event in the log for details.                 |
| 0xB1          | Motor controller communications error.                                 | Save the event to a file and call IDI Technical Support.   |
| 0xB2          | Motor controller sequence version mismatch                             | Save the event to a file and call IDI<br>Technical Support |
| 0xC0,         | Operation timeout Location = xxx                                       | Save the event to a file and call IDI Technical Support.   |
| 0xC1          | Dispense operation aborted                                             | Correct any problem)s) and cylce power to the unit.        |
| 0xC2          | Pump position indeterminate                                            | Cycle power to the unit                                    |
| 0xC3          | Recharge operation aborted                                             | Correct the problem and cycle power to the unit.           |
| 0xC4          | An internal software error has occurred.                               | Save the event to a file and call IDI Technical Support.   |
| 0xc4          | Internal software error has occurred (only V1.14 and earlier)          | Save the event to a file and call IDI Technical Support    |
| 0xC5          | Precharge operaton aborted                                             | Informational only                                         |
| 0xD0          | The "Load Default Settings" switch is on.                              | Informational only.                                        |
| 0xD1          | Unit taken out of maintenance mode.                                    | Informational only.                                        |
| 0xD2          | Unit placed into maintenance mode.                                     | Informational only.                                        |
| 0xD3          | Unit taken out of "pass-through" mode.                                 | Informational only.                                        |
| 0xD4          | Unit placed into "pass-through" mode.                                  | Informational only.                                        |
| 0xD5          | Unit placed into purge mode.                                           | Informational only.                                        |
| 0xD6          | Purge operation stopped.                                               | Informational only.                                        |
| 0xD7          | Recirculation mode.                                                    | Informational only.                                        |
| 0xD8          | Recirculation mode ended.                                              | Informational only.                                        |
| 0xD9          | Drain operation started.                                               | Informational only.                                        |
| 0xDA          | Drain operation stopped.                                               | Informational only.                                        |
| 0xDB          | Home diaphragm operation started.                                      | Informational only.                                        |
| 0xDC          | Home diaphragm operation stopped.                                      | Informational only.                                        |
| 0xDD          | Calibrating internal mechanism started                                 | Informational only.                                        |
| 0xDE          | Calibrating stopped.                                                   | Informational only.                                        |
| 0xE0          | Dispense volume too large.                                             | Cycle power to the unit.                                   |
| 0xE1          | Current recipe's Recharge Rate too high (Recharge Time is too low).    | Increase the Recharge Time in the Dispense Parameters.     |
| 0xE2          | Current recipe's Dispense Rate too high (Dispense<br>Time is too low). | Increase the Dispense Time in the Dispense Parameters.     |
| 0xE3          | Cannot precharge the chamber to the desired pressure.                  | Cycle power to the unit                                    |

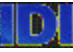

#### **INTEGRATED DESIGNS L.P**

| Event<br>Code | Event Description                                                       | Action required                                                                         |
|---------------|-------------------------------------------------------------------------|-----------------------------------------------------------------------------------------|
| 0xE4          | Source empty detected by (SSED)                                         | Check the source line for air.                                                          |
| 0xE5          | Purge Fill Rate is too high (Purge Fill Time is too low).               | Increase the Purge Fill Time.                                                           |
| 0xE6          | Default rate for pump during calibration is too high (time is too low). | Increase the Recharge Time within the appropriate recipe                                |
| 0xE7          | Current Drain Rate too high (Drain Time is too low).                    | Increase the Drain Time.                                                                |
| Event<br>Code | Event Description                                                       | Action required                                                                         |
| 0xE8          | Current Suckback Rate too high (Suckback Time is too low).              | Increase the Suckback Time within the appropriate recipe.                               |
| 0xE9          | HVP setup conditions not compatible with Autorate Recharge.             | Try using a specific Recharge Time<br>(i.e. greater than 0).Cycle power to the<br>unit. |
| 0xF0-<br>0xFF | Internal hardware/software error.                                       | Save the event to a file and call IDI Technical Support.                                |

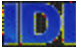

# MAINTENANCE FILTER

This tab work injunction with the HVP filter during the purge and drain operations.

| /P Maintenance            |                       |   |  | 2 |
|---------------------------|-----------------------|---|--|---|
| Purge   Drain   Event Log | Filter Repair Service |   |  |   |
|                           | Filter Vent Valve     |   |  |   |
|                           | ON                    |   |  |   |
|                           | OFF                   |   |  |   |
|                           |                       | - |  |   |
|                           |                       |   |  |   |
|                           |                       |   |  |   |
|                           |                       |   |  |   |
|                           |                       |   |  |   |

#### Figure 3-4 Maintenance Filter

During the purge mode, select ON (open) button for the Filter Vent Valve, to bleed the filter of air bubbles. When the line become clear of air bubbles and a stead stream of liquid is flowing, then select the OFF (close) button.

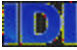

# MAINTENANCE REPAIR

The intend of this functions on this page are to help the user remove the Teflon pump chamber assembly from the main chassis of the pump.

| HVP Maintenance                           |                 | ×    |
|-------------------------------------------|-----------------|------|
| Purge Drain Event Log Filter Re           | pair Service    |      |
| ☐ Output Valve Open<br>☑ Input Valve Open | HOME DIAPHRAGM  |      |
|                                           |                 |      |
|                                           | OK Cancel Apply | Help |

*Figure 3-5, HVP Maintenance - repair* The HVP consists of two main sections:

- 1. The chassis which contains the control and drive mechanism (all the stainless steel parts).
- 2. The white Teflon pump chamber assembly (the fluid path).

The HVP is built in two separable sections so that the pump control or drive mechanism can be taken away for service without breaking into the fluid path. The pump chamber assembly can be left intact and remain connected to the fluid path of the chemical system.

The feature should always be used with the 'Input Valve Open' check box selected. When the 'Home Diaphragm' button is pressed the internal mechanisms of the pump will move to a predefined position, which will allow for easy separation of the pump chamber assembly from the drive mechanism.

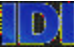

# MAINTENANCE SERVCE

Use of this service page only under special circumstances by trained technicians.

| HVP Maintenance                                    |                      |        |       | ×    |
|----------------------------------------------------|----------------------|--------|-------|------|
| Purge Drain Event Log Filter Repair Service        |                      |        |       |      |
| Pressure Sensor Zero<br>Pressure Sensor Reading: 0 | Modify St<br>SSED: ( | SED    |       |      |
| Modify Pressure Limits                             |                      |        |       |      |
| Enter Passthrough                                  |                      |        |       |      |
|                                                    | ОК                   | Cancel | Apply | Help |

Figure 3-6, HVP Maintenance Service

#### **Pressure Sensor Zero**

This button is used to calibrate the HVP pressure sensor. The pressure sensor only needs to be calibrated if the battery is removed from the HVP main board, or the whole board is changed, or if the pressure sensor is changed. The pressure sensor should only be calibrated by IDI field service personel. If it is determined that the pressure sensor needs to be calibrated, please call IDI field service.

#### **Modify SSED**

The HVP has within its operational software the capability to detect a potential source empty condition (an empty source bottle). The feature is called Software Source Empty Detection (SSED). The SSED default setting is off. This button is password protected.

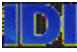

#### Modify Pressure Limits

This button should only be use with the HVP filter version. When a filter is part of the HVP the pressure in the chamber needs to be adjusted to compensate for the filter size. Read the Warning before continuing.

|            |                                                                                                    | ×          |
|------------|----------------------------------------------------------------------------------------------------|------------|
| Â          | Changing these values can severely alter the<br>performance of the pump. These values should not<br>be changed unless there is a specific process<br>requirement. Using any values other than the<br>defaults will cause the pump to operate more<br>slowly than necessary and may cause other<br>performance degradations. |            |
|            | Changing the values will NOT cause damage to the p                                                                                                    | ump.       |
|            | OK                                                                                                    |            |
| HVP Pres   | ssure Limits                                                                                                    | X          |
|            |                                                                                                    |            |
|            |                                                                                                    |            |
| Max        | ximum Pressure Limit: 100 # (25- to 100 pa                                                                                                    | sig)       |
| Max<br>Min | ximum Pressure Limit: 100 # (25- to 100 ps<br>nimum Pressure Limit: -12 # (-5 to -12 psig                                                                                                    | sig)<br>)) |
| Ma:<br>Min | nximum Pressure Limit: 100 # (25- to 100 pa<br>nimum Pressure Limit: 12 # (-5 to -12 psig                                                                                                    | sig)<br>)) |

The default Max and Min pressure Limits are shown above.

#### Enter Passthrough

This button will place the pump in a state that allows the IDI representative to communicate directly with the drive control portion of the pump. This feature is for use by IDI representative **only.** This button is password protected.

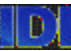

# **SECTION 4**

# **HVP MONITOR**

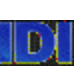

# MONITOR OPERATIONS PAGE

The Monitor Operations page enables the user to quickly and easily determine the status of the dispense unit. Click the *Monitor Operation* button to display the Monitor Operations Page. The Monitor Operation Page displays the following items: Polling Options, Log Options, Alarms, Current Configuration Status, Current Operation Mode, Dynamic Data, and the Sensor Status as shown below.

| HVP Monitor                                            | x                                                                                                    |
|--------------------------------------------------------|----------------------------------------------------------------------------------------------------|
| C Snapshot © Continuous                                | Rate: 10 (1/10ths) Start Stop                                                                                                    |
| © Disable © Enable Filter                              | HVP_1.log Select File View File                                                                                                    |
| Alarms<br>Source<br>Full<br>Pump<br>OK<br>Sensor<br>OK | Current Operation Mode<br>unknown (unit has not been queried)<br>Dynamic Data<br>Total good dispenses:<br>Last purge cycles:<br>Last recirculation cycles:                       |
| Current Configuration Status<br>Firmware Version:      | Accumulated Unit Up Time:<br>Event Buffer Status:<br>Sensor Status<br>C Home position<br>C Chemical leak<br>C Bubble sensor<br>C Current program being run by the dispense unit: |

# Figure 4-1, HVP Monitor Screen **POLLING OPTIONS:**

The Snapshot and Continuous buttons determine whether or not the monitor operation will be a one-time poll (snapshot) or a periodic poll (continuous). If the continuous option is selected the Rate field specifies the interval at which the HVP will be polled for status information. The *Start* and *Stop* buttons initialize and terminates the polling operation. For snapshot operation, only the *Start* button is used as the poll only occurs one time. When the continuous polling mode is selected, the Polls field counts the number of times that the HVP has reported its status.

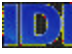

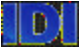

### LOG OPTIONS:

The information retrieved from the monitor operation may be logged to a disk file for future analysis.

Clicking the Enable button enables logging to a file. All changes in status information will be logged to a disk file. Select the Disable button to end the file logging function.

Clicking the Filter button will open a dialogue box that allows the user to select certain changes in the unit status that will be logged to the file. The page shows a list of six specific changes in unit status which, if they occur, can be logged to the log file.

| HVP Log Filter                              | ×       |
|---------------------------------------------|---------|
| 🔽 Enable Sensor Alarm Logging               | OK )    |
| 🔽 Enable Invalid Data Alarm Logging         | Cancel  |
| 🔽 Enable Pump Fail Logging                  |         |
| 🔽 Enable Source Empty Alarm Logging         |         |
| Enable Program Changes Logging              |         |
| 🔽 Enable Pump System Status Changes Logging |         |
| Enable All Disa                             | ble All |

Figure 4-2, HVP Log Filter

If an alarm condition is enabled and the file logging feature of the monitoring operation is turned on, all changes to the enabled alarm condition's state will be time-stamped and logged to the file. If a condition is disabled, changes in its state will not be logged to the file.

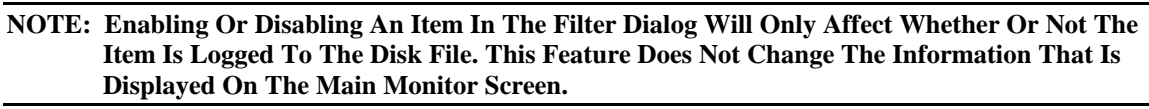

# ALARMS

The Alarm Icons graphically illustrate the status of the alarms that may be generated by the HVP. If an alarm condition exists, the corresponding icon will be shown with a red background (the figure shows the four potential alarm states with green backgrounds because no alarms have occurred).

If an icon is indicating an alarm, it may be clicked with the left mouse button to display an information window, which will explain the specific alarm.

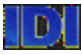

# **CURRENT CONFIGURATION STATUS**

This window will display information about the HVP pump and software configuration. **CURRENT OPERATION MODE** 

The Current Operation Mode window will update to reflect the real-time operational status of the unit. For example, the window will inform when the HVP is dispensing or when the unit is refilling.

# DYNAMIC DATA

While the unit is being solicited for status information, the dynamic data window will continuously update the values associated with the operation of the HVP.

# SENSOR STATUS

This will tell you about the status of the sensors.

# CURRENT PROGRAM

The Currently Selected Program window indicates which of the four programs are being selected by the unit's discrete hardware select signals.

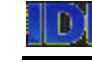

# **SECTION 5**

# **HVP ELECTRICAL INTERFACE**

# INTERFACE

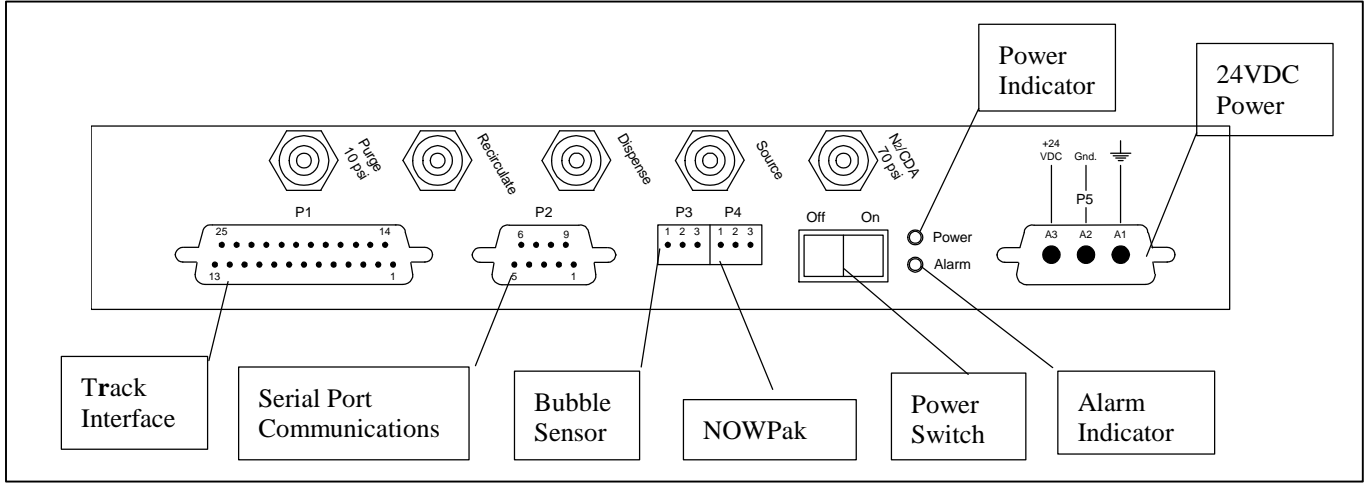

#### Fig 5-1, Interface

The HVP requires 24 volts DC to operate. In addition, several interface signals are available to allow handshaking with a process tool or connection to optional support equipment available from IDI. Each discrete signal that handshakes with the process tool is isolated from the tool with an optical isolator. This opto-isolator protects the track and dispense unit from power differences caused by floating grounds, different ground references, etc.

# DISCRETE INPUT SIGNALS

Each track input on the HVP operates from 5-30VDC. The current is internally limited to approximately 1.6mA. The signal circuit is polarity sensitive. A positive voltage should be applied to pins with a (+), ground or negative voltage should be applied to pins with a (-).

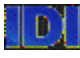

The HVP has the ability to store two (three in TEL interface mode) programs (recipe configurations). The programs are accessed by the RECIPE signal in IDI modes and the TRIGGER1 and TRIGGER2 signals in TEL mode. Additionally the HVP can be configured to use the program specified through the serial interface (i.e. ignore the hardware signals). Connector P3 pins 4 and 5 form program select signal SEL\_0, and P3 pins 6 and 7 form program select signal SEL\_1. When a voltage is applied to the signal pair, it forms a logical 1. When removed it forms a logic 0. The bit pattern for each of the programs is as follows: 1=voltage applied 0=voltage off

| 1-voltage applied | u, 0–vonage on |       |
|-------------------|----------------|-------|
| Program #         | SEL 1          | SEL 0 |
| 1                 | 0              | 0     |
| 2                 | 0              | 1     |
| 3                 | 1              | 0     |
| 4                 | 1              | 1     |

The HVP trigger signal is applied at Connector P3 pins 8 and 9. When a voltage is applied to these contacts it will activate the dispense cycle. The trigger signal must be on throughout the time of the dispense cycle. If the trigger signal is interrupted, the dispense cycle will immediately terminate.

NOTE: Signal Inputs And Outputs Are Polarity Sensitive.

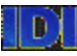

# DISCRETE OUTPUT SIGNALS

Each discrete signal output can switch a maximum of 30VDC @ 10.0mA. All outputs switch their respective signals to a common return signal -SIG\_OUT.

The ALARM signal: connector P3 pins13 and 14, is active when the pump detects one of the alarm conditions that will prevent the unit from conducting normal dispense operations. Some failure conditions that could cause the alarm signal to be activated are exceeding the empty count, the unit being in Maintenance Mode, the overfill sensor detecting an overfill, failure to reach dispense pressure, or another hardware problem. When the alarm signal is activated, the unit will not dispense until the alarm has been cleared.

The WARNING signal: connector P3 pins 11 and 14, is activated whenever the dispense unit fails to fill in the programmed time frame, indicating that the chemical source is empty. The EOD signal, connector P3 pins15 and 14, activates at the end of the dispense cycle and is the handshake signal to the host equipment to notify the host that the dispense is complete. There are four modes of operation for the EOD cycle. The EOD mode is selectable through the

ChemNet<sup>TM</sup> software, and must be configured to match the requirements of the host equipment.

# HOST COMMUNICATIONS

The HVP has the ability to communicate with a host PC or track system through a high level communications protocol developed by IDI. This protocol allows programming and status information to be transmitted through an RS232 or RS485 communications link. Access to the communications link is available through connector P1. For the HVP to communicate with a track system, the track must have the capability of handling the IDI communications protocol.

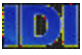

# **CONNECTOR PINOUTS**

### Track Interface Connector P1 (Firmware before V2.00)

Table 5-1a, Track Interface Pinouts

| CONNECTOR | INTERFACE MODE |               |               |               |  |
|-----------|----------------|---------------|---------------|---------------|--|
| Pin       | IDI EOD        | IDI DIS       | TEL Mark7/8   | TEL Act 8/12  |  |
| 1         | +TRIGGER       | +TRIGGER      | +TRIGGER1     | +TRIGGER1     |  |
| 2         | +RECIPE        | +RECIPE       | +TRIGGER2     | +TRIGGER2     |  |
| 3         | +FILL          | +FILL         | +FILL         | +FILL         |  |
| 4         | RS-232 RXD     | RS-232 RXD    | RS-232 RXD    | RS-232 RXD    |  |
| 5         | RS-232 TXD     | RS-232 TXD    | RS-232 TXD    | RS-232 TXD    |  |
| 6         | RS-232 DTR     | RS-232 DTR    | RS-232 DTR    | RS-232 DTR    |  |
| 7         | GND            | GND           | GND           | GND           |  |
| 8         | +EOD           | +DIS          | +DISPENSE     | +DISPENSE     |  |
| 9         | +READY         | +READY        | +READY        | +READY        |  |
| 10        | +ERROR         | +ERROR        | +READY2       | +SUCKBACK     |  |
| 11        | +tbd           | +tbd          | +tbd          | +tbd          |  |
| 12        | +FILTER VENT   | +FILTER VENT  | +FILTER VENT  | +FILTER VENT  |  |
| 13        | +OUTPUT VALVE  | +OUTPUT VALVE | +OUTPUT VALVE | +OUTPUT VALVE |  |
| 14        | -TRIGGER       | -TRIGGER      | -TRIGGER1     | -TRIGGER1     |  |
| 15        | -RECIPE        | -RECIPE       | -TRIGGER2     | -TRIGGER2     |  |
| 16        | -FILL          | -FILL         | -FILL         | -FILL         |  |
| 17        | RS-485 +       | RS-485 +      | RS-485 +      | RS-485 +      |  |
| 18        | RS-485 -       | RS-485 -      | RS-485 -      | RS-485 -      |  |
| 19        | GND            | GND           | GND           | GND           |  |
| 20        | -EOD           | -DIS          | -DISPENSE     | -DISPENSE     |  |
| 21        | -READY         | -READY        | -READY        | -READY        |  |
| 22        | -ERROR         | -ERROR        | -READY2       | -SUCKBACK     |  |
| 23        | -tbd           | -tbd          | -tbd          | -tbd          |  |
| 24        | -FILTER VENT   | -FILTER VENT  | -FILTER VENT  | -FILTER VENT  |  |
| 25        | -OUTPUT VALVE  | -OUTPUT VALVE | -OUTPUT VALVE | -OUTPUT VALVE |  |

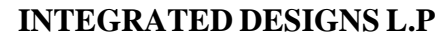

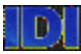

#### Track Interface Connector P1 (Firmware V2.00 and later)

Table 5-1b, Track Interface Pinouts

| CONNECTOR | INTERFACE MODE |                |                     |
|-----------|----------------|----------------|---------------------|
| Pin       | IDI EOD        | SVG            | TEL Act 8/12        |
| 1         | +TRIGGER       | +TRIGGER       | +TRIGGER1           |
| 2         | +RECIPE        | +RECIPE        | +TRIGGER2           |
| 3         | +ERROR CLEAR   | +RECIPE STROBE | +ERROR CLEAR        |
| 4         | RS-232 RXD     | RS-232 RXD     | RS-232 RXD          |
| 5         | RS-232 TXD     | RS-232 TXD     | RS-232 TXD          |
| 6         | RS-232 DTR     | RS-232 DTR     | RS-232 DTR          |
| 7         | GND            | GND            | GND                 |
| 8         | +EOD           | +EOD           | +DISPENSE           |
| 9         | +READY         | +READY         | +READY              |
| 10        | +ERROR         | +ERROR         | +WARNING (STOP)     |
| 11        | +WARNING       | +WARNING       | +WARNING<br>(ALARM) |
| 12        | +FILTER VENT   | +FILTER VENT   | +FILTER VENT        |
| 13        | +OUTPUT VALVE  | +OUTPUT VALVE  | +OUTPUT VALVE       |
| 14        | -TRIGGER       | -TRIGGER       | -TRIGGER1           |
| 15        | -RECIPE        | -RECIPE        | -TRIGGER2           |
| 16        | -ERROR CLEAR   | -RECIPE STROBE | -ERROR CLEAR        |
| 17        | RS-485 +       | RS-485 +       | RS-485 +            |
| 18        | RS-485 -       | RS-485 -       | RS-485 -            |
| 19        | GND            | GND            | GND                 |
| 20        | -EOD           | -EOD           | -DISPENSE           |
| 21        | -READY         | -READY         | -READY              |
| 22        | -ALARM         | -ERROR         | -WARNING (STOP)     |
| 23        | -WARNING       | -WARNING       | -WARNING (ALARM)    |
| 24        | -FILTER VENT   | -FILTER VENT   | -FILTER VENT        |
| 25        | -OUTPUT VALVE  | -OUTPUT VALVE  | -OUTPUT VALVE       |
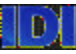

#### Maintenance Communications Connector P2

Table 5-2, Maintenance Communications Pinouts

| PIN | FUNCTION   |
|-----|------------|
| 1   | RS-485 -   |
| 2   | RS-232 TXD |
| 3   | RS-232 RXD |
| 4   | RS-232 DSR |
| 5   | GND        |
| 6   | RS-485 +   |
| 7   | NC         |
| 8   | NC         |
| 9   | RS-232 DTR |

#### Source Bubble Sensor P3

Table 5-3, Bubble Sensor Pinouts

| PIN | FUNCTION |
|-----|----------|
| 1   | +24V DC  |
| 2   | Input    |
| 3   | 0V       |

#### NOWPak/Smart Probe Sensor P4

Table 5-4, Sensor Pinouts

| PIN | FUNCTION |
|-----|----------|
| 1   | +24V DC  |
| 2   | Input    |
| 3   | 0V       |

#### **Power Connector P5**

Table 5-5, Power Connector Pinouts

| PIN | FUNCTION |
|-----|----------|
| A1  | Chassis  |
| A2  | 0VDC     |
| A3  | +24VDC   |

The power source should be well filtered and capable of supplying 3A of current at 24VDC.

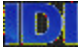

### **RS-485 BUS APPLICATIONS**

The HVP has biasing and termination resistors on the circuit board for properly connecting to an RS-485 bus. The accompanying diagram shows a typical RS-485 bus installation. DEVICE 1 corresponds to a pump near the host end of the bus, DEVICE 2 corresponds to a pump or pumps in the middle of the bus, and DEVICE 3 corresponds to a pump at the end of the bus opposite the host. The biasing and termination resistors shown on the USER HOST and the termination resistor shown at the end of the bus must be installed for proper operation of the bus.

NOTE: It Is Very Important That The Biasing And Termination Resistors Be Placed Exactly As Shown At The Host And Device Ends Of The Bus Or The Bus May Experience Erratic Operation, Even If The Resistors Are Installed. No Other Devices On The Bus Should Have Termination Resistors Installed Or The Bus May Not Function.

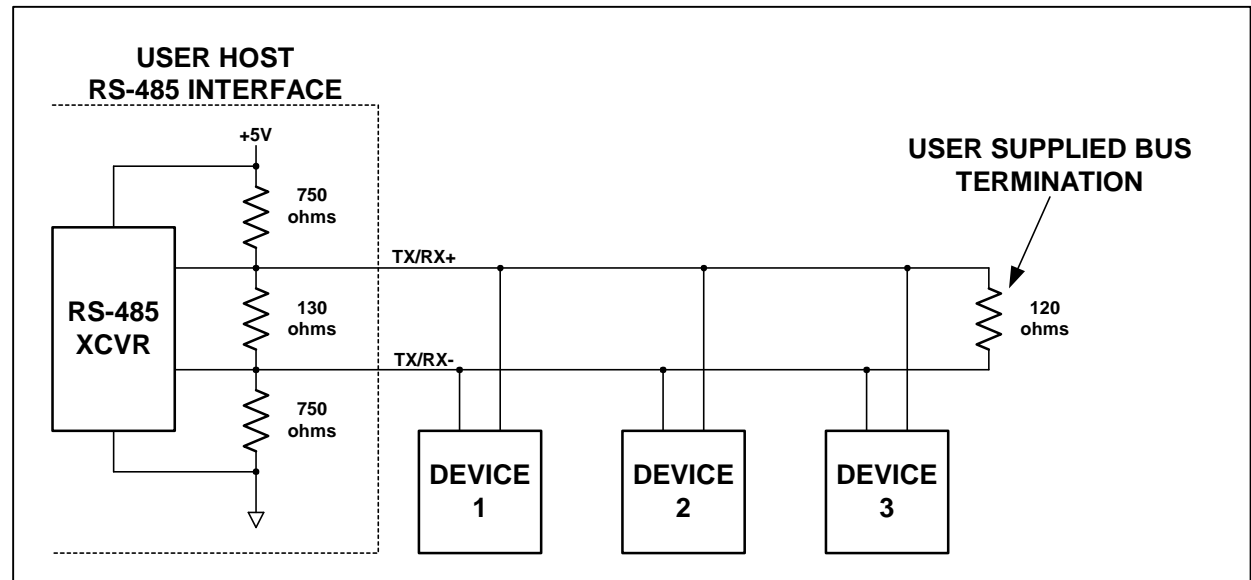

Fig 5-2, RS 485 Bus Applications

If desired, the HVP may be placed at the end of the bus (at DEVICE 3) and by using the appropriate jumper setting, provide the bus termination at the end of the bus rather than using the external bus termination. If the USER HOST **does not** provide the proper biasing and termination as shown in the diagram, the HVP may be placed at the host end of the bus (at DEVICE 1) and by using the appropriate jumper setting, provide the bus biasing and termination for the host end.

The table below shows how the HVP jumpers should be configured for each application. The HVP is shipped from the factory with all jumpers' open. Table 5-6, Jumper Configuration

| LOCATION OF HVP<br>ON BUS | HOST BIAS AND<br>TERMINATION | USER SUPPLIED<br>TERMINATION | JP3   | JP4   | JP5   |
|---------------------------|------------------------------|------------------------------|-------|-------|-------|
| DEVICE 1 OR 2             | PRESENT                      | PRESENT                      | OPEN  | OPEN  | OPEN  |
| DEVICE 1 *                | NONE                         | see note below               | SHORT | SHORT | SHORT |
| DEVICE 2 **               | NONE                         | see note below               | OPEN  | OPEN  | OPEN  |
| DEVICE 3                  | PRESENT                      | PRESENT                      | OPEN  | OPEN  | OPEN  |
| DEVICE 3                  | PRESENT                      | NONE                         | OPEN  | OPEN  | SHORT |
| DEVICE 3 ***              | NONE                         | NONE                         | OPEN  | OPEN  | SHORT |

\* - the user must supply an external bus termination at the end of the bus in this configuration

\*\* - the user must supply both biasing and termination at the host end of the bus and an external bus termination at the end of the bus in this configuration

\*\*\* - the user must supply biasing and termination at the host end of the bus in this configuration

The diagram below shows how the jumpers on the HVP will appear in the OPEN position. Fig 5-3 Jumper Diagram

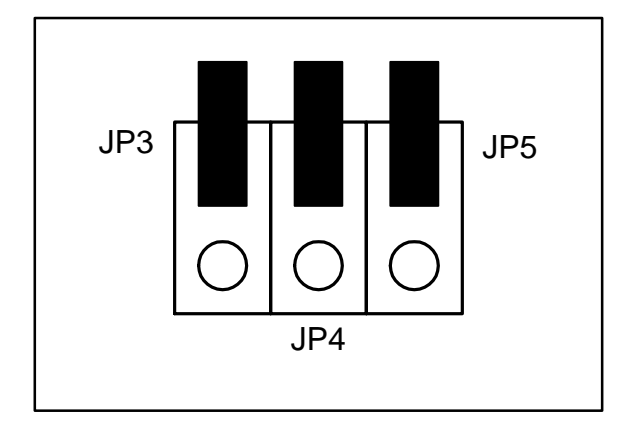

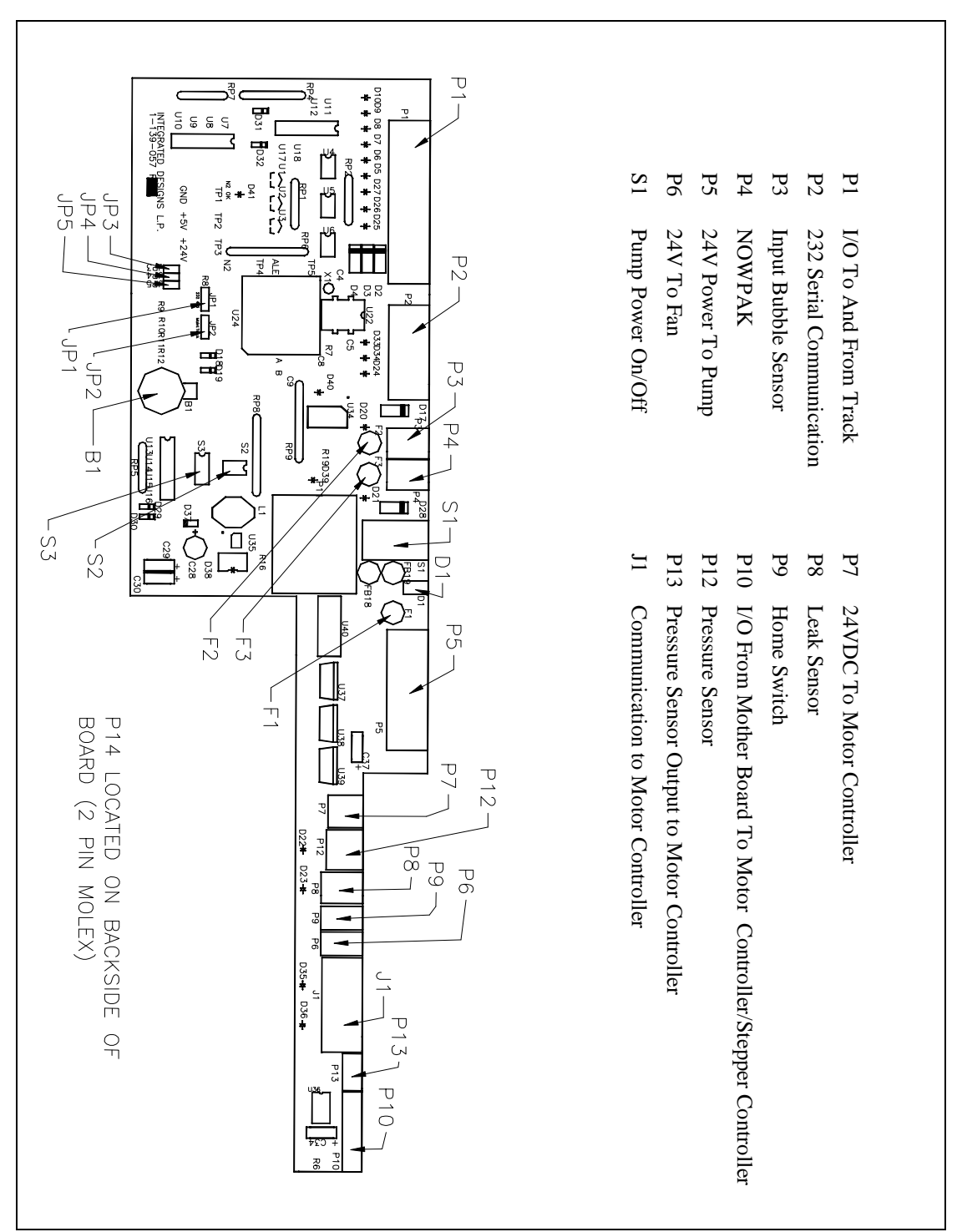

Figure 5-4, P Connector Diagram

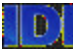

#### **INTEGRATED DESIGNS L.P**

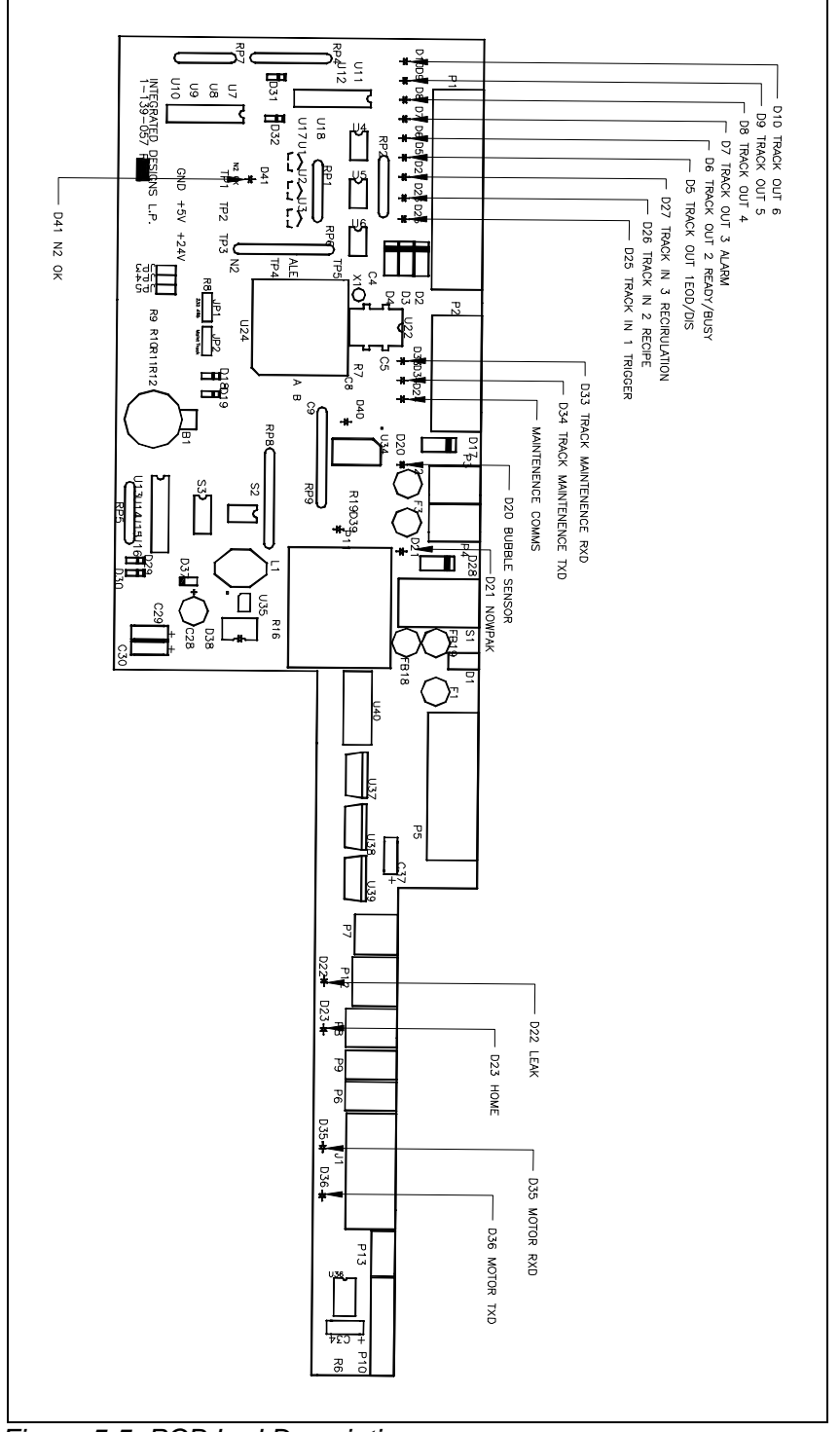

Figure 5-5, PCB Led Description

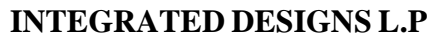

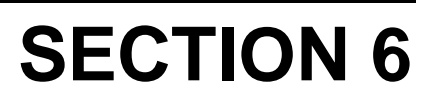

## TROUBLESHOOTING

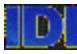

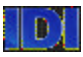

## IDI MODEL HVP FAILURE TROUBLESHOOTING GUIDE

Troubleshooting Guide & Repair/ Replace Procedures

### UNIT WILL NOT POWER ON

**Check** Fuse F1 on the PC board. **Verify** that 24V are being supplied to the unit.

## HVP NOT DISPENSING

#### Dispense Unit in maintenance mode

Exit maintenance mode

#### Parameters in Software are incorrect.

Dispense polarity **is not set to match** the dispense signal from the track. Check Dispense Trigger ACTIVE State.

The **NowPak probe** is **not turned on**, or it is enabled when no NowPak probe is in use. Set parameter accordingly.

The **NowPak probe** and line sensor operational parameters are not set to their correct active states, or they are enabled when not in use.

#### The unit is recharging.

The HVP will not dispense until after the recharge is complete. Check the recharge time parameter to see if it is desirable for the application.

#### No or low N2

Turn on N2 and regulate for 70 psi.

#### Dispense unit not being triggered by track or work cell.

Trigger Signal is **not being sent** from the track/work cell.

Bad MCT5211 Opto Isolator on Trigger input to the dispense unit, replace U4.

Bad cabling from the track/work cell to the dispense unit.

Bad PC Board.

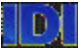

#### ALARM SIGNAL PROBLEMS.

#### Track system does not receive an error alarm.

Correct the Error State setting in the Operational Parameters screen.

#### Bad alarm opto-isolator on dispense board.

Replace the alarm MCT5211 U9.

#### Bad or wrong trigger cable.

Repair or replace cable.

#### Track not properly configured to monitor IDI alarms.

Correct configurations.

## NO EOD SIGNAL TO TRACK/WORK CELL (ONLY IN IDI MODE)

#### EOD to track settings not correct

Set proper EOD mode on dispense unit to match track/work cell.

**Insure** that the track sensor mode is set properly to receive EOD signal.

#### Wrong or bad trigger cable

Repair or replace cable

#### PARTIAL OR UNSTABLE DISPENSES

#### No or low N2

Turn on N2 and regulate for 70 psi **HVP NOT PURGING/DRAINING** 

#### No or low N2.

Turn on N2 and regulate for 70psi

#### Leak Sensor activated.

#### Motor Controller communication problems

Open and view the ChemNet error log under HVP Maintenance, Event Buffer tab.

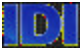

#### SUCKBACK PROBLEMS

#### Suckback is not adjusted properly.

Adjust the suckback in the HVP Dispense Cycle Parameters dialog box.

#### Air in dispense lines.

Verify all fittings in the dispense line are tight and leak free.

Purge the dispense unit to output to remove any air trapped in the dispense lines.

**Insure** that Suckback is adjusted in a manner that **does not allow** bubbles to be pulled back into the dispense line.

#### **HVP NOT FILLING**

#### No or low n2

Turn on N2 and regulate for 70 psi.

#### The Source is empty

Replace empty source.

#### Loose fittings.

Insure all fittings into chamber are tightened correctly.

#### Bad input valve.

Replace valve.

#### NowPak sensor (optional) is turned off.

Check container for proper lid placement.

#### Optical line sensor (optional) is turned off.

**Disable** sensor until the source line if full.

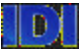

#### AIR IN DISPENSE LINES

## Suckback set incorrectly causing bubbles to be drawn back up dispense lines.

Adjust Suckback parameters.

#### Dispense lines loose or not seated properly at valve.

Check and tighten all fittings.

Pump left idle for an extended period of time allowing the media to outgas.

Purge unit to drain and source to remove all air.

## NO COMMUNICATIONS BETWEEN THE TRACK AND THE HVP

#### Wrong address set on the HVP unit.

**Correct** settings.

Bad PC board.

Replace the PC card on the dispense unit.

#### Serial communications cable is bad.

Repair or replace cable.

#### HVP Unit is in a ChemLink Cabinet.

Switch S2 switch bit 2 to ON. This provides the NO parity setting for communication in the cabinet.

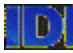

## REPAIR AND REPLACE PROCEDURES SOLENOID VALVE REPLACEMENT

- 1. Turn off power and CDA/N2 to the HVP
- 2. Remove the cover to the dispense unit.
- 3. Using a small screwdriver, unscrew the two Phillips screws holding the solenoid in place, and remove the solenoid from the manifold. Insure that the solenoid gasket is off the manifold.
- 4. Disconnect the two-wire connector from the solenoid.
- 5. Verify that the replacement solenoid is the same type of solenoid as the one being replaced.
- 6. Insure that the replacement solenoid has a gasket installed.
- 7. Insert the two-wire connector into the replacement solenoid.
- 8. Mount the new solenoid on the manifold using the two Phillips screws removed earlier.
- 9. Turn on the CDA/N2 and power.
- 10. Test unit operation.
- 11. Reinstall the cover.

## PRESSURE SENSOR REPLACEMENT

- 1. Drain and power off the dispense unit.
- 2. Disconnect the four-pin connector from the P6 connector on top of the HVP.
- 3. **Remove** the retaining ring from around the sensor located on the **Teflon** pump head. Use a spanner wrench to loosen the ring.
- 4. **Remove** the pressure sensor from the unit.
- 5. **Replace** the new sensor into the HVP unit.
- 6. **Install** the mounting ring over the sensor and reattach to the pump head again using the spanner wrench.
- 7. Connect the cable connector to P5.
- 8. Turn the Power on and test the unit.

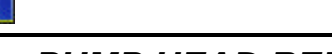

### PUMP HEAD REMOVAL / REPLACEMENT

**NOTE:** It is always recommended to home the pump and motor assembly if possible before removal of the pump head from the motor assembly.

- 1. **Drain** unit.
- 2. **Remove** the source line form the source **or disconnect** source line from pump.
- 3. **Place** the unit in purge mode.
- 4. The pump will try to fill then dispense.
- 5. When the unit pauses between fill and dispense the unit is "home".
- 6. Turn off power while unit is pausing in home position.
- 7. With power off **remove** the power connection.
- 8. **Disconnect** the input and output lines.
- 9. **Remove** cover by **removing** five Phillips head screws located around the lower perimeter of the cover.
- 10. **Remove** hose clamp using a 5/16 nut driver.
- 11. **Remove** the top motor carriage by removing the two 6-32 hex screws in the top corners of the motor. (the bottom two 6-32 screws are to remain in place) Note how the carriage fits into the slot in the pump head. On assembly, you will want it to fit the same way.
- 12. **Open** the pump head coupling be removing the two 8-32 hex screws located in the upper portion of the coupling.
- 13. **Remove** coupling upper portion.
- 14. Lift off the pump head from the pump assembly.
- 15. To reassemble, **replace** pump head into coupling and tighten.
- 16. **Install** the motor carriage top plate and two screws. **Be careful** to insert the tab on the carriage into the slot in the **Teflon** pump head.
- 17. Install and tighten hose clamp.
- 18. Install cover and five Phillips screws.
- 19. Reconnect input & output lines.
- 20. Turn on power to the unit.

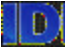

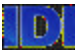

#### OPTICAL LEAK DETECTION LENS / SENSOR (OLDS) REPLACEMENT

- 1. Turn off power to the unit.
- 2. **Remove** the pump head. (Following the pump head removal procedure.)
- 3. **Remove the** motor carriage assembly by **removing** the three mounting screws using a 3/32" hex wrench.
- 4. Using a 3/32" hex wrench remove the optical sensing lens in need of replacement. Unplugging the fiber optic from the sensor as required.

#### NOTE: When Replacing The Optic Lenses. The Fiber Optic Lines Simply Plug And Unplug Into The Sensor Body. It Is Only A Friction Fit. No Glue Or Tools Are Required To Join The Components. The Length Of The Fiber Is Precut And Come In Two Sizes. Chare Should Be Taken To Replace The Shorter Length On The Left End (Motor End) And Longer On The Right End (Pump Head End) Of The Motor Carriage Assembly.

- 12. Remove the optic sensor by unplugging the wire harness and removing the mounting screws.
- 13. Reinstall the optic sensor; wire harness and fiber optic connections back onto the motor carriage assembly.
- 14. Reinstall the motor carriage onto the pump chassis.
- 15. Reinstall the pump head.
- 16. Turn Power On to the unit.

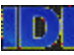

## PC BOARD REPLACEMENT

- 1. Turn Power off to the unit and disconnect the 24-volt power, connector P5, from the unit.
- 2. Remove the cover and disconnect the remaining cable connections from the board.

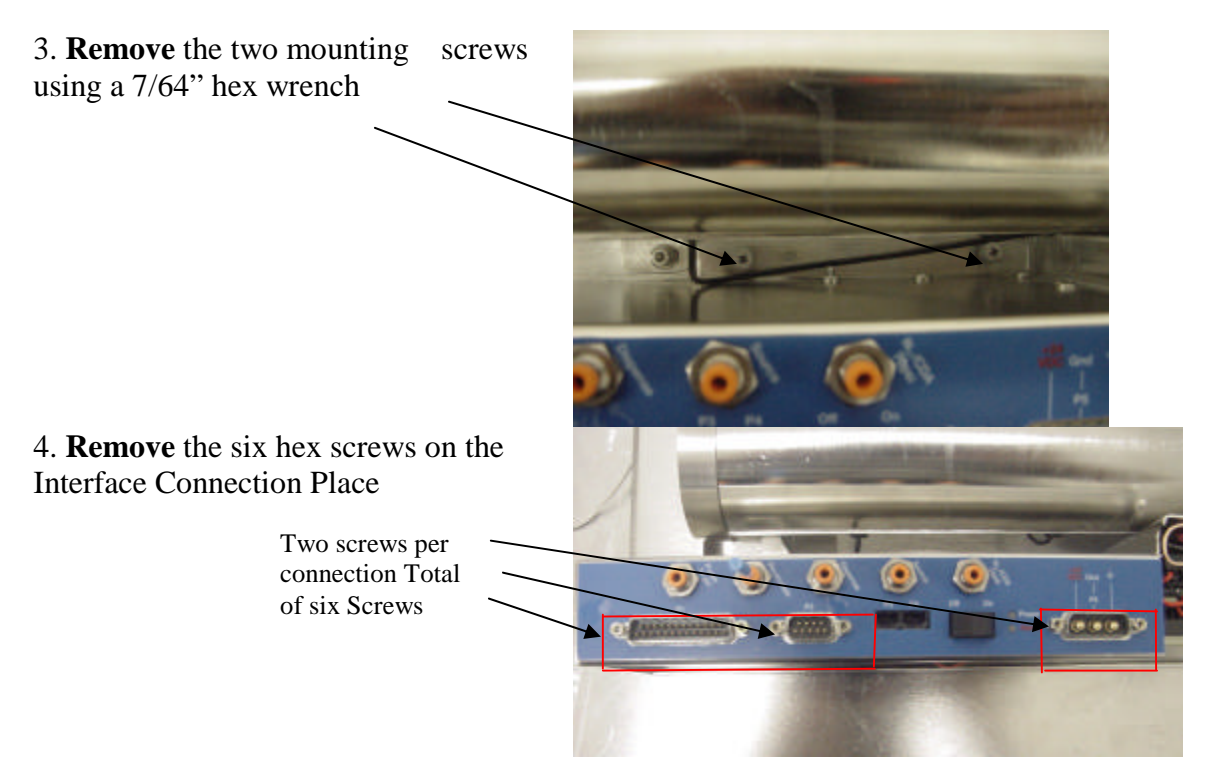

## 5. **Carefully** remove the plug from the back of the PCB

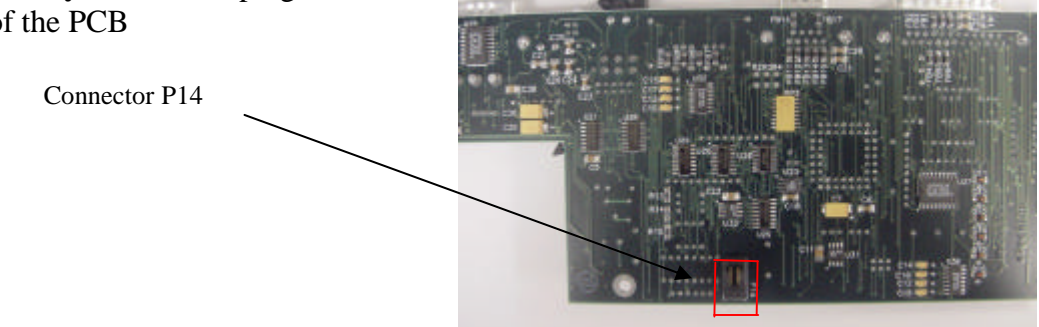

- 6. Install the replacement board and mount to the unit using the three hex screws.
- 7. Reconnect all of the electrical connectors.
- 8. Reassemble the board back into the pump and install the fasteners.
- 9. Once the pump is running, reload operational and dispense parameters. Addressing may also need to be set.

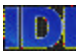

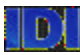

# **SECTION 8**

## DRAWINGS

## DRAWINGS

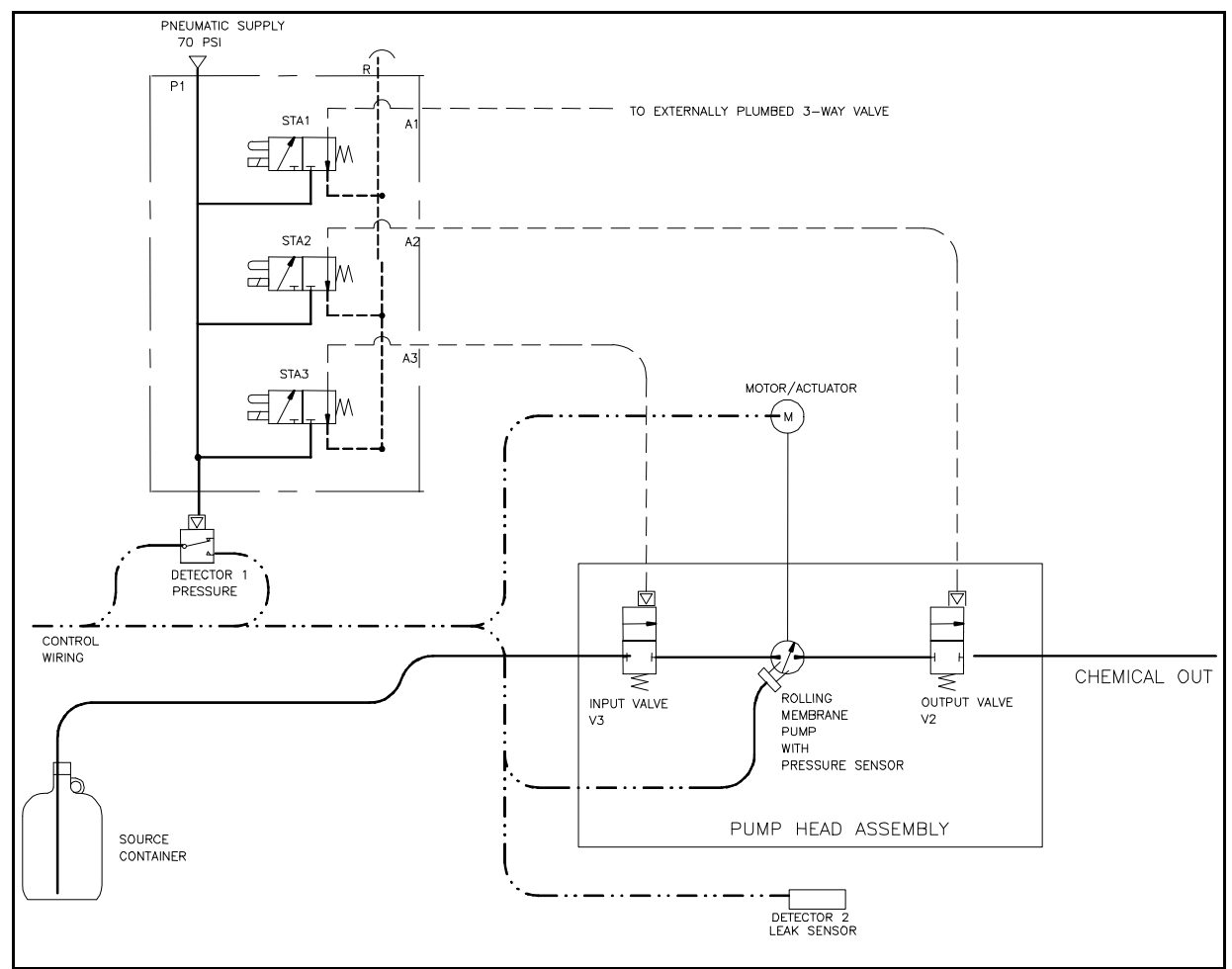

Figure 8-1, HVP Flow Diagram

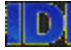

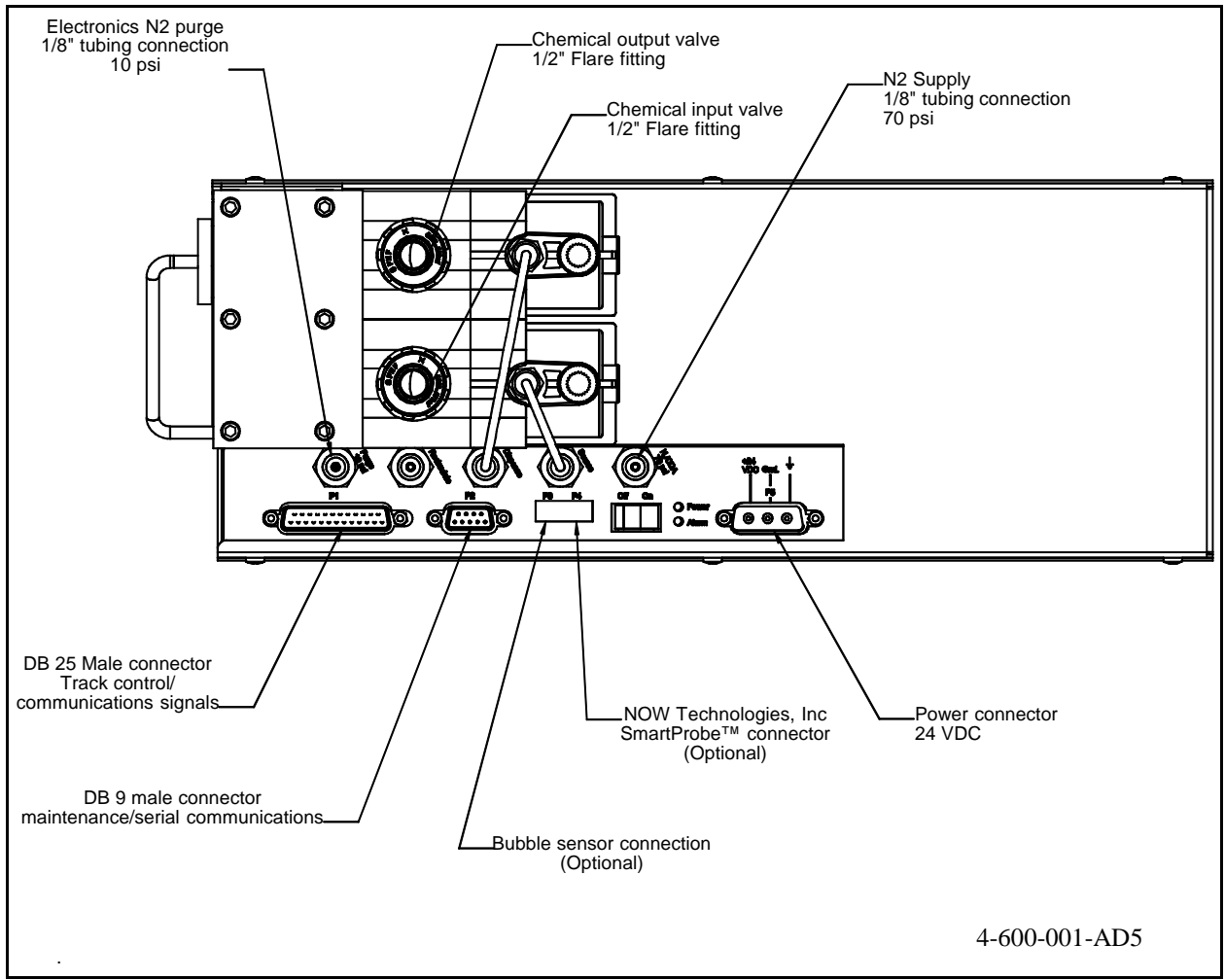

Figure 8-2A, 1/2" Facility Connections

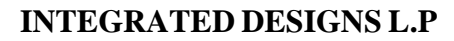

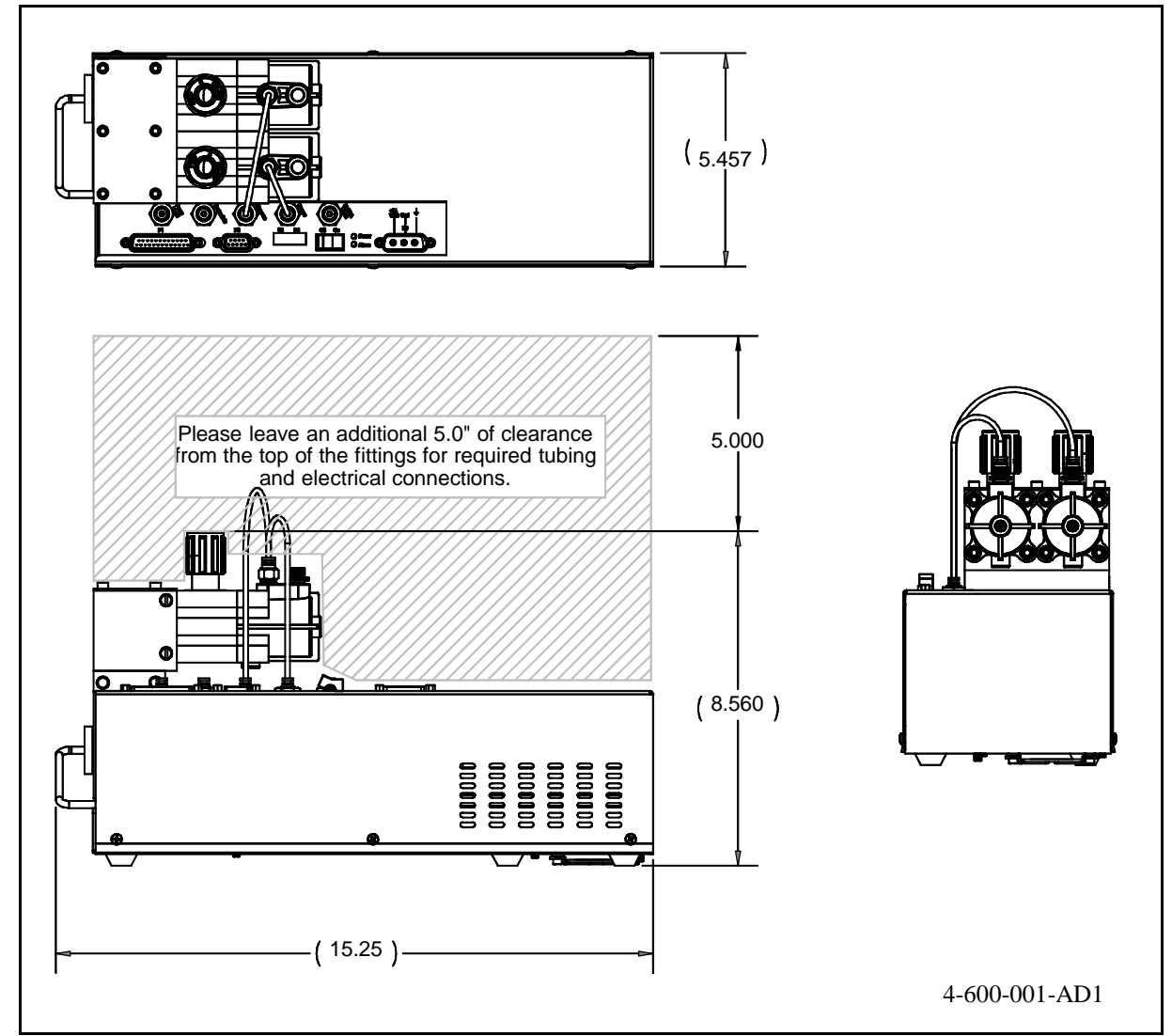

Figure 8-2B, 1/2" Dimensions

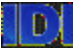

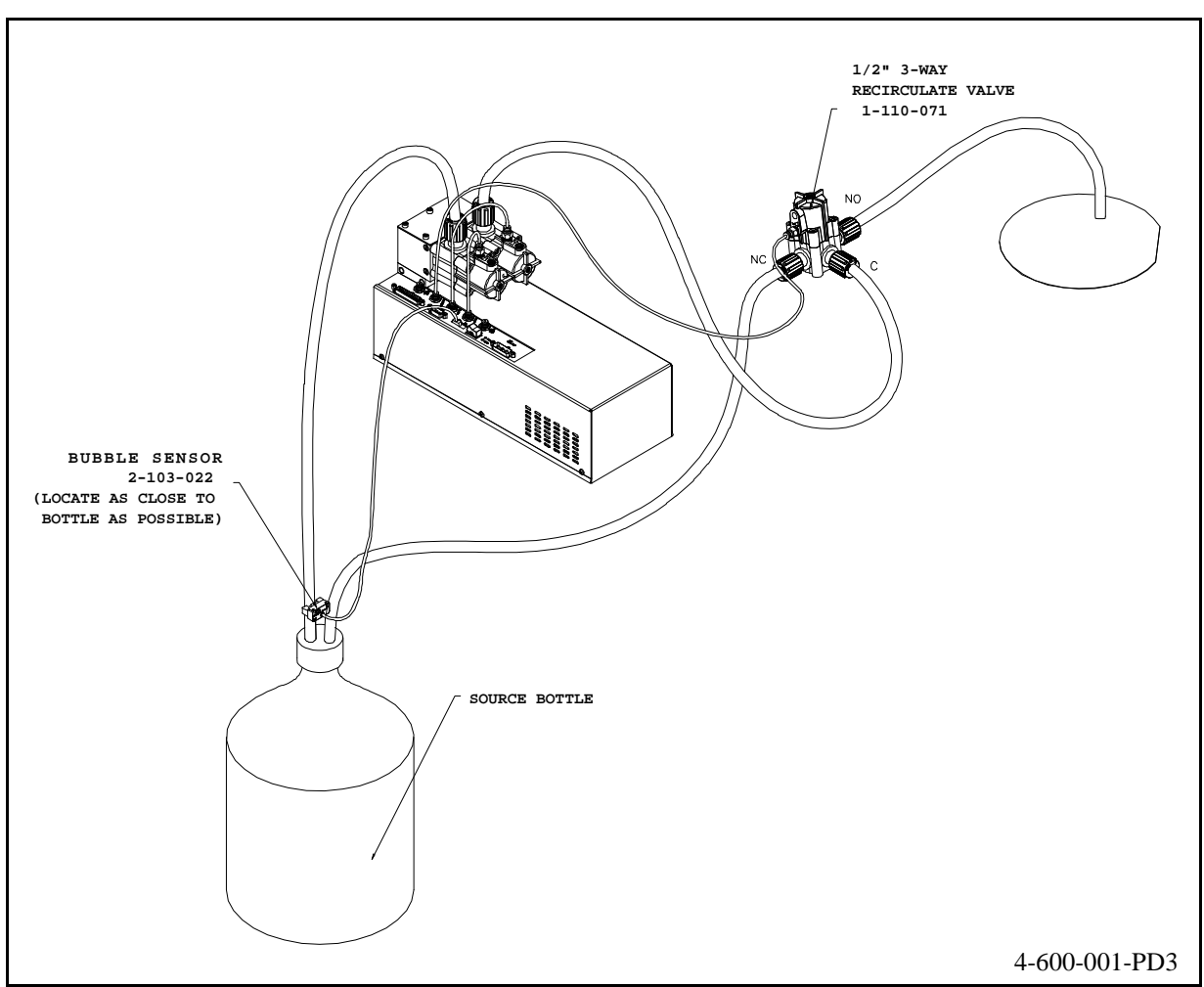

Figure 8-3 1/2"3-Way Recirculation Valve

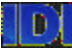

| ITEMNO. | QTY. | PART NO.      | REVISION | DESCRIPTION                  | NOTE                 |
|---------|------|---------------|----------|------------------------------|----------------------|
| 6       | 1    | 1-140-193     | A/00     | PUMP CHAMBER ASSEMBLY        |                      |
| 12      | 2    | 1-120-850     | A/00     | SCREW, SCKT HD CAP           | #8-32 X 1/2 IN LG    |
| 14      | 6    | 1-118-620     | A/00     | SCREW, PHIL PAN              | #6-32 X 1/2 SS       |
| 17      | 3    | 1-120-830     | A/00     | SCREW, SCKT HD CAP           | #8-32 X 3/8 IN LG    |
| 18      | 2    | 1-122-008     | A/00     | FLAT WASHER                  | #8 (SS)              |
| 22      | 4    | 1-120-420     | A/00     | SCREW, SCKT HD CAP           | #4-40 X 1/4 IN LG    |
| 26      | 4    | 1-115-614     | A/00     | SCREW, SCKT HD CAP           | #6-32 X 1-3/8 IN LG  |
| 29      | 4    | 1-122-016     | A/00     | LOCK WASHER                  | #6 (SS)              |
| 31      | 5    | 1-122-018     | A/00     | LOCK WASHER                  | #8 (SS)              |
| 32      | 8    | 1-122-006     | A/00     | FLAT WASHER                  | #6 (SS)              |
| 34      | 4    | 1-122-019     | A/00     | STAR WASHER                  | #4 (SS)              |
| 38      | 4    | 1-123-091     | A/00     | RUBBER GROMMET               | 1/8" INSIDE DIAMETER |
| 39      | 1    | 1-135-195     | A/00     | FINGER GUARD                 |                      |
| 40      | 4    | 1-121-022     | A/00     | LOCK NUT, 6-32               | SS WITHNYLONINSERT   |
| 41      | 1    | 1-140-200     | A/00     | 1/2" VALVEBLOCK              | ASSEMBLY, HVP        |
| 42      | 1    | 2-103-043     | A/00     | HVP PRESSURE SENSOR          | 0-200 PSIA           |
| 44      | 1    | 1-116-130     | A/00     | SCREW, BUTTON HD CAP         | 10-32 x 3/8' SS      |
| 45      | 2    | 1-104-232     | A/00     | MALECONNECTOR                | 1/8" T x 1/8" MNPT   |
| 47      | 1    | 1-123-209     | A/00     | STAINLESS STEEL CLAMP        | 2.25" - 3.125"       |
| 48      | 1    | 1-135-267     | A/00     | HVP STEPPER MOTOR CONTROLLER | API CONTROLS         |
| 49      | 1    | 1-141-196     | A/00     | HVP SHAFT COUPLING ASSY      | BODYANDCAP           |
| 51      | 1    | 2-103-035     | A/00     | HVP STEPPER MOTOR ASSY       |                      |
| 52      | 1    | 1-135-266     | A/00     | CARD EDGE CONNECTOR          |                      |
| 54      | 1    | 1-120-550     | A/00     | SCREW, FLAT SOCKET HD        | 1/4-28 x 1/2" SS     |
| 55      | 4    | 1-123-020     | A/00     | RUBBER FOOT, BLACK           | SELF ADHESIVE        |
| 56      | 1    | 1-135-268     | A/00     | FAN, 24VDC                   | 23 CFM               |
| 57      | 1    | 1-142-089     | A/00     | MOUNTINGBRACKET              | HVP STEPPER MOTOR    |
| 58      | 1    | 1-142-087     | A/01     | ELECTRONICS COVER            | HIGH VISCOSITY PUMP  |
| 59      | 1    | 1-142-088     | A/01     | BOTTOM SLEEVE                | HIGH VISCOSITY PUMP  |
| 60      | 1    | 1-142-086     | A/01     | TOP SLEEVE                   | HIGH VISCOSITY PUMP  |
| 63      | 1    | 1-142-091     | A/00     | CHASSIS                      | HIGH VISCOSITY PUMP  |
| 65      | 4    | 1-120-661     | A/00     | SCREW, SCKT HD CAP           | #6-32 X 7/8 IN LG    |
| 70      | 1    | 1-137-048     | A/00     | HVPLEAKSENSOR                | FIBER OPTIC          |
| 72      | 1    | 4-600-001-AD3 | A/00     | MOUNTINGPLATE ASSEMBLY       |                      |

Figure 8-4A, 1/2" Parts Break Down

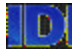

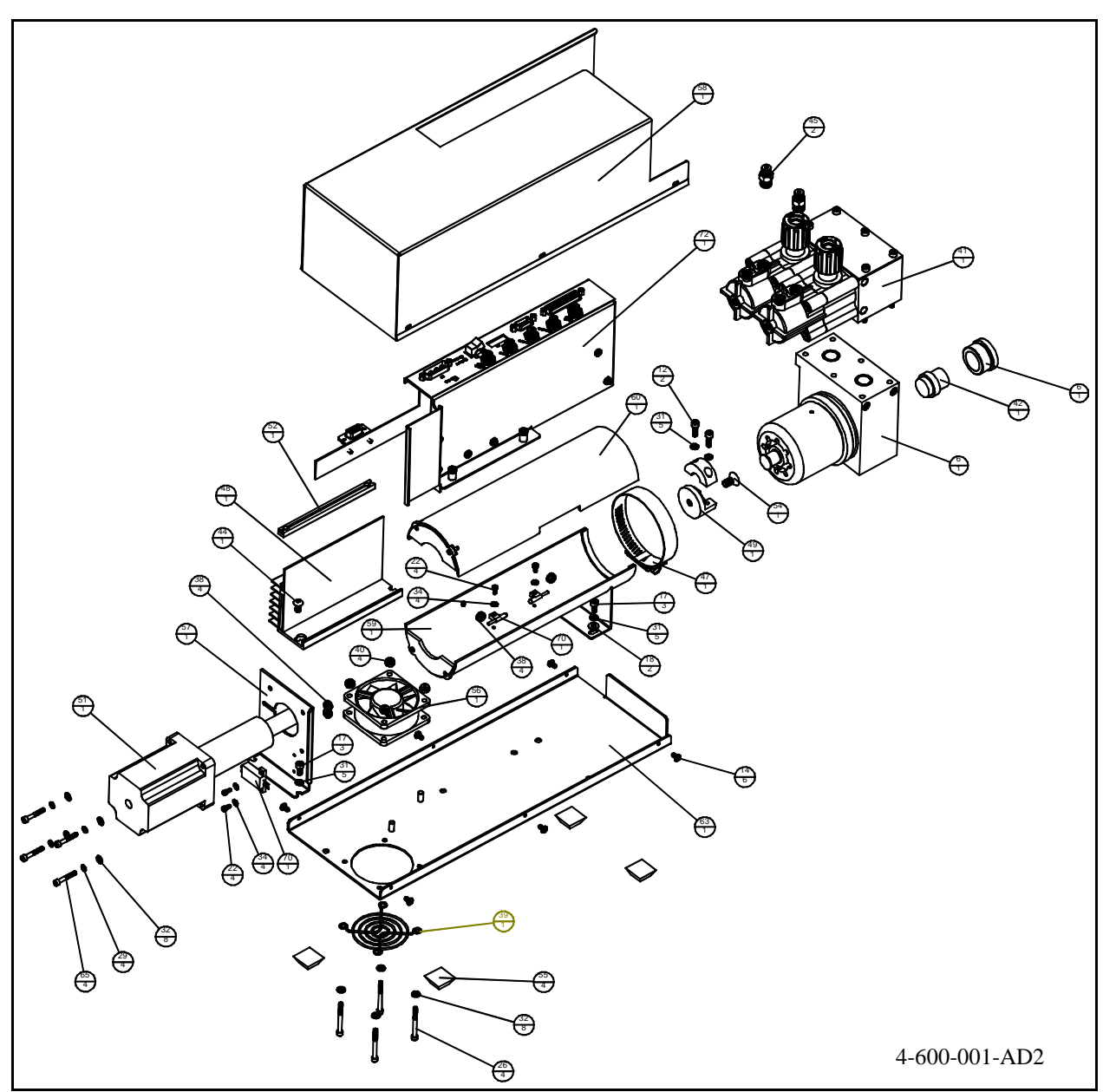

Figure 8-4B 1/2" Parts Break Down

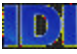

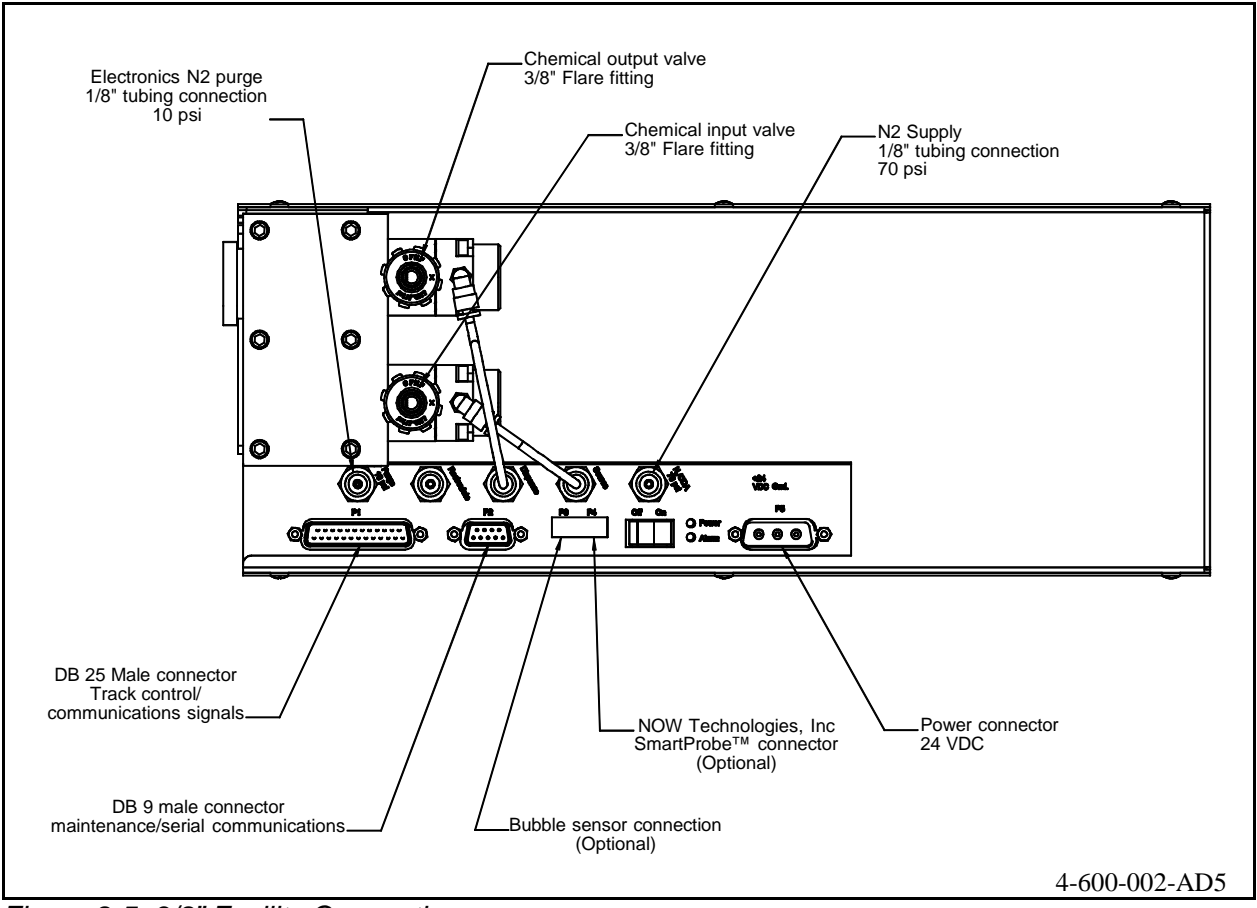

Figure 8-5, 3/8" Facility Connections

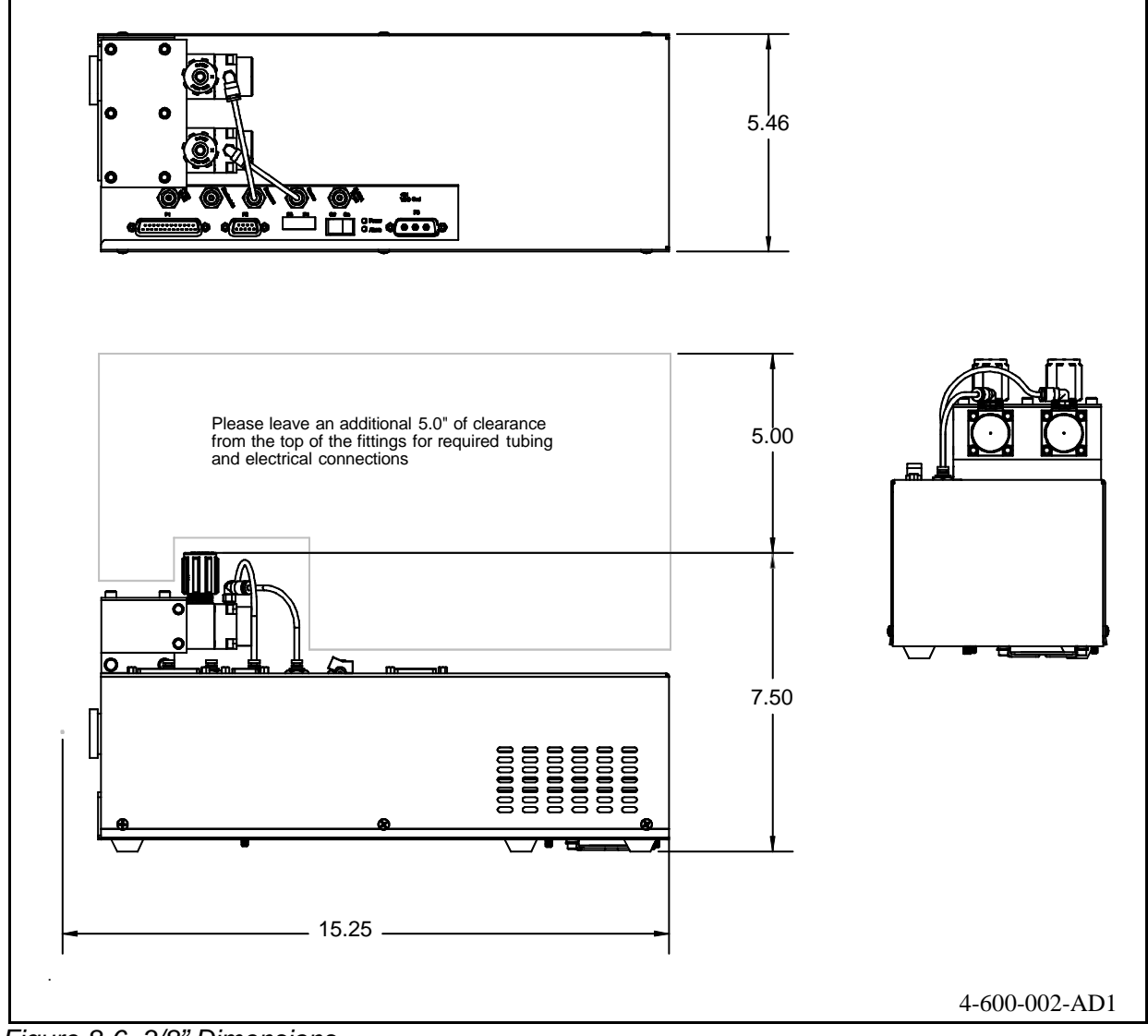

Figure 8-6, 3/8" Dimensions

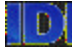

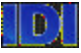

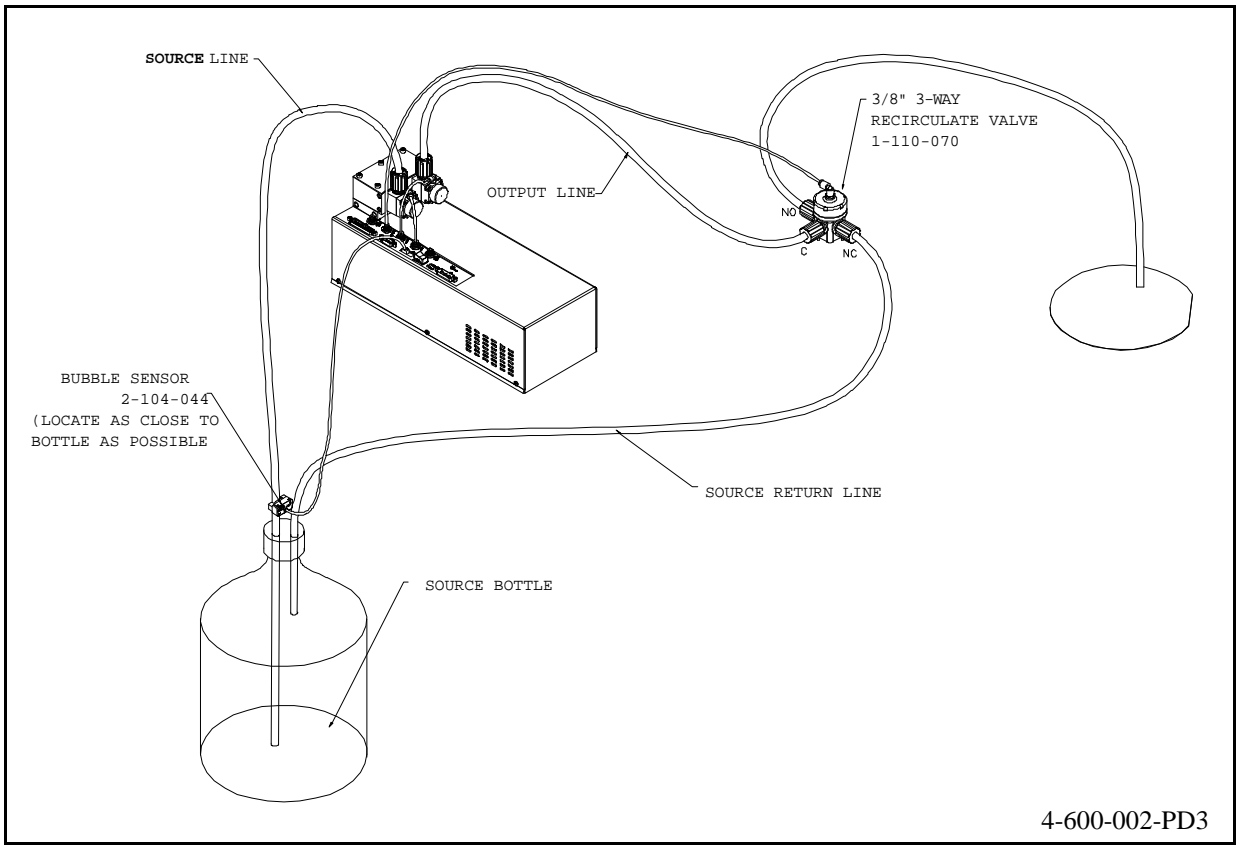

Figure 8-7 3/8" 3-Way Recirculation Valve

| ITEM NO | QTY. | PART NO.      | REVISION | DESCRIPTION                  | NOTE                 |
|---------|------|---------------|----------|------------------------------|----------------------|
| 6       | 1    | 1-140-193     | A/00     | PUMP CHAMBER ASSEMBLY        |                      |
| 12      | 2    | 1-120-850     | A/00     | SCREW, SCKT HD CAP           | #8-32 X 1/2 IN LG    |
| 14      | 6    | 1-118-620     | A/00     | SCREW, PHILPAN               | #6-32 X 1/2 SS       |
| 17      | 3    | 1-120-830     | A/00     | SCREW, SCKT HD CAP           | #8-32 X 3/8 IN LG    |
| 18      | 2    | 1-122-008     | A/00     | FLATWASHER                   | #8 (SS)              |
| 22      | 4    | 1-120-420     | A/00     | SCREW, SCKT HD CAP           | #4-40 X 1/4 IN LG    |
| 26      | 4    | 1-115-614     | A/00     | SCREW, SCKT HD CAP           | #6-32 X 1-3/8 IN LG  |
| 29      | 4    | 1-122-016     | A/00     | LOCK WASHER                  | #6 (SS)              |
| 31      | 5    | 1-122-018     | A/00     | LOCK WASHER                  | #8 (SS)              |
| 32      | 8    | 1-122-006     | A/00     | FLATWASHER                   | #6 (SS)              |
| 34      | 4    | 1-122-019     | A/00     | STAR WASHER                  | #4 (SS)              |
| 38      | 4    | 1-123-091     | A/00     | RUBBER GROMMET               | 1/8" INSIDE DIAMETER |
| 39      | 1    | 1-135-195     | A/00     | FINGER GUARD                 |                      |
| 40      | 4    | 1-121-022     | A/00     | LOCK NUT, 6-32               | SS WITHNYLONINSERT   |
| 42      | 1    | 2-103-043     | A/00     | HVP PRESSURE SENSOR          | 0-200 PSIA           |
| 44      | 1    | 1-116-130     | A/00     | SCREW, BUTTON HD CAP         | 10-32 x 3/8' SS      |
| 47      | 1    | 1-123-209     | A/00     | STAINLESS STEEL CLAMP        | 2.25" - 3.125"       |
| 48      | 1    | 1-135-267     | A/00     | HVP STEPPER MOTOR CONTROLLER | APICONTROLS          |
| 49      | 1    | 1-141-196     | A/00     | HVP SHAFT COUPLING ASSY      | BODYANDCAP           |
| 50      | 1    | 1-137-048     | A/00     | HVP LEAKSENSOR               | FIBER OPTIC          |
| 51      | 1    | 2-103-035     | A/00     | HVP STEPPER MOTOR ASSY       |                      |
| 52      | 1    | 1-135-266     | A/00     | CARD EDGE CONNECTOR          |                      |
| 54      | 1    | 1-120-550     | A/00     | SCREW, FLAT SOCKET HD        | 1/4-28 x 1/2" SS     |
| 55      | 4    | 1-123-020     | A/00     | RUBBER FOOT, BLACK           | SELF ADHESIVE        |
| 56      | 1    | 1-135-268     | A/00     | FAN, 24VDC                   | 23 CFM               |
| 58      | 1    | 4-600-001-AD3 | A/00     | HVP MOUNTINGPLATE ASSEMBLY   |                      |
| 60      | 2    | 1-104-207     | A/00     | MALEELBOW                    | 10-32 x 1/8" TUBE    |
| 63      | 1    | 1-140-201     | A/00     | 3/8" HVP VALVEBLOCKASSY      |                      |
| 64      | 1    | 1-142-089     | A/00     | MOUNTINGBRACKET              | HVP STEPPER MOTOR    |
| 65      | 1    | 1-142-091     | A/00     | CHASSIS                      | HIGH VISCOSITYPUMP   |
| 66      | 1    | 1-142-087     | A/01     | ELECTRONICS COVER            | HIGH VISCOSITYPUMP   |
| 67      | 1    | 1-142-088     | A/01     | BOTTOMSLEEVE                 | HIGH VISCOSITYPUMP   |
| 68      | 1    | 1-142-086     | A/01     | TOP SLEEVE                   | HIGH VISCOSITYPUMP   |
| 70      | 4    | 1-120-661     | A/00     | SCREW, SCKT HD CAP           | #6-32 X 7/8 IN LG    |

Figure 8-8A, 3/8" Parts Break Down

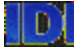

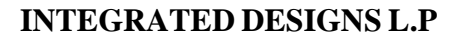

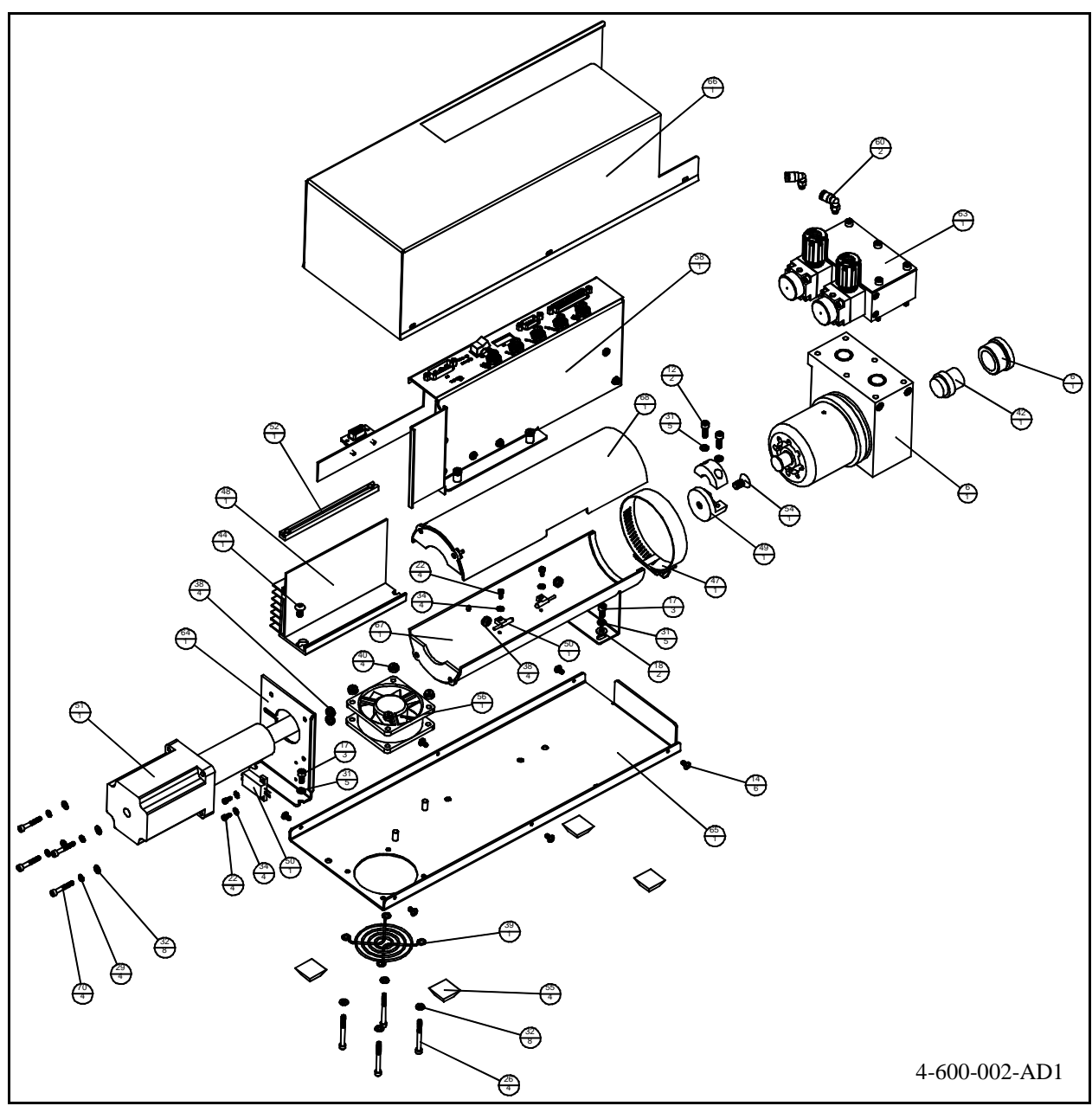

Figure 8-8B, 3/8" Parts Break Down

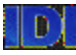

| ITEM NO. | QTY. | PART NO.  | REVISION | DESCRIPTION           | NOTE               |
|----------|------|-----------|----------|-----------------------|--------------------|
| 1        | 1    | 1-142-090 | A/00     | HIGH VISCOSITY PUMP   | MOUNTING PLATE     |
| 4        | 1    | 1-123-207 | A/00     | HVP LABEL             | MOUNTING PLATE     |
| 5        | 1    | 1-139-057 | A/02     | HIGH VISCOSITY PUMP   | PCB ASSEMBLY       |
| 6        | 1    | 1-103-067 | A/00     | MANIFOLD, 3 POSITION  | VQ BLANK           |
| 7        | 4    | 1-104-204 | A/00     | MALE CONNECTOR        | 10-32 x 1/8" TUBE  |
| 9        | 2    | 1-120-620 | A/00     | SCREW, SCKT HD CAP    | #6-32 X 1/4 IN LG  |
| 13       | 1    | 1-104-207 | A/00     | MALE ELBOW            | 10-32 x 1/8" TUBE  |
| 14       | 2    | 1-115-615 | A/00     | SCREW, SCKT HD CAP    | #6-32 X 5/8 IN LG  |
| 16       | 1    | 1-103-201 | A/00     | PLUG 10-32            | NICKLE PLATED      |
| 17       | 1    | 1-104-260 | A/00     | UNION TEE             | 1/8" x 1/8" x 1/8" |
| 18       | 1    | 1-115-671 | A/00     | SCREW, PHIL PAN       | #6-32 X 3/4 NYLON  |
| 19       | 2    | 1-122-020 | A/00     | STAR WASHER           | #6 (SS)            |
| 20       | 1    | 1-104-019 | A/00     | RESTRICTOR            | DIAMETER .004"     |
| 21       | 2    | 1-123-002 | A/00     | STANDOFF, MALE/FEMALE | 6-32 x 3/4" SS     |
| 22       | 1    | 1-137-010 | A/00     | PRESSURE SWITCH       | 60 PSI             |
| 23       | 6    | 1-123-024 | A/00     | SCREW LOCK FEMALE     | 4-40 x .312        |
| 24       | 3    | 1-110-047 | A/00     | VQ SOLENOID VALVE     | 24V, LOW POWER     |
| 25       | 5    | 1-104-250 | A/00     | MALE CONNECTOR        | 1/4T X 1/4T        |

| Figure 8-9A, | Mounting | Plate | Assembly | 4-600-001-AD3 |
|--------------|----------|-------|----------|---------------|
|--------------|----------|-------|----------|---------------|

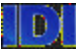

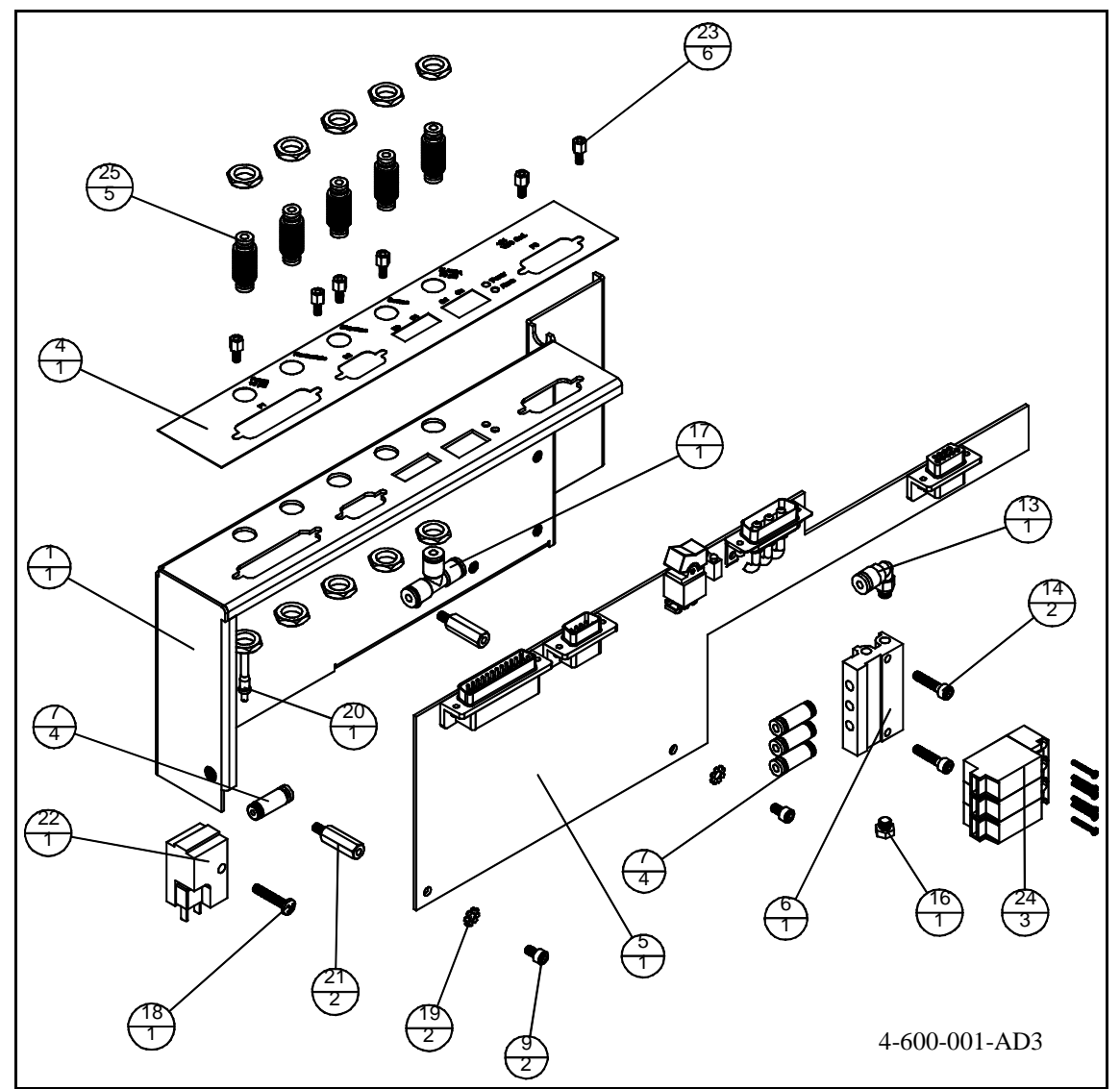

Figure 8-9B, Mounting Plate Assembly

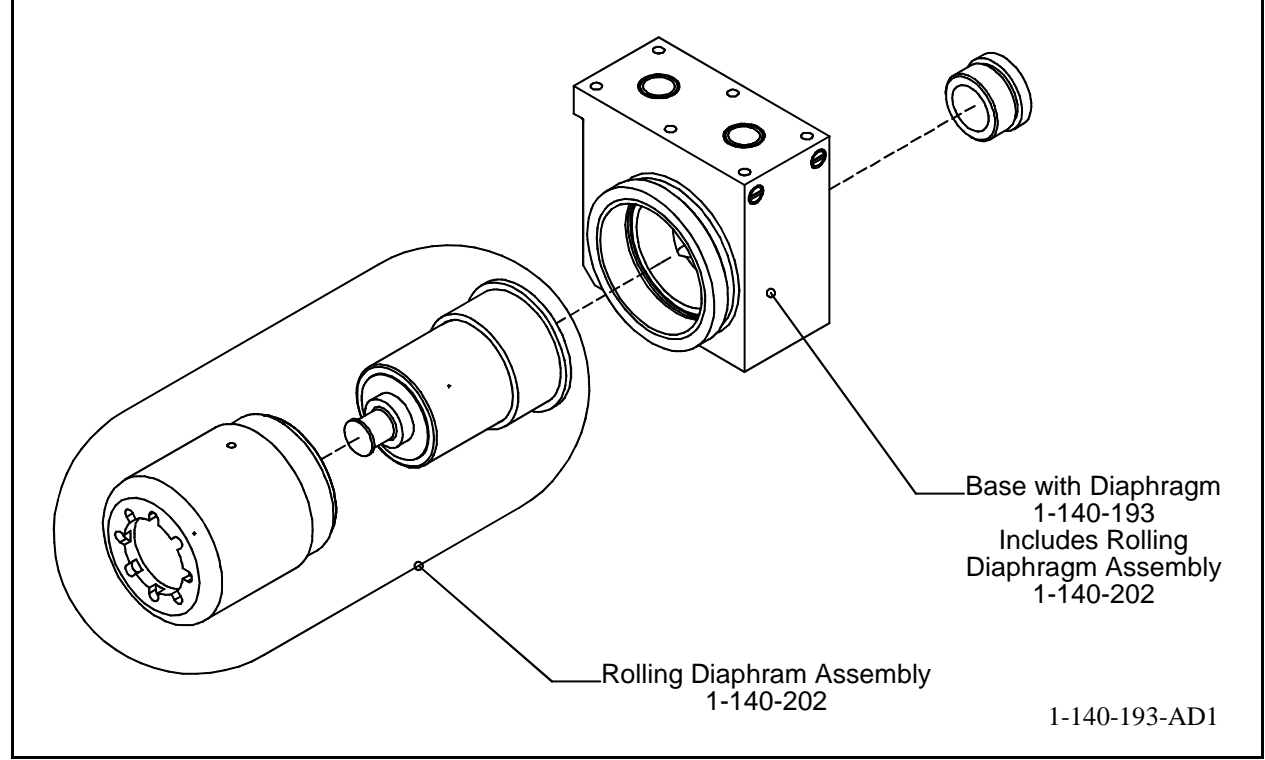

Figure 8-10, HVP Head Assembly

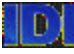

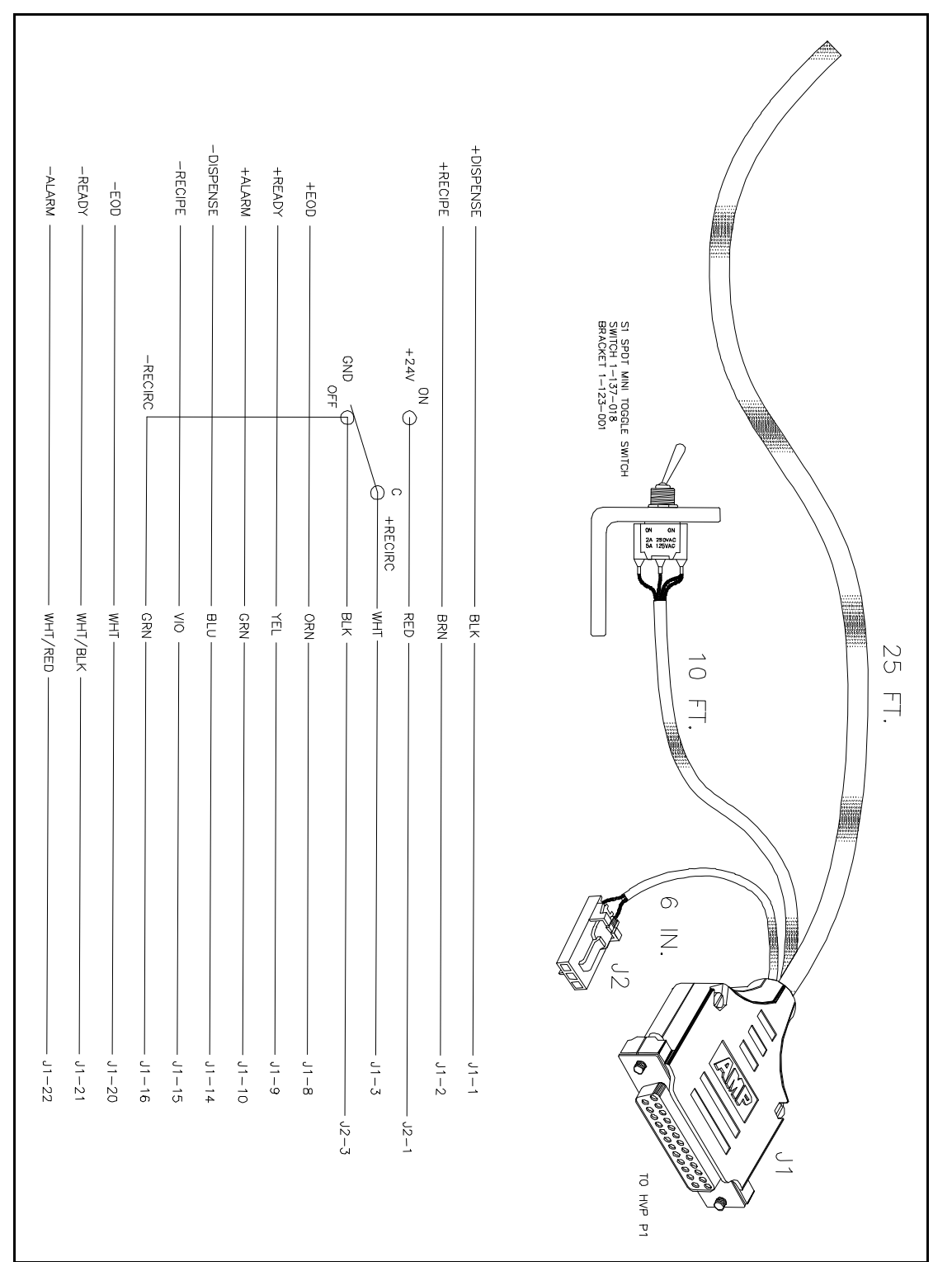

Figure 8-11, External Recirculation Switch

**INTEGRATED DESIGNS L.P** 

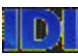

# **SECTION 9**

## **SPARE PARTS**

## **RECOMMENDED SPARE PARTS**

| Description                    | Quantity                                                                                                    |                                                                                                    |
|--------------------------------|----------------------------------------------------------------------------------------------------|----------------------------------------------------------------------------------------------------|
| Solenoid Valve 24v             | 1                                                                                                    |                                                                                                    |
| Stepper Motor Controller       | 1                                                                                                    |                                                                                                    |
| Pressure Switch 60PSI          | 1                                                                                                    |                                                                                                    |
| Fiber Optic leak sensor & lens | 1                                                                                                    |                                                                                                    |
| PCB Assembly HVP               | 1                                                                                                    |                                                                                                    |
| HVP Pump Head Assembly         | 1                                                                                                    |                                                                                                    |
| HVP Stepper Motor Assembly     | 1                                                                                                    |                                                                                                    |
| HVP Fan Assembly               | 1                                                                                                    |                                                                                                    |
| Sensor, Pressure               | 1                                                                                                    |                                                                                                    |
|                                | Description<br>Solenoid Valve 24v<br>Stepper Motor Controller<br>Pressure Switch 60PSI<br>Fiber Optic leak sensor & lens<br>PCB Assembly HVP<br>HVP Pump Head Assembly<br>HVP Stepper Motor Assembly<br>HVP Fan Assembly<br>Sensor, Pressure | DescriptionQuantitySolenoid Valve 24v1Stepper Motor Controller1Pressure Switch 60PSI1Fiber Optic leak sensor & lens1PCB Assembly HVP1HVP Pump Head Assembly1HVP Stepper Motor Assembly1HVP Fan Assembly1Sensor, Pressure1 |

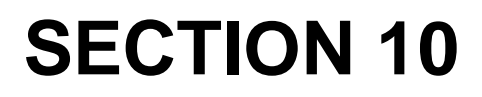

INTEGRATED DESIGNS L.P

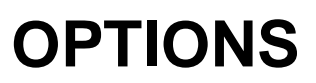

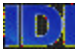

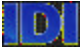

## OPTIONS *FILTER*

The HVP is installed with or without a filter.

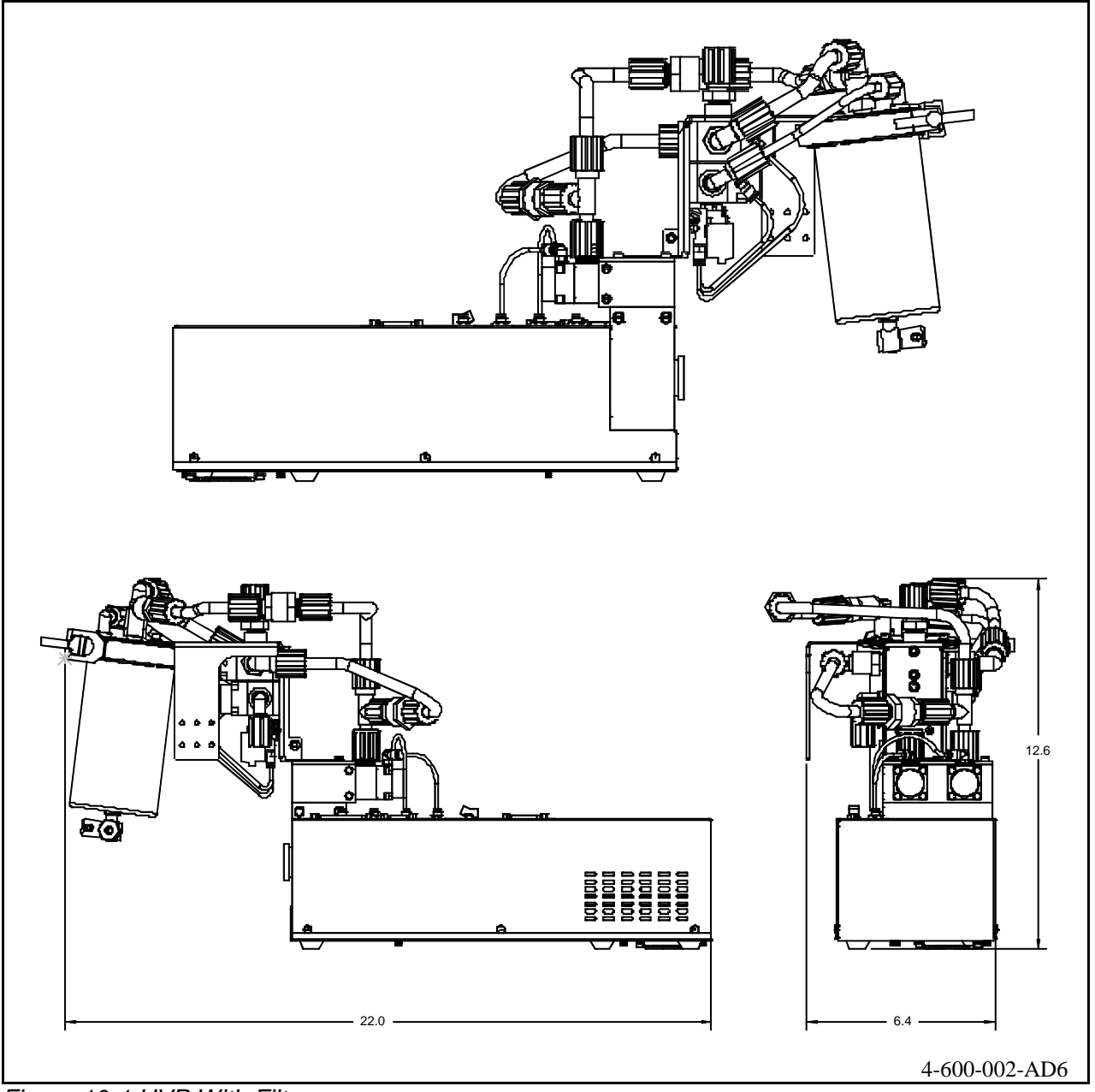

#### Figure 10-1 HVP With Filter

The filter assembly is connected in the dispense circuit portion of the HVP flow path. The filter is configured so the pumped fluid will be filtered as it is being dispensed.

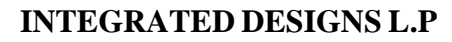

The filtration configuration supports suckback after dispense, the suckback will be so that there will not be reversed flow through the filter (Flow through the filter is one direction). This filtration will provide a way for gas and air bubbles to be vented out of the system.

## INPUTS/OUTPUTS

The below figure is a general plumbing diagram of the HVP filter system

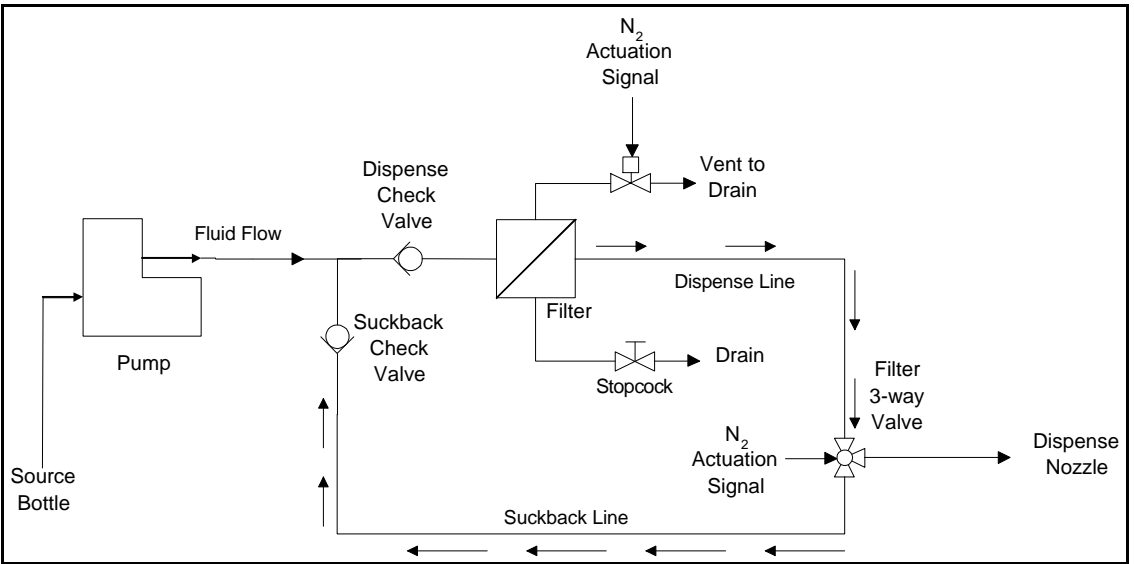

Figure 10-2, Filter System Diagram

The filter container has one input and two outputs.

- ? One input for liquid fluid being filtered.
- ? One output for the filtered liquid fluid.
- ? One output to selectively vent trapped multi-phase fluid out of the filter container.

The control portion will provide one pneumatic signal to actuate the three-way filter valve and one pneumatic signal to actuate the two-way vent valve.

For pin/wiring connections see figure 10-3

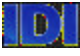
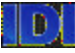

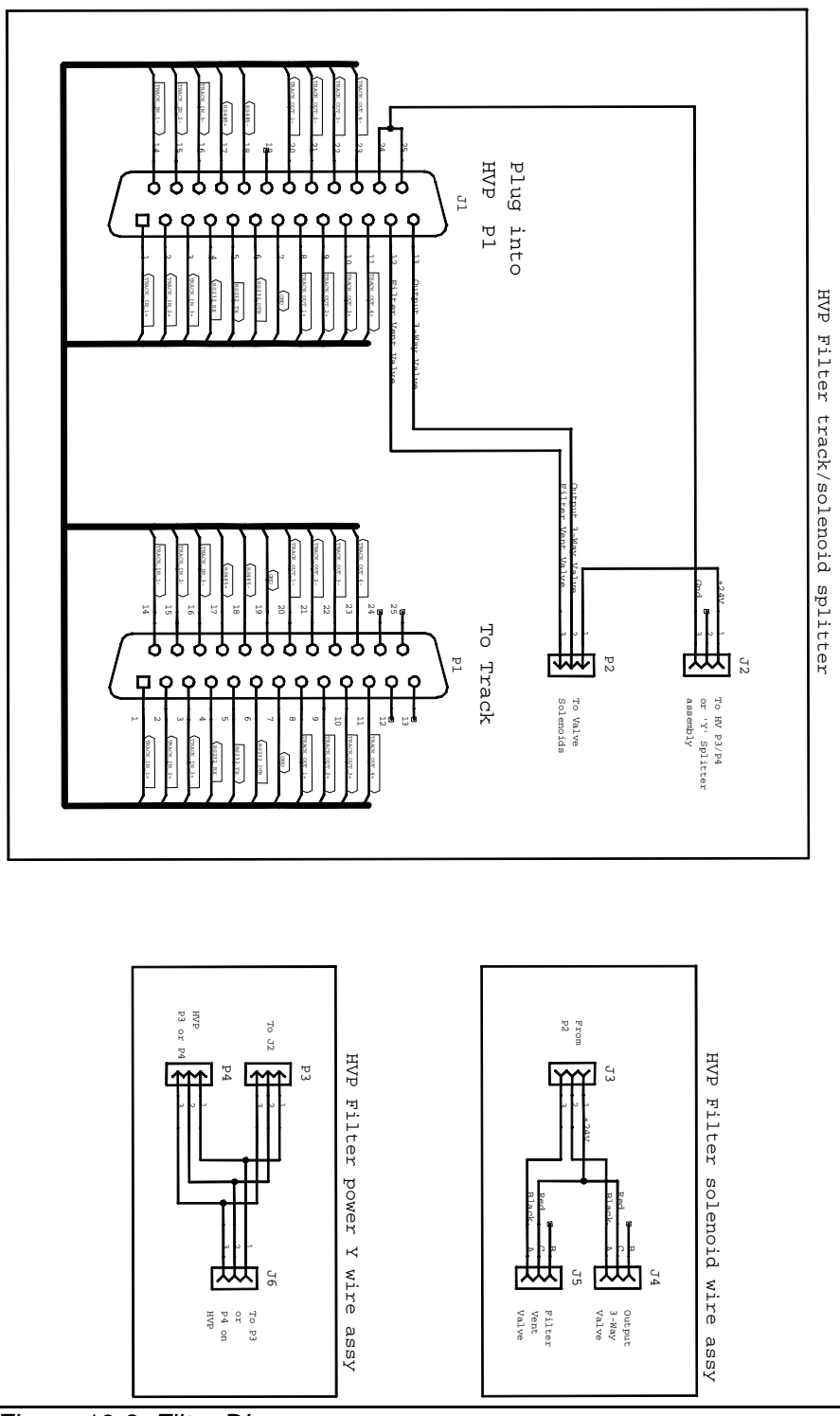

Figure 10-3, Filter Diagram

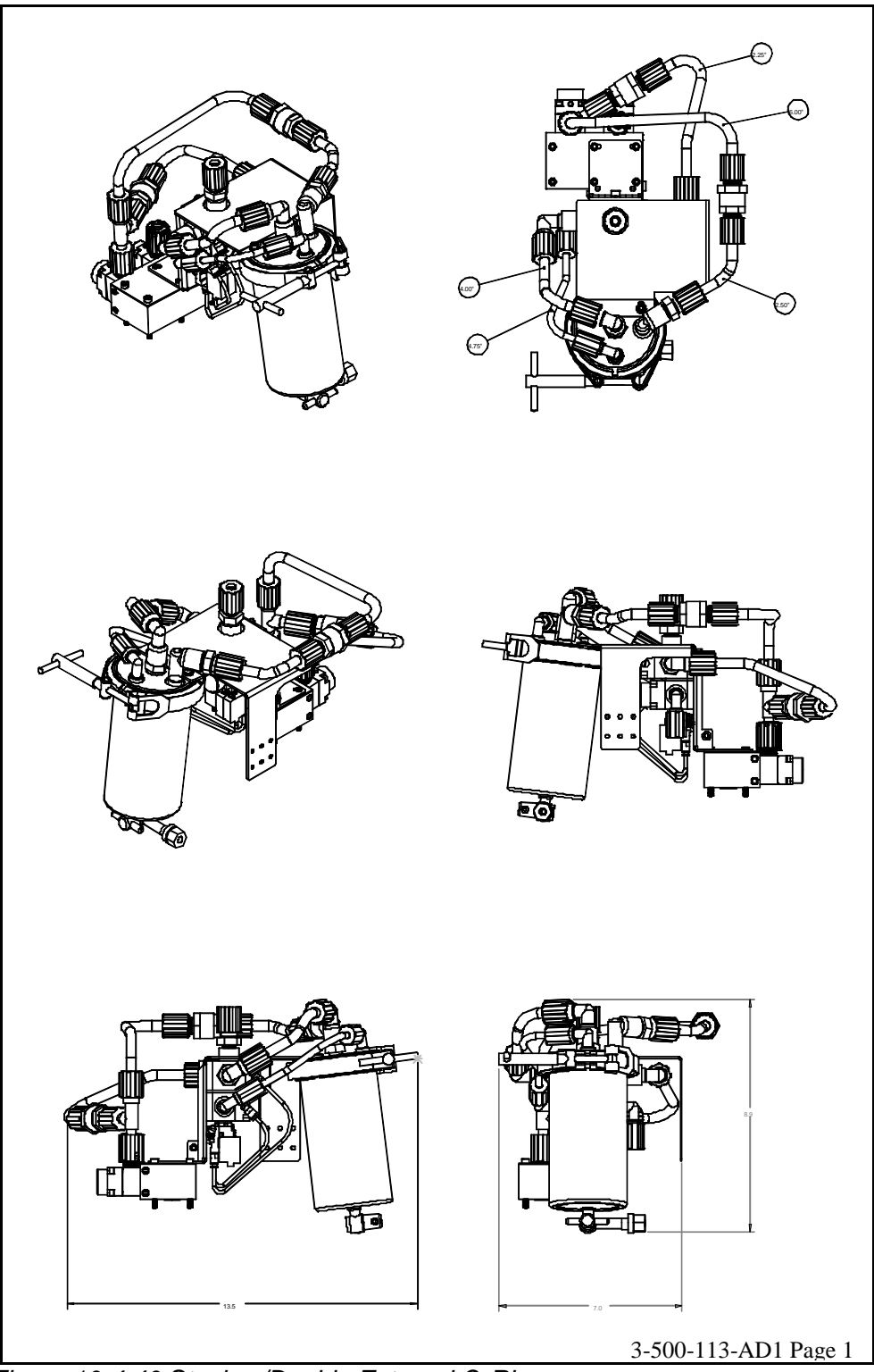

Figure 10-4 40 Stack w/Double External O-Ring

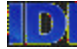

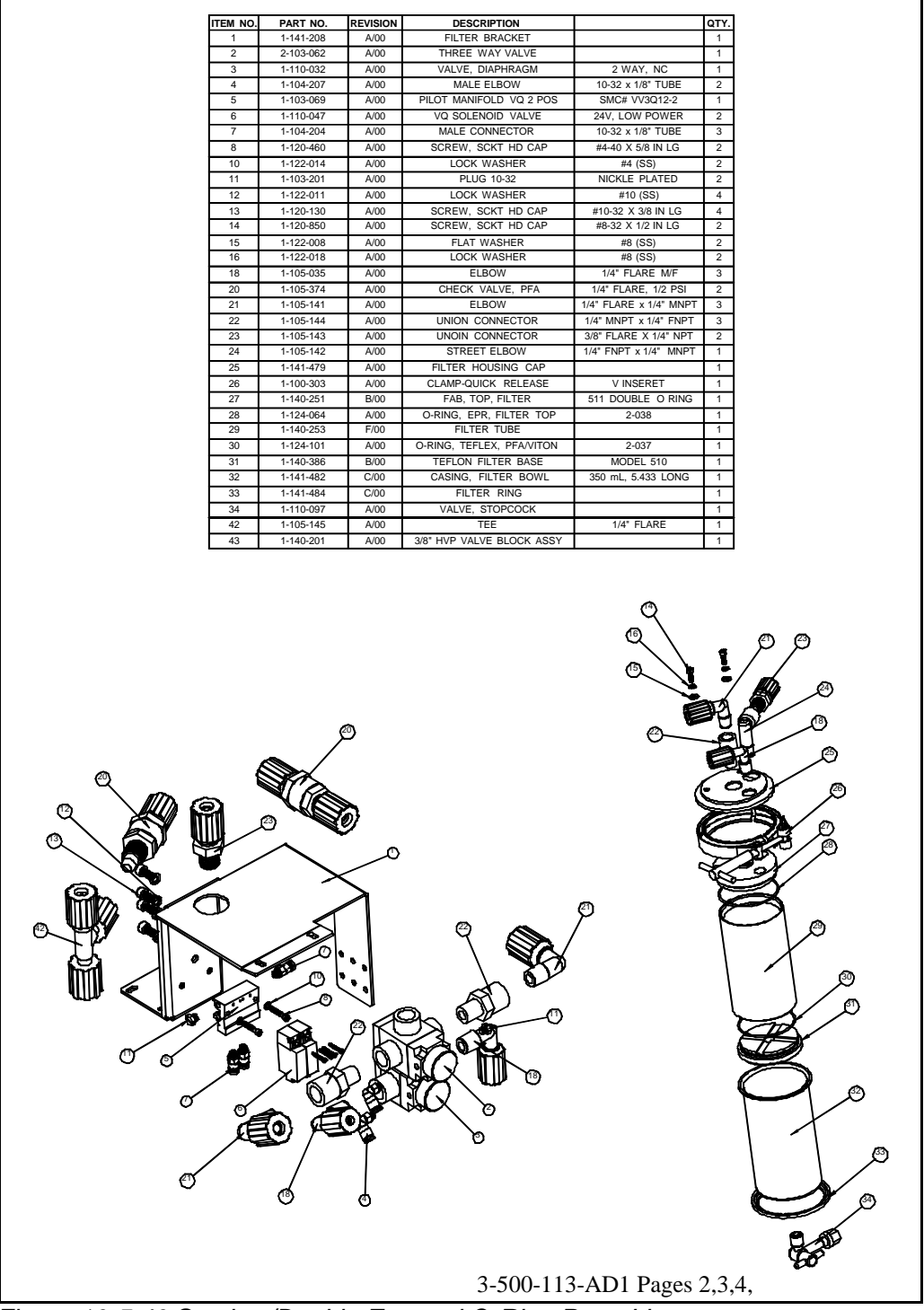

Figure 10-5 40 Stack w/Double External O-Ring Parts List

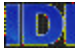

## FILTER CARTRIDGE REMOVAL AND REPLACEMENT

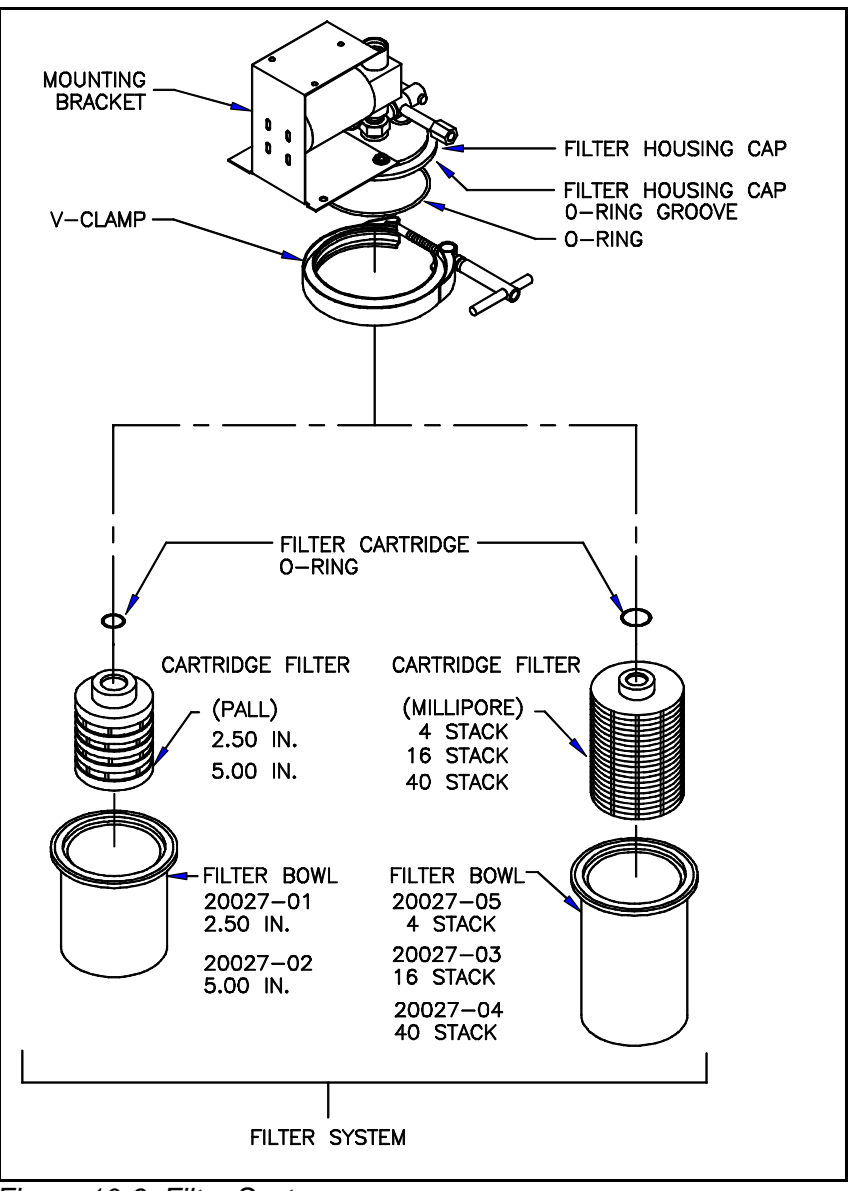

Figure 10-6, Filter System

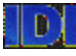

To remove and replace the filter cartridge perform the following:

## 1. Remove power.

## CAUTION: When Draining Chemicals From The Filter System Use A Safety Hazardous Container.

- 2. Place a safety hazardous container under the filter housing and open the stopcock to drain the fluids from the filter housing for approximately 30 60 seconds, depending on the fluid viscosity.
- 3. After the Filter housing is drained close the stopcock and loosen the V-Clamp and carefully separate filter housing from the filter housing cap.
- 4. Remove filter cartridge from the filter bowl. Pour any remaining liquid in the filter bowl into a hazardous container.
- 5. Inspect filter housing cap O-ring for damage. Replace if damaged. Install O-ring in filter.

## NOTE: Certain Application Fluids Require The Filter Cartridge To Be Wet Before Use. Refer To The Application Fluid And Filter Manufactures' Instructions.

- 6. On the new filter ensure that the proper cartridge 0-ring is installed inside the cartridge.
- 7. Place the cartridge flush against the filter housing cap and tighten the V clamp until you can not tighten any longer with you hand. Check stopcock to ensure it is closed.
- 8. Turn power on and perform the *Quick Prime/Purge* procedure as described in section two of this manual.